BA 105C/07/en/04.97 No. 50063022 Software version 6.00 or later (CD) 4.00 or later (MM)

# *mycom* CLM 121 / 151 - CD/MM Transmitter/Controller for Conductivity and Temperature

# **Operating Instructions**

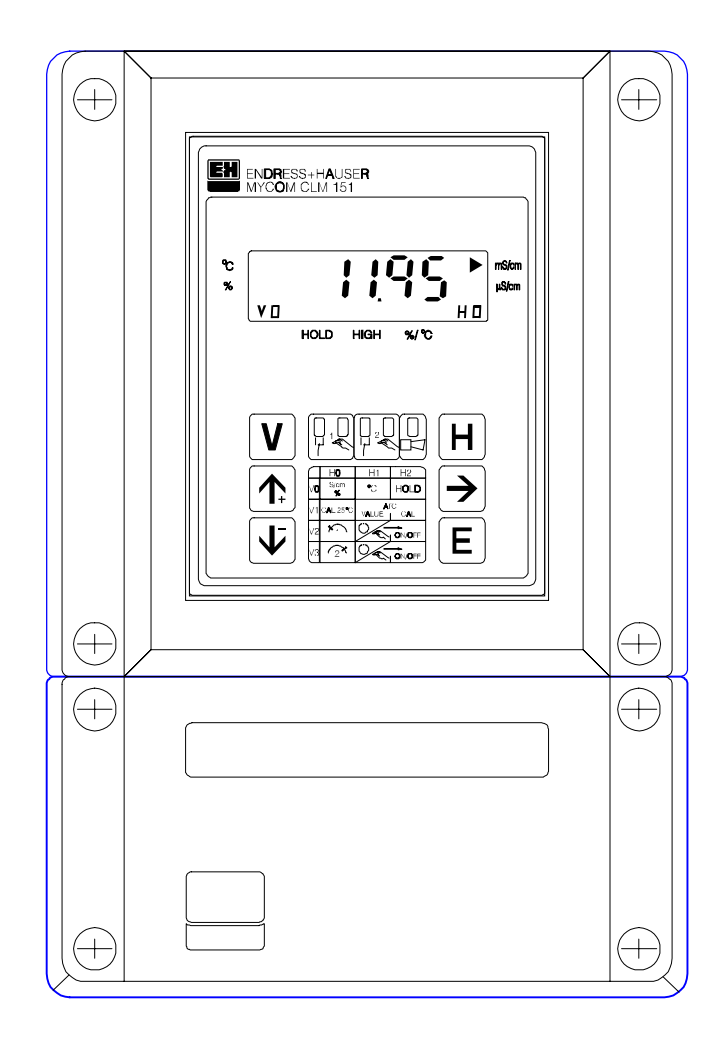

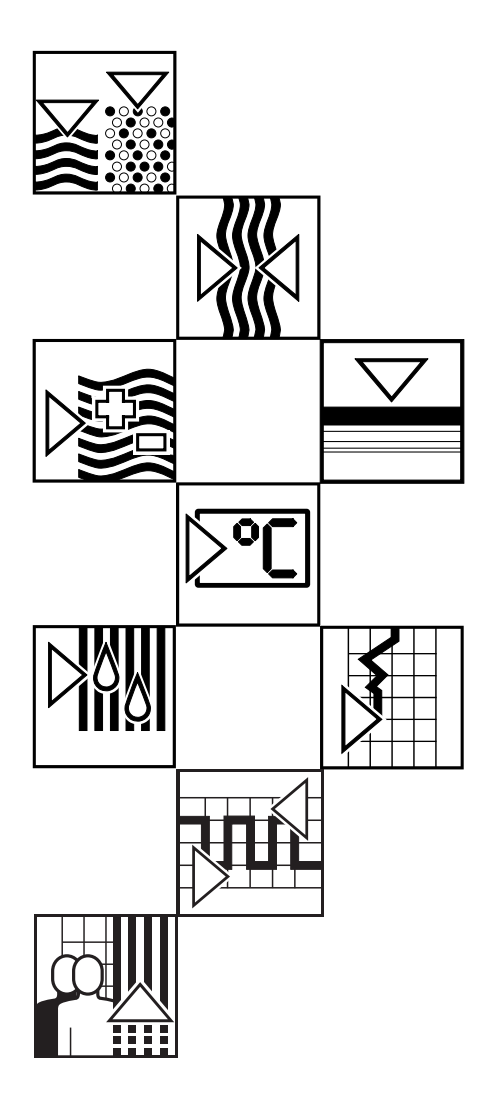

Quality made by Endress+Hauser

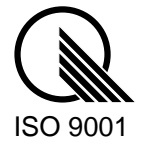

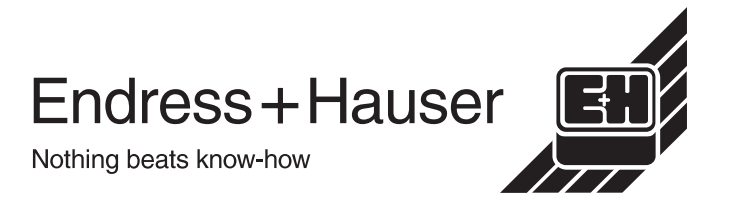

### BE1LM151.CHP

# **Table of contents**

| <b>1.</b><br>1.1<br>1.2<br>1.3<br>1.4<br>1.5               | General2 - 4Conformity statement2Intended application2General safety instructions2Order code3Unpacking4                                                                        |
|------------------------------------------------------------|----------------------------------------------------------------------------------------------------|
| 2.                                                         | Measuring system 4                                                                                                    |
| <b>3.</b><br>3.1<br>3.2<br>3.3                             | Installation5 - 8Unit dimensions5Types of mounting6Accessories for installation8                                                                                               |
| <b>4.</b><br>4.1<br>4.2<br>4.3<br>4.4                      | Electrical connection9 - 13Connection principles9Connection CLM 121 / 15110Connection diagram11Measuring cable connection12                                                    |
| <b>5.</b><br>5.1<br>5.2<br>5.3<br>5.4<br>5.5<br>5.6        | Start-up14 - 17Power-up14Power failure handling14Minimum settings14Measuring range selection15Line resistance adjustment17Concentration measurement17                          |
| <b>6.</b><br>6.1<br>6.2<br>6.3<br>6.4<br>6.5<br>6.6<br>6.7 | Operation18 - 56General notes regarding operation18Matrix user interface19Operating matrix22Calibration29ATC adjustment31Description of operating functions37Limit contacter54 |
| <b>7.</b><br>7.1<br>7.2<br>7.3<br>7.4                      | Error handling and maintenance57 - 61Error classes and error numbers57Error display and handling57Error list58Maintenance61                                                    |
| <b>8.</b><br>8.1<br>8.2                                    | Technical data.         62 - 63           Electrical data         62           Mechanical data         63                                                                      |
| <b>9.</b><br>9.1<br>9.2<br>9.3                             | Appendix         64 - 68           Accessories         64           KCI - calibration solutions         65           Index         66                                          |

# 1. General

These operating instructions describe the fully extended conductivity measuring transmitters Mycom CLM 121-CD/MM and CLM 151-CD/MM

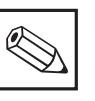

### Note:

For an instrument with digital interface the separate operating instructions BA 090C "Mycom instrument family serial interface" (order no. 50059856) are required.

# 1.1 Conformity statement

The Mycom CLM 121 / 151 - CD/MM has been developed and manufactured in accordance with current European standards and directives.

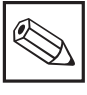

#### Note:

A conformity statement can be obtained from Endress+Hauser.

# 1.2 Intended application

Mycom CLM 121 / 151 are microprocessorbased measuring and control instruments used to determine the conductivity value.

Their state-of-the-art engineering allows the instruments to adapt easily to all conductivity measuring tasks.

Typical areas of application are:

- Water treatment
- Effluent treatment
- Sewage treatment plants
- Chemical industry
- Pharmaceutical industryFood industry
- Food industry

### 1.3 General safety instructions

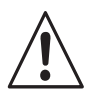

### Warning:

Operating this instrument in any way other than described in these instructions may compromise the safety and function of the measuring system and is therefore not allowed.

### Installation, start-up, operation

The Mycom CLM 121 / 151 - CD/MM has been designed and manufactured for safe operation according to the state of the art in engineering and conforms to the relevant regulations and EC directives (see "Technical data"). However, if used improperly or other than for the intended purpose, it may be hazardous, e.g. due to improper connection.

Installation, electrical connection, start-up, operation and maintenance of the measuring system must therefore be performed exclusively by trained specialist personnel properly authorised by the system operator for such work. The specialist personnel must be familiar with these operating instructions and must adhere to the instructions contained therein.

# 1.4 Order code

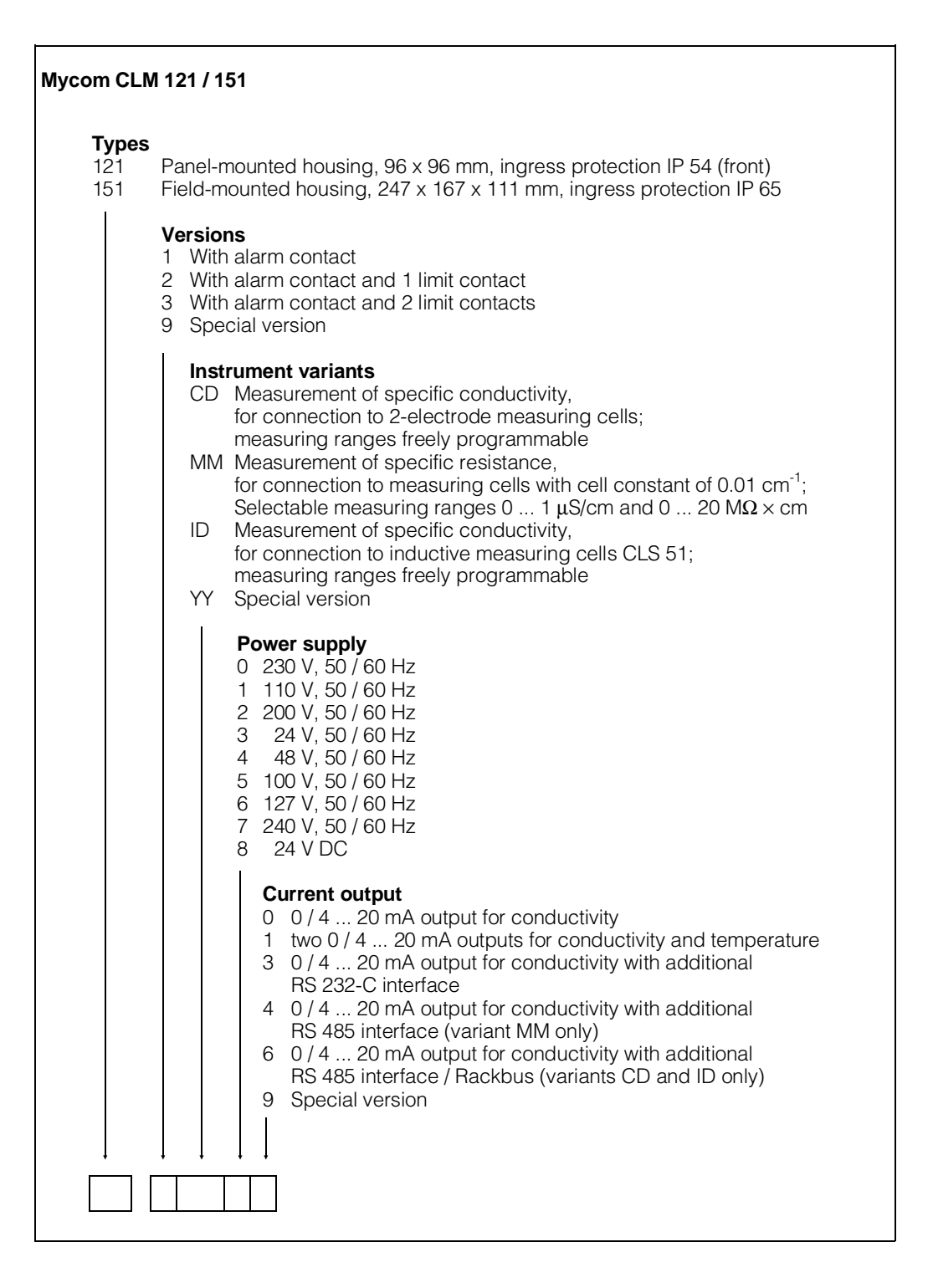

| ENDRESS + HA                        | USER                                        | CE                       |
|-------------------------------------|---------------------------------------------|--------------------------|
| Order-code:<br>Serial no./Serlennr: | CLM151-8901234<br>12345678                  | 156<br>CD                |
| Input/Eingang:                      | min: 0-2.00<br>max: 0-1000<br>Temp:Pt100 -1 | uS/cm<br>mS/cm<br>5200°C |
| Output/Ausgang:                     | 1: Lf 0/4<br>2: °C 0/4                      | 20 mA<br>20 mA           |
| Mains/Netz:<br>Prot.class/Schutzart | 230V 50/60Hz<br>: IP65                      | max.12VA<br>126209-44    |

Fig. 1.1: Nameplate

# 1. General

BE1LM151.CHP

# 1.5 Unpacking

- Verify that the contents are undamaged! Inform the post office or forwarding agent as well as the supplier of any damage.
- Check that the delivery is complete and agrees with the shipping documents as well as the unit type and version matches the nameplate (see fig. 1.1).

The scope of supply for Mycom CLM 121 (panel-mounted instrument) includes:

- 2 housing mounting kits
- (order no. 50047795)
- 1 submin D connector (only for instruments with digital interface; order no. 50051998)
- Simulating resistor 3.3 Ω (order no. 50061325)
- Operating instruction(s)
- Instrument identification card(s)
- Simulator for line balancing

# 2. Measuring system

The measuring system consists of:

- a 2-electrode conductivity measuring cell, e.g. CLS 12, to be installed into pipe, tank or vessel
- the appropriate conductivity measuring cable, type KMK, SMK or CYK 7

The scope of supply for Mycom CLM 151 includes:

- 1 housing mounting kit
- (order no. 50061357) • 1 measuring point marking tag
- (order no. 50061359)
- Operating instruction(s)
- Instrument identification card(s)
- Simulator for line balancing

If you have any questions, consult your supplier or the Endress+Hauser sales agency in your area (see back page of these operating instructions for addresses).

alternatively

- the conductivity transmitter Mycom CLM 121 in panel-mounted housing
- the conductivity transmitter Mycom CLM 151 in field housing

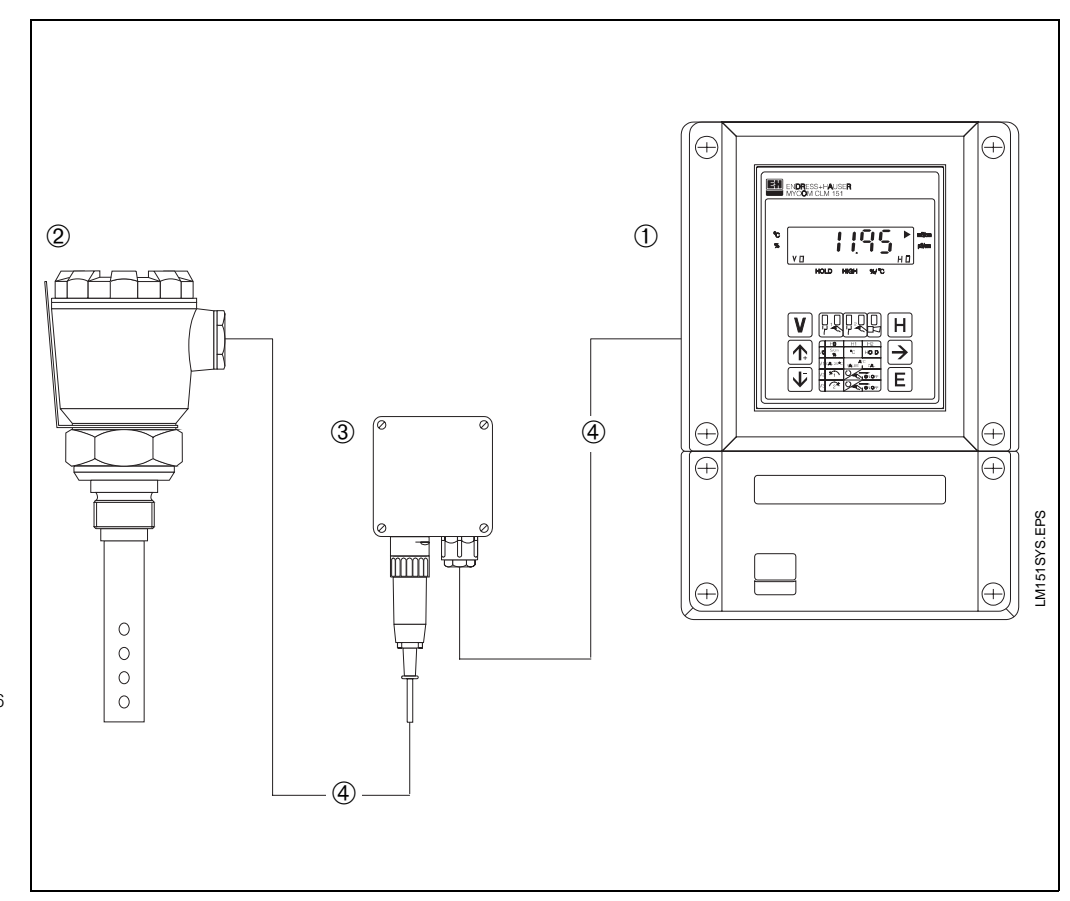

- Fig. 2.1: Example of a complete measuring system with:
- ① Conductivity transmitter Mycom CLM 151
- ② 2-electrode conductivitymeasuring cell. CLS 12 with Pg 16 cable gland
- ③ Junction box VS (option) with Pg 13.5 - cable gland and SXP-plug, for plug-in connection between Mycom and measuring cell CLS 12
- ④ Conductivity measuring cable, e.g. SMK or KMK

BE1LM151.CHP

#### 3. Installation

#### Unit dimensions 3.1

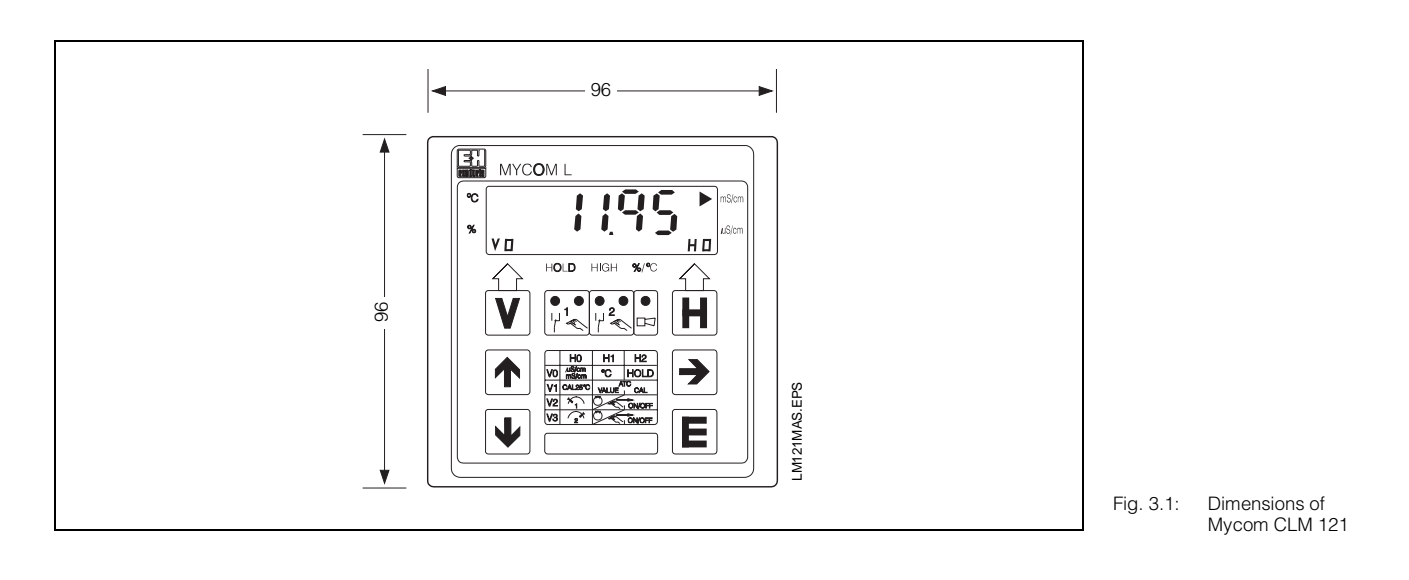

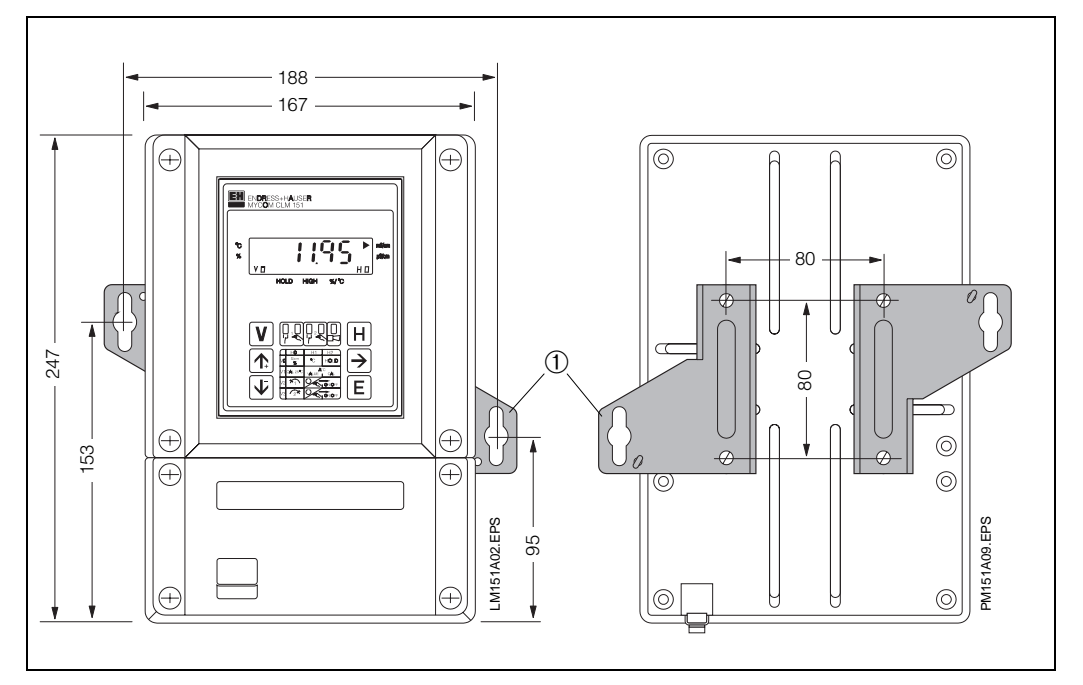

| Fig. 3.2:            | Dimensions of                                                |
|----------------------|--------------------------------------------------------------|
| (left)               | Mycom CLM 151                                                |
| ① Mount              | ing brackets for wall                                        |
| mount                | ing                                                          |
| Fig. 3.3:<br>(right) | Rear of field housing<br>with installed mounting<br>brackets |

Note: Mounting brackets and screws are included in the scope of supply as housing mounting kit.

# 3.2 Types of mounting

### 3.2.1 Panel mounting of Mycom CLM 121

The required cutout according to DIN 43 700 is  $92^{+0.5} \times 92^{+0.5}$  mm. The instrument is mounted by means of the supplied housing mounting kit.

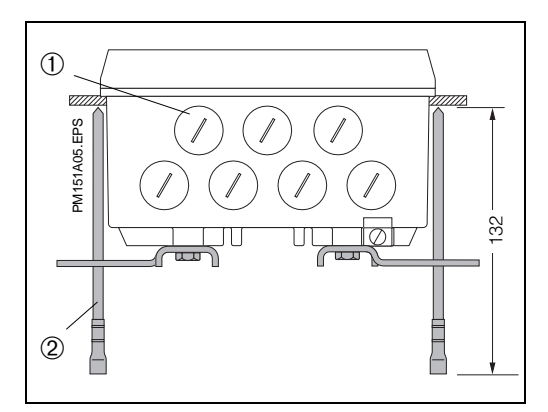

### 3.2.2 Panel mounting of Mycom CLM 151

The instrument is mounted by means of the supplied housing mounting kit (see fig. 3.4). The sealing of the panel cutout requires a flat packing (see chapter 9.1).

Panel mounting requires a cutout of  $161^{+0.5} \times 241^{+0.5}$  mm (W x H).

Fig. 3.5: Bottom of field housing with brackets installed for wall mounting

Bottom of field housing

with straining screws installed for panel

mounting

Screw plugs for Pg 13,5
 Straining screws

Fig. 3.4:

- ① Screw plugs for Pg 13.5
- ② Mounting brackets

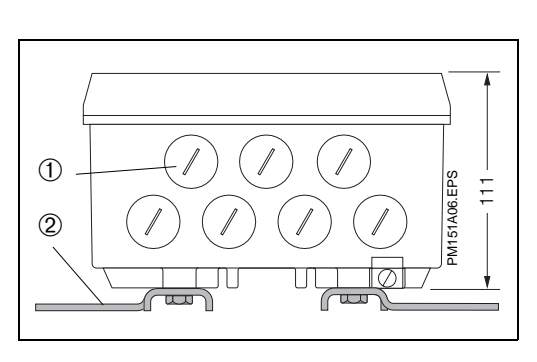

## 3.2.3 Wall mounting of Mycom CLM 151

Install mounting brackets on rear of unit according to fig. 3.3.

For housing and mounting dimensions of the field housing see figures 3.2 and 3.5.

# 3. Installation

BE1LM151.CHP

# 3.2.4 Post mounting

The field housing Mycom CLM 151 can be mounted on vertical or horizontal tubing with max. diameter of 70 mm by means of the supplied housing mounting kit. The parts of the housing mounting kit have to be installed at the rear of the unit in accordance with fig. 3.6 and 3.7.

For further accessories available for Mycom CLM 151 please refer to chapter 9.1.

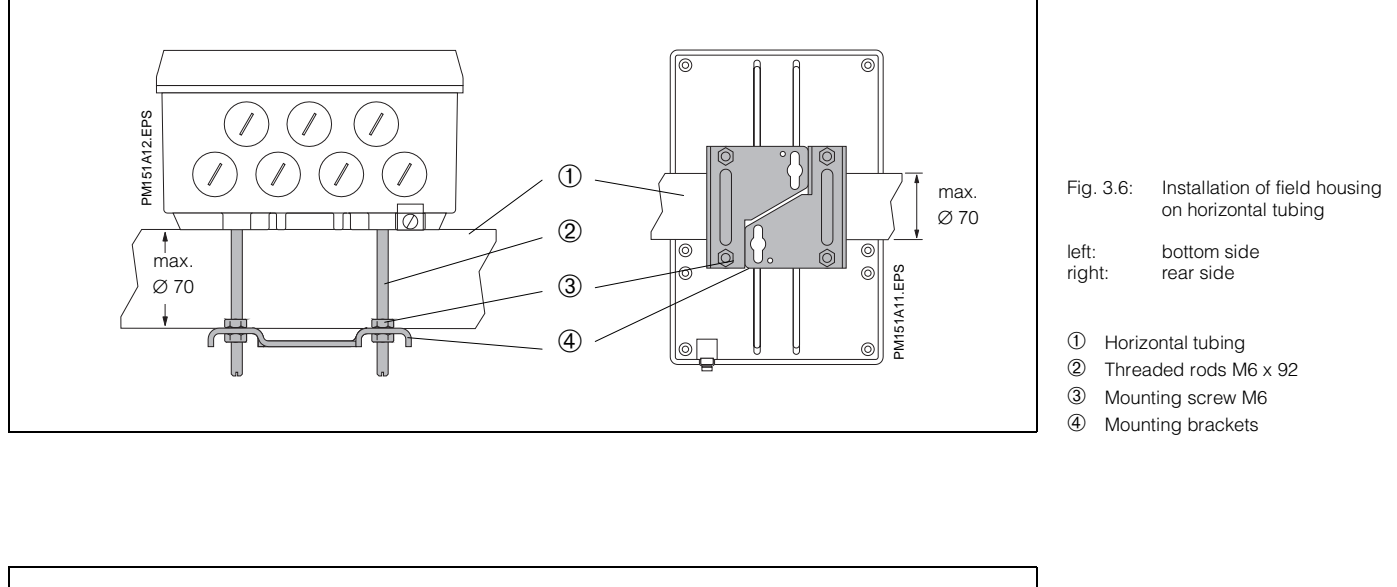

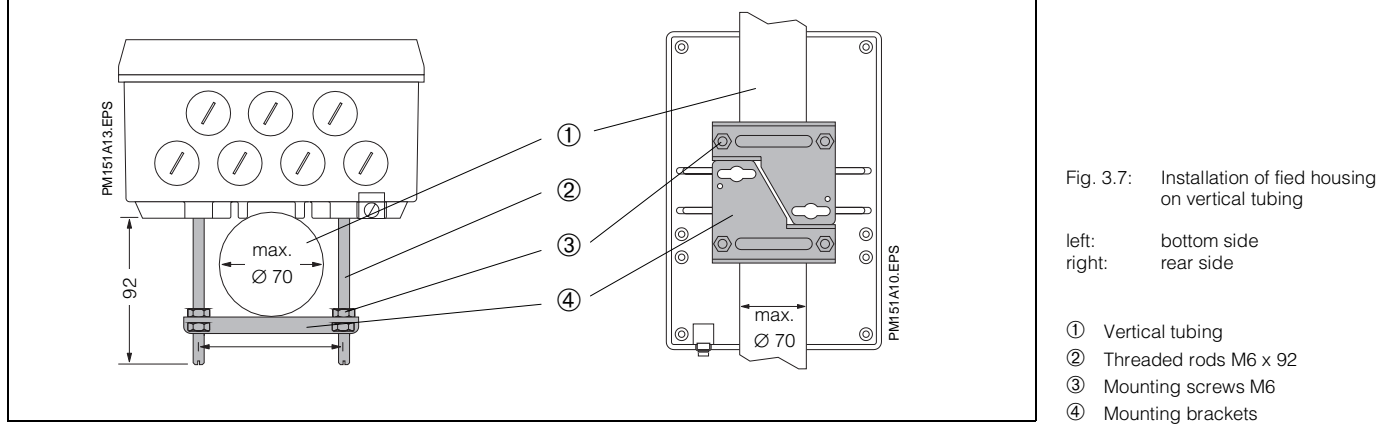

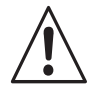

### Warning:

### **Field mounting**

Do not expose the front of the device to direct sunlight. In this case use the weather protection cover (see chapter 3.3.1). Fig. 3.8:

2 screws M8

CYY 101

(left)

1

2

(3)

4

Fig. 3.9

(right)

#### 3.3 Accessories for installation

### 3.3.1 Weather protection cover **CYY 101**

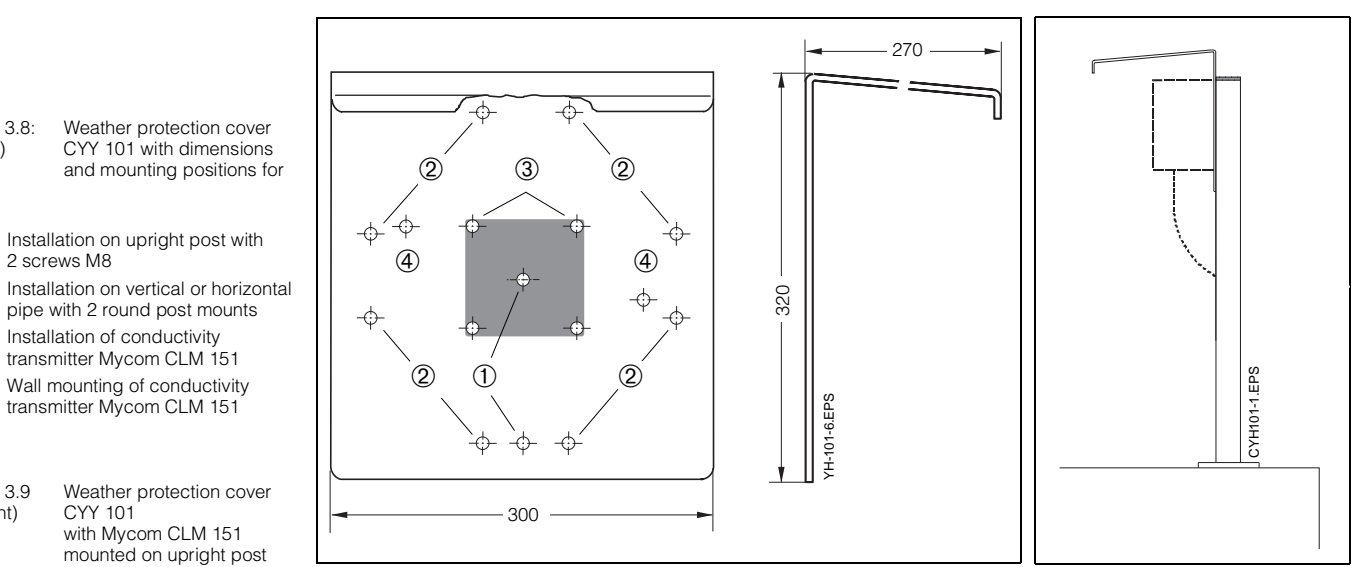

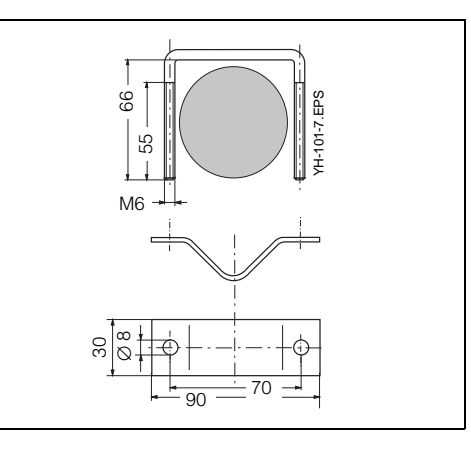

The weather protection cover CYY 101 can be installed directly on upright post of assembly holder CYH 101 by means of 2 screws (M8), see fig. 3.7, mounting position ①.

Installation on vertical or horizontal tubing and upright posts (max. diameter 70 mm) requires an additional round post mounting kit (see chapter 9.1).

Fig. 3.10: Post mounting kit for weather protection cover CYY 101 if not mounted to assembly holder CYH 101

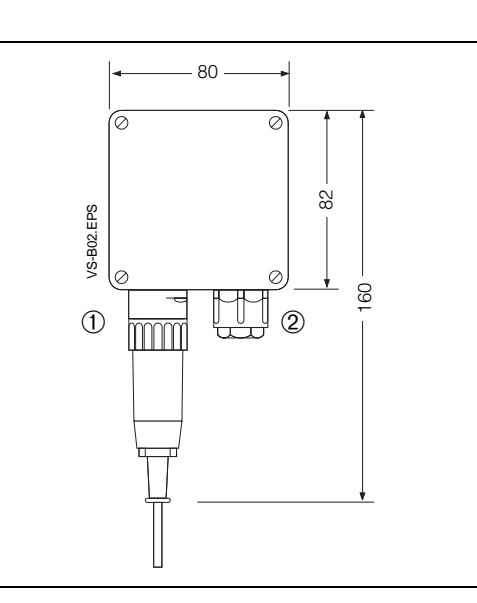

# 3.3.2 Junction box VS

The installation of junction box VS with plug-in socket is required to connect the signal line of the 2-electrode conductivity measuring cell, e.g. CLS 12 with the transmitter Mycom CLM 151.

The junction box VS has a 7-pole plug (type SXP) for connection of measuring cell to VS junction box.

Ingress protection of junction box VS is IP 65.

- Fig. 3.11: Junction box VS for connection of signal line of 2-electrode conductivity measuring cell with the transmitter
- 1 SXP plug
- 2 Pg 13.5 cable gland

BE2LM151.CHP

# 4. Electrical connection

# 4.1 Connection principles

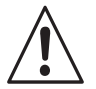

### Warning:

- The instrument must be grounded before start-up!
- A mains disconnecting device must be installed close to the instrument and identified as a mains disconnecting device for the CLM 121 / 151-CD/MM (see EN 61010-1).
- If malfunctions can not be remedied, the instrument must be removed from service and secured to prevent accidental start-up.
- Repair work can only be carried out directly by the manufacturer or by the Endress+Hauser service organization.

## Caution:

- All lines conducting signals are to be shielded and run separately from other control lines.
- Immunity to interference can only be guaranteed for a properly grounded instrument with a screened measured value output line. The grounding of the screen must be kept short. No soldered extensions of the screen! This is also valid for connection of junction box VS (see chapter 3.3.2).
- For installation of field housing (CLM 151) the post must be grounded. To increase the immunity to interference cables should be run inside the post.

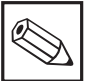

### Note:

- This instrument has been built and tested in accordance with EN 61010-1 and left the manufacturer's works in perfect condition concerning safety regulations.
- Malfunctions of the instrument can be remedied by means of the error list in chapter 7.3 without intervention in the instrument.
- Alterations to the instrument are not allowed and make any guarantee claim invalid.
- After installing and connecting the instrument and sensors the whole measuring system has to be checked for function.

# 4.2 Connection CLM 121 / 151

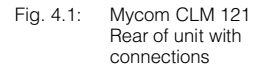

- ① Terminal strip for transmitter and signal lines
- Terminal strip for output 2 or submin D connector (with digital interface)
- ③ Conductivity measuring cable SMK or KMK
- ④ Terminal strip for mains connection and switching contacts
- Strain relief clamp for SMK or KMK and additional screen connection for outer measuring cable screen (remove outer insulation below the clamp!) Note:
  - The strain relief clamp is directly connected with the grounded wire.

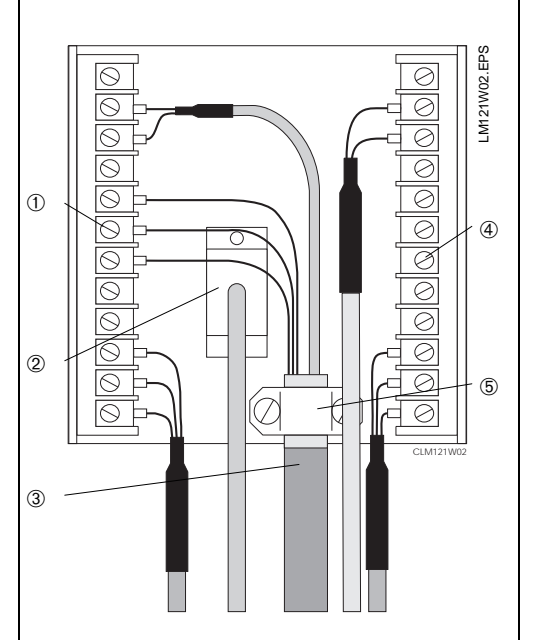

The electrical connections to the instrument for all transmitter and signal lines as well as mains connection and switching contacts are established as follows:

- Mycom CLM 121 via the removable terminal strips on the rear of the instrument (fig. 4.1)
- Mycom CLM 151 in the separate terminal connection compartment (fig. 4.2).
  - Replace the screw plugs at the bottom of the instrument with the corresponding number of Pg cable glands.
  - Introduce the connecting cables through the Pg cable glands (see fig. 4.2).
  - Connect the instrument according to the connection diagram (see fig. 4.3).
     Signal cables must be spatially separated from mains and power cables!
     Tighten the cable glands.
  - Install cover of separate terminal connection compartment and tighten cover screws.

| MCON CLM 161 |
|--------------|
|              |
|              |
|              |
|              |
|              |
|              |

| Terminals for<br>Mycom CLM 121 / 151 |                                                                                                    |  |  |  |
|--------------------------------------|----------------------------------------------------------------------------------------------------|--|--|--|
| Cross section:                       | 4.0 mm <sup>2</sup>                                                                                                    |  |  |  |
| Optionally<br>connectable:           | <ol> <li>wire with 2.5 mm<sup>2</sup></li> <li>wire with 4.0 mm<sup>2</sup></li> <li>litz wires 1.5 mm<sup>2</sup> each<br/>and end sleeves</li> <li>litz wire with 2.5 mm<sup>2</sup><br/>and end sleeve</li> </ol> |  |  |  |
| Terminal designation:                | acc. to DIN 45140                                                                                                    |  |  |  |

Fig. 4.2: Mycom CLM 151 with instrument connections in separate terminal connection compartment

| 1 | Input:   | Conductivity value |
|---|----------|--------------------|
| 2 | Outputs: | Conductivity,      |
|   |          | temperature or     |
|   |          | interface          |

③ Power supply

BE2LM151.CHP

# 4.3 Connection diagram

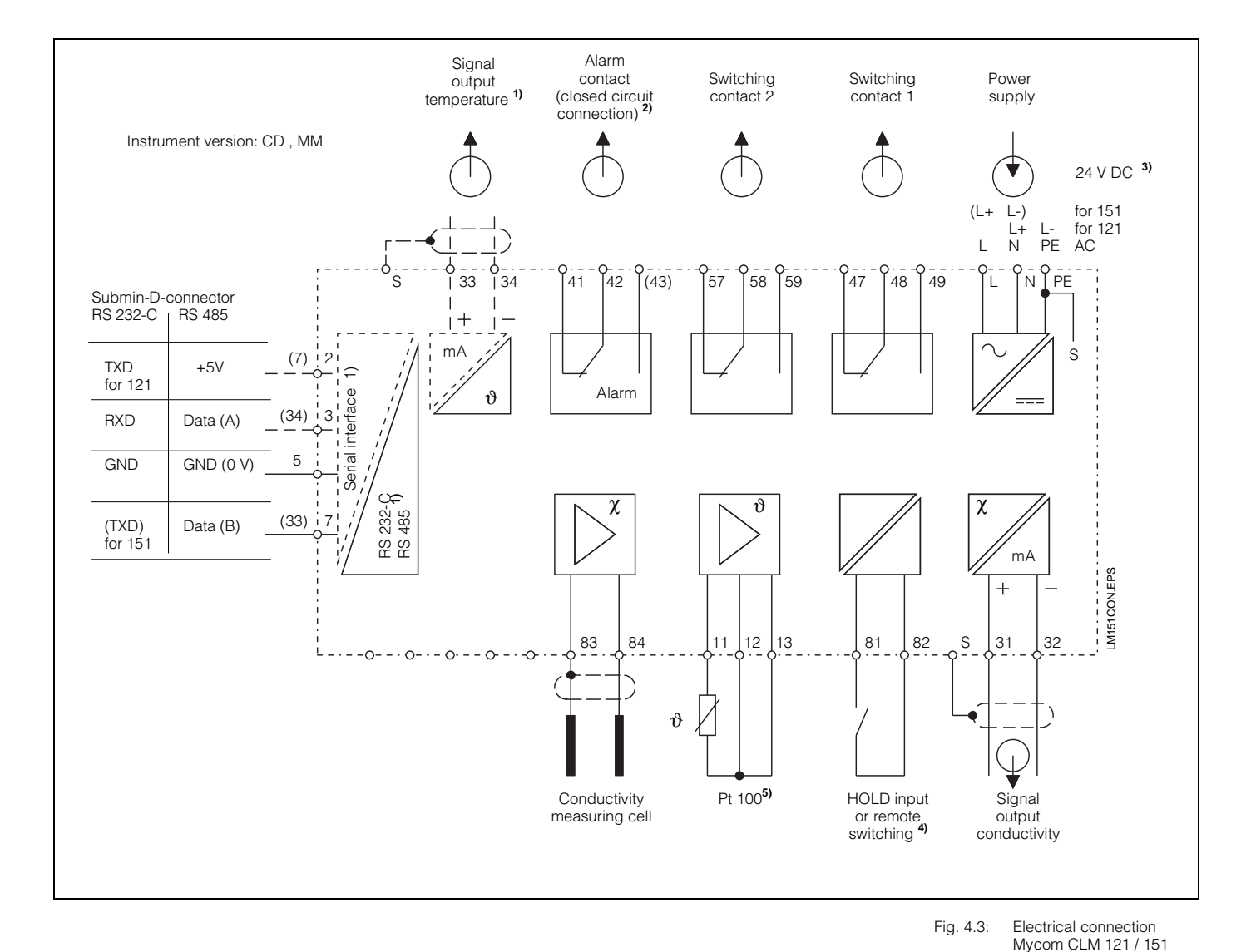

# ſ

### Caution:

- The connection diagram shows the fully extended unit!
- Terminal descriptions in brackets are only valid for Mycom CLM 151!
- Instrument version optionally with temperature signal output or serial digital interface (connection diagram 33 and 34) according to order code (see chapter 1.3).
- Above described contacts: without current or in case of error

2)

All switching contacts are interferencesuppressed by varistors. When required, connected external loads have to be additionally interferencesuppressed.

- <sup>3)</sup> 24 V DC: floating or minus pole grounded.
- 4) In case more than one instrument of the Mycom series are used, every Hold input requires its own potential free contact.
- 5) In case the substitute resistor is used (for measuring cells without temperature sensor) the temperature coefficient in field V1 / H1 has to be set to 0.0.

# 4.4 Measuring cable connection

The recommended conductivity measuring cables are:

CPK 1 (SMK)
 for conductivity measurements

for conductivity measuring cells without Pt 100

KMK or CYK 7

for conducitivity measuring cells with Pt 100

The table in chapter 5.5 shows the maximum permitted line lengths depending on the measuring range setting.

In the high conductivity ranges, the maximum permitted line length is determined by cable resistance. In the other ranges it is limited to 100 m to avoid excessive interference.

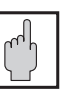

### Caution:

Perform line adjustment! (matrix field V1 / H8 ; chapter 6.4.1)

Compensation of measuring cable resistance for measurement is only possible after performing line adjustment.

The maximum cable resistance which can be compensated depends on the measuring range. Max. cable lengths see table in chapter 5.5.

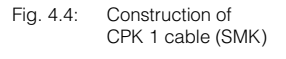

- ① Inner conductor (measuring signal)
- Inner insulation
- ③ Black semiconductor layer Warning: Must be stripped to inner screen
- when connecting cables!
  Inner screen (alternating measuring voltage)
- (alternating measuring voltage)(5) 2nd insulation
- Outer screen (PE)
- O Outer insulation

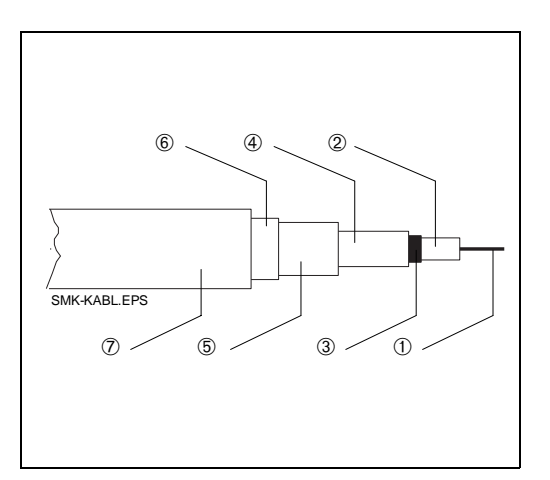

2

3.

1 -

(4)

6

KMK-KABL.EPS

 $\overline{\mathbf{7}}$ 

(5)

(8)

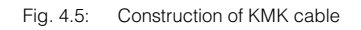

- Inner conductor (measuring signal)
- 2 Inner insulation
- ③ Black semiconductor layer Warning: Must be stripped to inner screen when connecting cables!
- Inner screen (alternating measuring voltage)
- ⑤ 2nd insulation
- Outer screen (PE)
- ⑦ Outer insulation
- 8 Auxiliary wires Pt100

BE2LM151.CHP

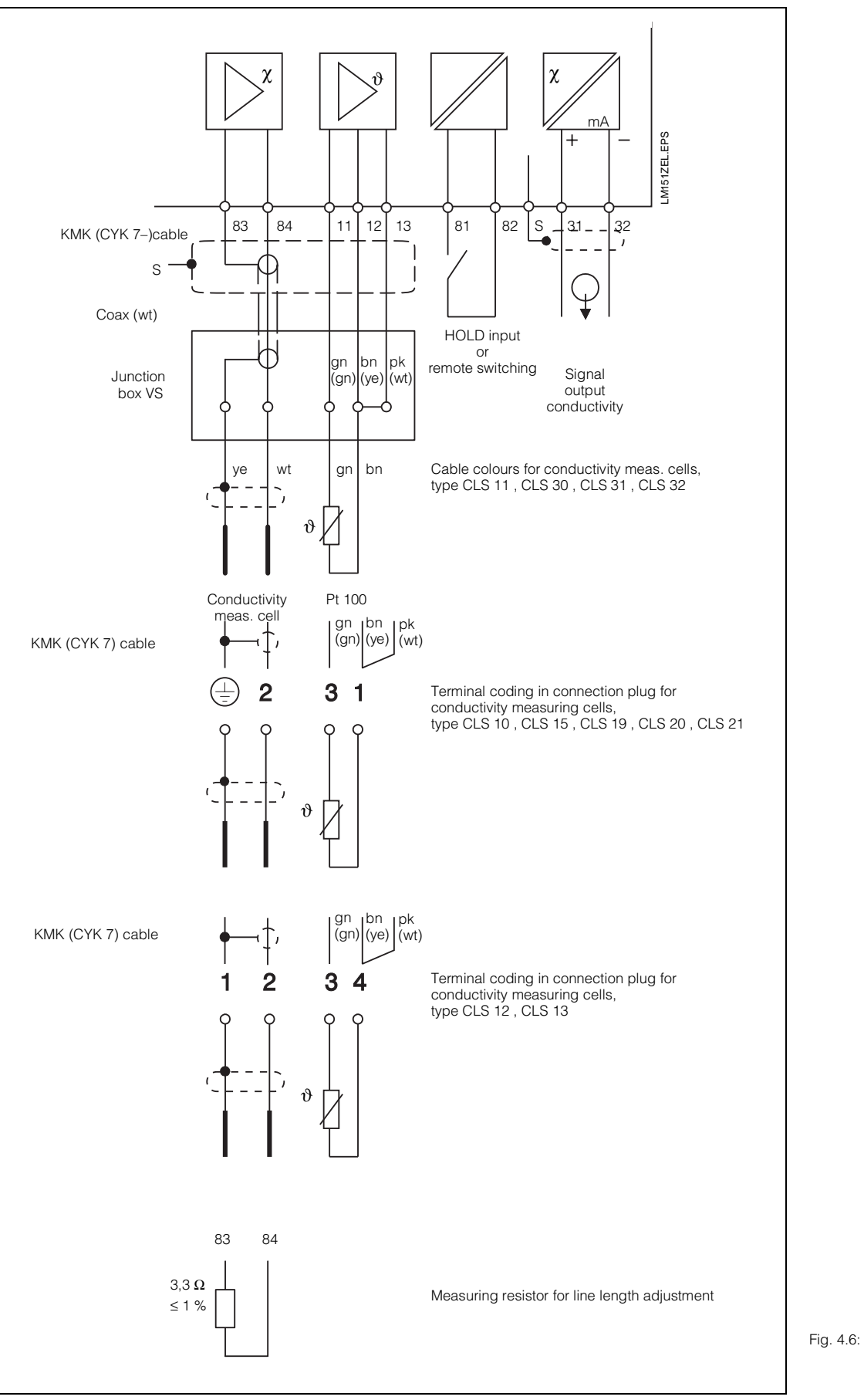

4.6: Connection of 2-electrode conductivity measuring cells to Mycom CLM 121 / 151

# 5. Start-up

### 5.1 Power-up

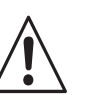

### Warning:

Before switching on the instrument, make sure that the supply voltage matches the voltage indicated on the nameplate (see fig. 1.1).

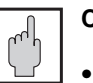

### Caution:

- The conductivity measuring cell should be located in the medium to be measured.
- After power-up, all LCD segments of the display are shortly activated (approx. 2 s) and all LED's show red.

Then the unit starts measuring. The operating and start-up levels are locked.

# 5.2 Power failure handling

- At a power failure of max. 20 ms the measuring operation is not interrupted.
- At a power failure of more than 20 ms the measuring operation is interrupted, but the values entered for the parameters are retained.
- When the operating voltage returns, the instrument resumes measuring operation as described in chapter 5.1.

### 5.3 Minimum settings

The possible inputs for all matrix fields are shown in the operating matrix (see chapter 6.3).

For a detailed functional description of the single matrix fields refer to chapter 6.6. Factory-set parameters are listed in the same chapter.

The initial start-up of the measuring system requires the following minimum settings:

| Field Function                                 |                                                   |  |  |  |  |  |
|------------------------------------------------|---------------------------------------------------|--|--|--|--|--|
| Unlock the start-up level<br>(see chapter 6.2) |                                                   |  |  |  |  |  |
| For m                                          | easurement and calibration                        |  |  |  |  |  |
| V1 / H5                                        | Select measuring range<br>(see chapter 5.4)       |  |  |  |  |  |
| V1 / H8                                        | Line resistance adjustment<br>(see chapter 6.4.1) |  |  |  |  |  |
| For lin                                        | nit value function and alarm                      |  |  |  |  |  |
| V2 / H0<br>V3 / H0                             | Adjust setpoints                                  |  |  |  |  |  |
| V2 / H5<br>V3 / H5                             | Limit value funciton<br>Set MIN or MAX            |  |  |  |  |  |
| V7 / H3                                        | Alarm allocation                                  |  |  |  |  |  |
| V7 / H1                                        | Alarm delay                                       |  |  |  |  |  |

## 5.4 Measuring range selection

(Matrix field V1 / H5)

### 5.4.1 Instrument type with measuring range version CD

Enter the measuring range number (MR no.) to select one of the measuring ranges listed in the table.

The measuring range / cell constant / measuring frequency allocation is fixed and automatically set by the instrument.

The cell constant value of the selected measuring range has to match the cell constant of the measuring cell being used, otherwise incorrect measurement will result!

The external input (terminal 81, 82) is effective as hold input for measuring ranges 0 to 9.

Refer to chapter 6.3 "Operating matrix" and chapter 6.6 "Description of operating functions" for further details.

The external input is effective as remote switching input (RS) for measuring ranges 10 to 15.

| Remote or substance switching |       |                         |  |  |  |
|-------------------------------|-------|-------------------------|--|--|--|
| RS input<br>(term. 81 / 82)   | Range | Status arrow<br>display |  |  |  |
| open                          | HIGH  | points to HIGH          |  |  |  |
| closed                        | LOW   | -                       |  |  |  |

The concentration ranges L and H are freely selectable according to table in chapter 5.6.

| MR<br>No.                                      | Range       | Measuring range                                                                                                    | Cell<br>constant                                            | Frequency                                            |                                                          | RS /<br>HOLD |
|------------------------------------------------|-------------|----------------------------------------------------------------------------------------------------|-------------------------------------------------------------|------------------------------------------------------|----------------------------------------------------------|--------------|
| 0<br>1<br>2<br>3<br>4<br>5<br>6<br>7<br>8<br>9 |             | 0 2 μS/cm<br>0 20 μS/cm<br>0 200 μS/cm<br>0 2000 μS/cm<br>0 20 mS/cm<br>0 20 mS/cm<br>0 200 mS/cm<br>0 200 mS/cm<br>0 500 mS/cm<br>0 1000 mS/cm | 0.01<br>0.01<br>1<br>1<br>0.1<br>1<br>0.1<br>10<br>25<br>50 | 300<br>300<br>300<br>1<br>5<br>5<br>5<br>5<br>5<br>5 | HZZ<br>HZZZ<br>KHZZZ<br>KHZZZ<br>KHZZZ<br>KHZZZ<br>KHZZZ | HOLD         |
| 10                                             | LOW<br>HIGH | 0 2 μS/cm<br>0 20 μS/cm                                                                                                    | 0.01                                                        | 300                                                  | Hz                                                       |              |
| 11                                             | LOW<br>HIGH | 0 20 μS/cm<br>0 200 μS/cm                                                                                                    | 0.1                                                         | 300                                                  | Hz                                                       |              |
| 12                                             | LOW<br>HIGH | 0 200 μS / cm<br>0 2000 μS / cm                                                                                                    | 0.1                                                         | 1                                                    | kHz                                                      | RS           |
| 13                                             | LOW<br>HIGH | 0 2000 μS / cm<br>0 20 mS / cm                                                                                                    | 1                                                           | 1                                                    | kHz                                                      |              |
| 14                                             | LOW<br>HIGH | 0 20 mS/cm<br>0 200 mS/cm                                                                                                    | 1                                                           | 5                                                    | kHz                                                      |              |
| 15                                             | L<br>H      | Concentration range L<br>Concentration range H                                                                                                  | 1                                                           |                                                      |                                                          |              |

#### Legend: MR

Measuring range

RS = Remote swichting

HOLD = External hold input

# 5.4.2 Instrument type with measuring range version MM

For the measuring ranges 0 ... 1  $\mu S$  / cm and 0 ... 20  $M\Omega \times$  cm the cell constant value 0.01 / cm is firmly allocated. The cell constant of the measuring cell being used has to match, otherwise incorrect measurement will result!

| MR no. | Range | Measuring range            | Cell<br>constant | Frequency | RS / HOLD |
|--------|-------|----------------------------|------------------|-----------|-----------|
| 0      |       | $0\ldots$ 20 M $\Omega$ cm | 0.01             | 30 Hz     | HOLD      |
| 1      |       | 0 1 μS/cm                  | 0.01             | 30 Hz     | HOLD      |

### Legend:

| MR   | = | Measuring range     |
|------|---|---------------------|
| RS   | = | Remote switching    |
| HOLD | = | External hold input |

The minimum required line length is 5 m. The maximum permitted line lenght is 15 m. If these cable lengths are observed, the measured value deviation caused by the cable stays within the specifications of the instrument.

# 5.4.3 Areas of application for measuring cells

Figure 5.1 shows the preferred areas of application for the various conductivity measuring cells. When performing measurements outside these ranges, increased measuring inaccuracies are

to be expected due to polarisation.

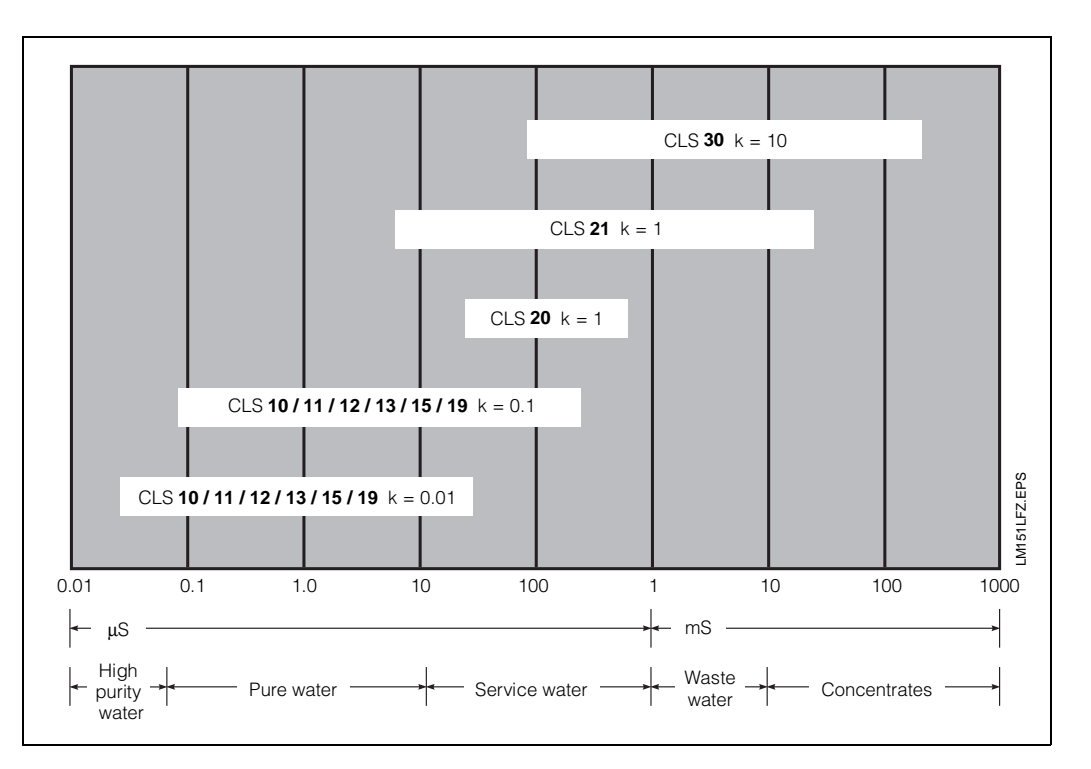

Fig. 5.1: Areas of application for conductivity measuring cells

# 5.5 Line resistance adjustment

Preparatory measures:

- Connect supplied  $3.3 \Omega \le 1$  % simulating resistor to the end of the measuring cable instead of the 2-electrode conductivity measuring cell (see fig. 4.5).
- The line adjustment is automatically performed by selecting matrix field V1 / H8 (see chapter 6.4.1).

See fig. 4.5 for connection of simulating resistor.

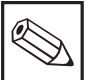

### Note:

Line adjustment is not required with short line lengths or lowconductivity measuring ranges. Factory setting is 0  $\Omega$ . For the column "without line adjustment" a max. error of 2 % is assumed. For the column "with line adjustment" the specifications of the instrument are valid.

| Cable             | Measuring<br>ranges   | max. cable length;<br>line adjustment |         |  |
|-------------------|-----------------------|---------------------------------------|---------|--|
|                   |                       | with                                  | without |  |
|                   | 5, 6, 14              | 62 m                                  | 1 m     |  |
| SMK<br>(0.03 Ω/m) | 4, 7, 8, 9,<br>12, 13 | 100 m                                 | 8 m     |  |
|                   | 0, 1, 2, 3,<br>10, 11 | 150 m                                 | 80 m    |  |
|                   | 5, 6, 14              | 15 m                                  | 0.25 m  |  |
| KMK<br>(0.15 Ω/m) | 4, 7, 8, 9,<br>12, 13 | 70 m                                  | 2 m     |  |
|                   | 0, 1, 2, 3,<br>10, 11 | 100 m                                 | 20 m    |  |

# 5.6 Concentration measurement

The data of 4 substances are permanently stored in the unit for the concentration measurement mode.

User-defined data within the permitted value ranges for additional 4 substances can be entered, stored and activated as concentration measuring range.

The concentration ranges can be selected as desired according to the table below.

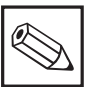

# Note:

With concentration measurement the reference temperature is always 25 °C. More information concerning concentration measurement you will find in the chapters:

- 6.5.2 Temperature compensation at
- concentration measurement page 34 6.5.3 Input of concentration values page 35
- 0.3.3 Input of concentration values page 30
- 6.5.4 Consistency check of concentration values page 36

# Note:

For concentration measurement use operating matrix on pages 24/25. For description of the specific operation functions please refer to pages 43 with 45.

| Subst.<br>no. | Substance                                      | Concentration ranges | Measuring<br>range      | Programming   |
|---------------|------------------------------------------------|----------------------|-------------------------|---------------|
| 1             | NaOH soda lye                                  | 0 15 %               | 0 200.0 mS/cm           | _             |
| 2             | HNO3 nitric acid                               | 0 20 %               | 0 200.0 mS/cm           | -             |
| 3             | H <sub>2</sub> SO <sub>4</sub> sulphuric acid  | 0 20 %               | 0 200.0 mS/cm           | _             |
| 4             | H <sub>3</sub> PO <sub>4</sub> phosphoric acid | 0 12 %               | 0 20.00 mS/cm           | —             |
| 5             | free                                           | 0 99 %               | meas. ranges to choose: | via interface |
| 6             | free                                           | 0 99 %               | MR 3: 0 2000 µS/cm      | via interface |
| 7             | free                                           | 0 99 %               | MR 4: 0 20 mS/cm        | via keypad    |
| 8             | free                                           | 0 99 %               | MR 6: 0 200 mS/cm       | via keypad    |

5.

# 6. Operation

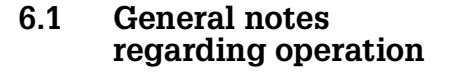

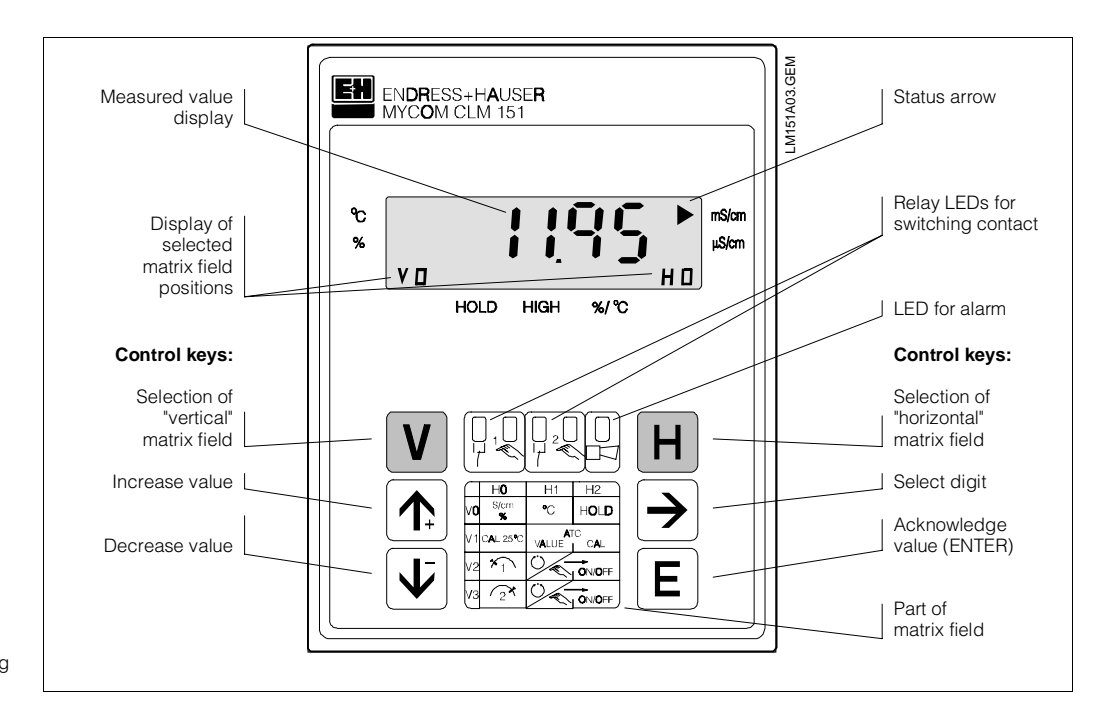

Fig. 6.1: Mycom CLM 121 / 151 Front view of instrument with display and operating elements

The operation is matrix-oriented, i.e. each function type of the instrument is allocated to one position in the  $10 \times 10$  field matrix (fields V0 / H0 to V9 / H9).

The individual operating functions are selected via the V (vertical) and H (horizontal) keys. Hereby the matrix fields are consecutively selected, including those which have not been assigned. The functions of the matrix fields are grouped into 3 levels, depending on their purpose:

- Level 0: Indication (Conductivity, temperature)
- Level 1: Operation
- (Calibration, hold) access code: 1111 • Level 2: Start-up
  - Start-up (Current output assignment, damping; limit controller functions) access code: 2222

Without previous code entry only the content of each matrix field can be displayed. All matrix fields where the corresponding function has not been activated, display:

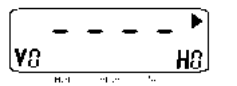

Access to level 1 and 2 is secured by means of an access code.

If level 2 is unlocked all functions of level 1 can be accessed, too.

### Keys for value entry and function selection:

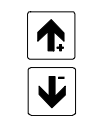

Value adjustment

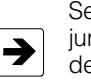

Selection of decimal digit, i.e. jump to the highest, second highest etc. decimal digit in cyclic order

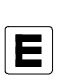

Accept values control: a value has been accepted when it is displayed continuously

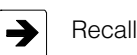

### Note:

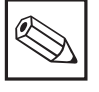

After each interruption in operation the instrument automatically returns to the indication mode (matrix field V0 / H0).

BE3LM151.CHP

## 6.2 Matrix user interface

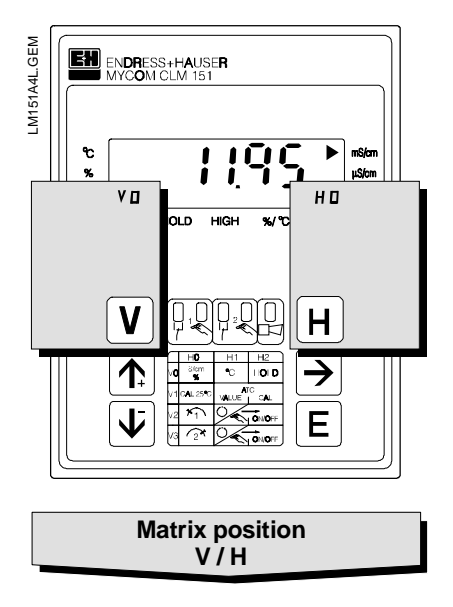

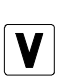

V key: Selection of line matrix fields V0 to V9

With each key stroke the display V is increased by one line value.

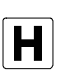

H key: Selection of column

matrix fields H0 to H9 With each key stroke the display H is increased by

one column value.

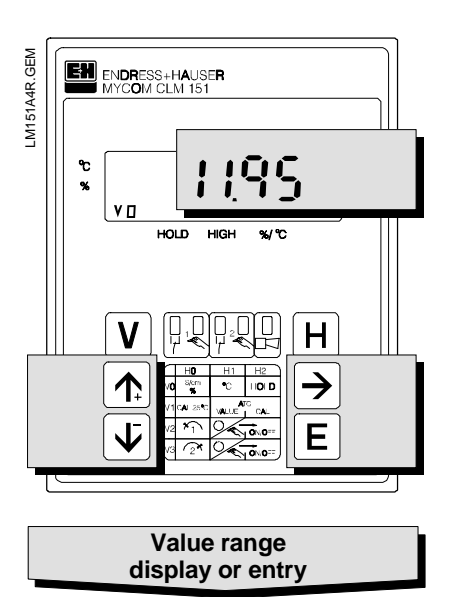

Display for locked matrix fields:

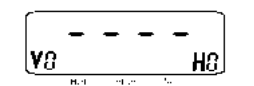

Display for changeable matrix fields: changeable decimal position of display is flashing.

Value entry and function selection by key actuation:

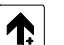

Increase value

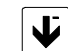

Decrease value

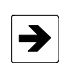

Selection of decimal digit, i.e.
 iump to the bighest 2nd bighest

- jump to the highest, 2nd highest, etc. decimal digit in cyclic order - Start editing
- Recall after E

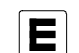

Acknowledge value

# 6.2.1 Unlock the levels

- Press the E key (Enter) in matrix field V0 / H0 (Indication of measuring value); Display jumps to content of matrix field V8 / H9
- Code is shown in matrix field V8 / H9
- Unlock level 1 **Operation** with **Code 1111** or
- Unlock level 2 Start-up and level 1 Operation with Code 2222
- Acknowledge with E key
  Return to matrix field V0 / H0
- (indication of measuring value) by pressing the V and H keys simultaneously.

### Example for unlocking level 1 (operation)

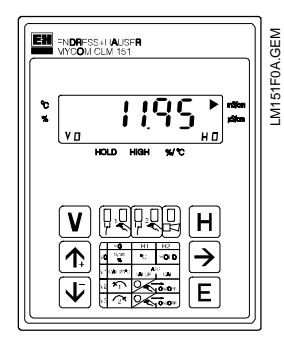

Initial status:

Instrument is in operational mode. Displayed matrix field position: V0 / H0

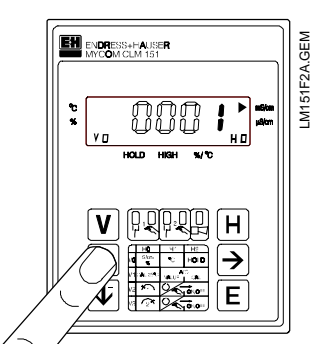

# Step 2: Set value 1 by pressing , $\uparrow_{+}$ " or , $\downarrow^{-}$ " key.

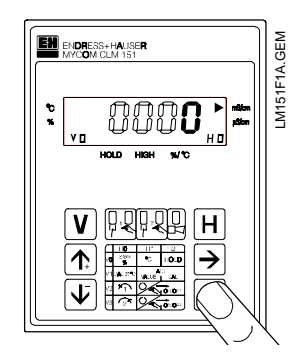

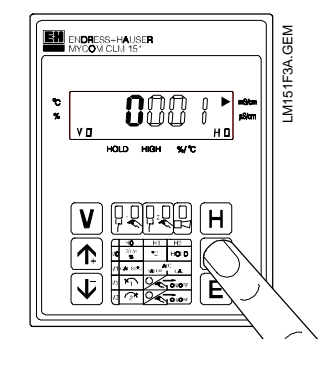

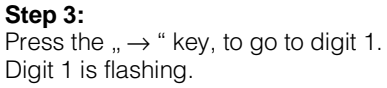

Step 1: Press the "E" key. Matrix field V8 / H9 "Unlock / Lock" is selected. Digit 4 of display is flashing.

20

BE3LM151.CHP

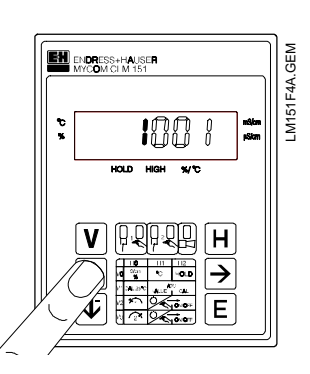

### Step 4:

Press "  $\uparrow_+$  " or "  $\downarrow^-$  " key to adjust value **1**.

### Step 5 and 6:

Same as steps 3 and 4. Press ",  $\rightarrow$  " to advance to digit 2 and adjust value **1**.

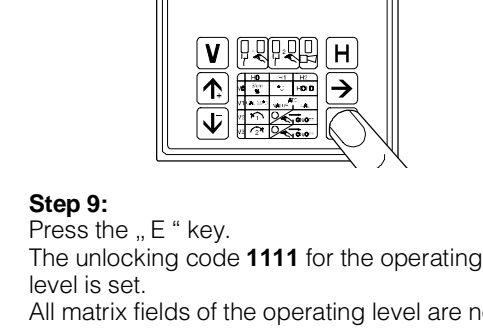

EM FNDRFSS+HAUSFR MYCOM CL V 151

All matrix fields of the operating level are now unlocked, i.e. changes and inputs by the user are possible.

LM151F6A.GEM

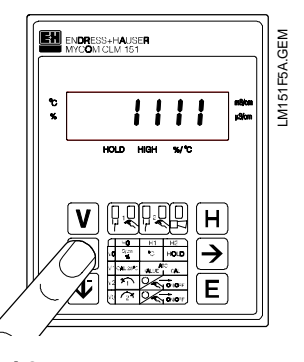

### Step 7 and 8:

As steps 3 and 4. By pressing the ",  $\rightarrow$  " key, go to digit 3 and set value **1**. Now value **1111** is displayed. If not, steps 2 to 8 can be repeated.

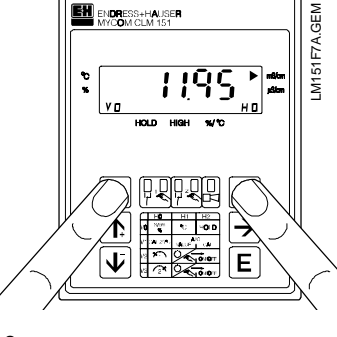

### Step 10:

Press the V and H keys simultaneously. The instrument is now in operational mode. Displayed matrix field position is V0 / H0.

### Unlock level 2 (start-up)

Lock level 1 and 2

except 1111 and 2222.

As described in step 1 to 10, however enter code number **2222**.

As described in steps 1 to 10, however

entering or changing to any number

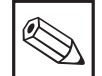

### Note:

- 1. At initial start-up or after power failure locking value 0000 is displayed.
- Direct selection of any matrix field with "E" key is only possible for field V8 / H9. All other matrix fields are selected by pressing the "V" and "H" keys separately.
- The return to matrix field
   V0 / H0 by pressing the "V " and "H " keys simultaneously is possible from every matrix field position.

# 6.3 **Operating matrix** (Description of operating functions see chapter 6.6.)

# 6.3.1 Measuring range version CD (Conductivity measurement)

| Level 0 1111 Level 1 2222 Level 2 |  | Level 0 | 1111 | Level 1 | 2222 | Level 2 |
|-----------------------------------|--|---------|------|---------|------|---------|
|-----------------------------------|--|---------|------|---------|------|---------|

|                                                                            | V H | 0                                          | 1                                          | 2                                              | 3                                                                                                    |
|----------------------------------------------------------------------------|-----|--------------------------------------------|--------------------------------------------|------------------------------------------------|----------------------------------------------------------------------------------------------------|
| Basic functions I                                                          | 0   | Measuring                                  | Temperature<br>display                     | HOLD<br>OFF / ON                               | Switching<br>0 20 mA /<br>4 20 mA                                                                                                    |
|                                                                            |     | 0 to 2.0 μS<br>0 to 1000 mS                | -15 to +200 °C                             | 0 = OFF<br>1 = ON                              | 0 = 0 to 20 mA<br>1 = 4 to 20 mA                                                                                                    |
| Basic functions II 1                                                       |     | Calibration<br>at 25 °C<br>(cell constant) | Entry of<br>temperature<br>coefficient     | Determination of<br>temperature<br>coefficient | Switch<br>compensation<br>type                                                                                                    |
|                                                                            |     | ≥ 0.4 x measuring range                    | 0 to 10.0 % / °K                           |                                                | 0 = linear with $\alpha$ (25 °C)<br>1 = linear $\alpha$ (V1 / H4 °C)<br>2 = NaCl - compensation                                            |
| Limit value /<br>contact configuration <b>2</b><br>for limit contacter 1   |     | Setpoint entry                             | Switching<br>Auto / Manual                 | Manual<br>OFF / ON                             | Pickup delay                                                                                                    |
|                                                                            |     | 0 to 2.0 μS / cm<br>0 to 1000 mS / cm      | 0 = manual<br>1 = automatic                | Measured value                                 | 0 to 6000 s                                                                                                    |
| Limit value /<br>contact configuration<br>for limit contacter 2            | 3   | Setpoint entry                             | Switching<br>Auto / Manual                 | Manual<br>OFF / ON                             | Pickup delay                                                                                                    |
|                                                                            |     | 0 to 2.0 μS / cm<br>0 to 1000 mS / cm      | 0 = manual<br>1 = automatic                | Measured value                                 | 0 to 6000 s                                                                                                    |
| Allocation of substance<br>to concentration ranges <b>4</b><br>15L and 15H |     |                                            |                                            |                                                |                                                                                                    |
|                                                                            |     |                                            |                                            |                                                |                                                                                                    |
| Substance-specific<br>parameters for5limit contacters 1 and 2              |     |                                            |                                            |                                                |                                                                                                    |
|                                                                            |     |                                            |                                            |                                                |                                                                                                    |
| Substance-specific<br>parameters<br>% and α tables                         | 6   |                                            |                                            |                                                |                                                                                                    |
|                                                                            |     |                                            |                                            |                                                |                                                                                                    |
| Alarm                                                                      | 7   | Alarm threshold                            | Alarm delay                                | Switching<br>steady /<br>fleeting contact      | Alarm<br>allocation                                                                                                    |
|                                                                            |     |                                            | 0 to 6000 s                                | 0 = steady contact<br>1 = fleeting contact     | $\begin{array}{l} 0 = \text{both limit contacts} \\ 1 = \text{contact 1}  2 = \text{contact 2} \\ 3 = \text{no limit contact} \end{array}$ |
| Configuration 8                                                            |     | Parity                                     | Switching<br>Baud rate                     |                                                |                                                                                                    |
|                                                                            |     | 0 = none<br>1 = odd<br>2 = even            | 0 = 4800 Bd<br>1 = 9600 Bd<br>2 = 19200 Bd |                                                |                                                                                                    |
| Service and simulation                                                     | 9   | Diagnostic code                            | Number of auto resets                      | Order code                                     | Software version                                                                                                    |
|                                                                            |     | E to E255                                  | 0 to 255                                   | 0000 to 9999                                   | 0.00 to 99.99                                                                                                    |

BE3LM151.CHP

| 4                                                  | 5                                    | 6                                                        | 7                              | 8                                            | 9                                                   |
|----------------------------------------------------|--------------------------------------|----------------------------------------------------------|--------------------------------|----------------------------------------------|-----------------------------------------------------|
| Rate of rise<br>mA / s                             | Conductivity at<br>0 / 4 mA          | Conductivity at 20 mA                                    | Temperature at<br>0 / 4 mA     | Temperature at 20 mA                         | Characteristic<br>switching<br>linear / bilinear    |
| 0.2 to 20.0 mA / s                                 | 0 to 1.6 μS / cm<br>0 to 800 mS / cm | 0.4 to 2.0 μS / cm<br>200 to 1000 mS / cm                | –15 to +150 °C                 | +35 to +200 °C                               | 0 = linear<br>1 = bilinear                          |
| Reference<br>temperature                           | Measuring range<br>switching         | Absolute display<br>of meas. range<br>selected           | Display of cell constant       | Line resistance<br>adjustment                | Display / entry of<br>cell constant<br>(percentual) |
| -15 to +200 °C                                     | 0 to 15                              | 2.0 $\mu\text{S}/\text{cm}$ to 1000 mS / cm              | 0.01 to 50                     | 0 to 100 $\Omega$ (dependent on meas. range) | 80 to 120 %                                         |
| Dropout delay                                      | Switching<br>MIN / MAX               | Switching<br>normally closed/<br>norm. open contact      | Hysteresis                     |                                              |                                                     |
| 0 to 6000 s                                        | 0 = MIN<br>1 = MAX                   | 0 = normally closed contact<br>1 = normally open contact | max. 10%<br>of measuring range |                                              |                                                     |
| Dropout delay                                      | Switching<br>MIN / MAX               | Switching<br>normally closed<br>norm. open contact       | Hysteresis                     |                                              |                                                     |
| 0 to 6000 s                                        | 0 = MIN<br>1 = MAX                   | 0 = normally closed contact<br>1 = normally open contact | max. 10%<br>of measuring range |                                              |                                                     |
|                                                    |                                      |                                                          |                                |                                              |                                                     |
|                                                    |                                      |                                                          |                                |                                              |                                                     |
|                                                    |                                      |                                                          |                                |                                              |                                                     |
|                                                    |                                      |                                                          |                                |                                              |                                                     |
|                                                    |                                      |                                                          |                                |                                              |                                                     |
|                                                    |                                      |                                                          |                                |                                              |                                                     |
|                                                    |                                      |                                                          |                                |                                              |                                                     |
|                                                    |                                      |                                                          |                                |                                              |                                                     |
|                                                    |                                      |                                                          |                                |                                              | Unlock /<br>lock                                    |
|                                                    |                                      |                                                          |                                |                                              | 0000 to 9999                                        |
| Unit address                                       | Preset values<br>(Default)           |                                                          |                                | Simulation<br>ON / OFF                       | Output current simulation                           |
| 1 to 32 (RS 232 / 485)<br>0 to 63 (RS 485 Rackbus) |                                      |                                                          |                                | 0 = simulation OFF<br>1 = simulation ON      | 0.00 to 20.00 mA                                    |

**Operating matrix** (Description of operating functions see chapter 6.6.)

### 6.3.2 Measuring range version CD (Concentration measurement)

|  | Level 0 |
|--|---------|
|  |         |

**1111** Level 1 **2222** Level 2

|                                                                            | K   |                                                                     |                                                   |                                                       |                                                                                |
|----------------------------------------------------------------------------|-----|---------------------------------------------------------------------|---------------------------------------------------|-------------------------------------------------------|--------------------------------------------------------------------------------|
|                                                                            | V H | 0                                                                   | 1                                                 | 2                                                     | 3                                                                              |
| Basic functions I                                                          | 0   | Measuring                                                           | Temperature<br>display                            | HOLD<br>OFF / ON                                      | Switching<br>0 20 mA /<br>4 20 mA                                              |
|                                                                            |     | 0 to 99.9 %                                                         | -15 to +200 °C                                    | 0 = OFF<br>1 = ON                                     | 0 = 0 to 20 mA<br>1 = 4 to 20 mA                                               |
| Basic functions II 1                                                       |     | Calibration<br>at 25 °C<br>(cell constant)                          |                                                   |                                                       |                                                                                |
|                                                                            |     | ≥ 0.4 x measuring range                                             |                                                   |                                                       |                                                                                |
| Limit value /<br>contact configuration<br>for limit contacter 1            | 2   |                                                                     | Switching<br>Auto / Manual                        | Manual<br>OFF / ON                                    | Pickup delay                                                                   |
|                                                                            |     |                                                                     | 0 = Manual<br>1 = automatic                       | Measured value                                        | 0 to 6000 s                                                                    |
| Limit value /<br>contact configuration<br>for limit contacter 2            | 3   |                                                                     | Switching<br>Auto / Manual                        | Manual<br>OFF / ON                                    | Pickup delay                                                                   |
|                                                                            |     |                                                                     | 0 = Manual<br>1 = automatic                       | Measured value                                        | 0 to 6000 s                                                                    |
| Allocation of substance<br>to concentration ranges <b>4</b><br>15L and 15H |     | Substance<br>allocation 15L<br>(active substance)                   | Substance<br>allocation 15H<br>(active substance) |                                                       |                                                                                |
|                                                                            |     | 1 to 8                                                              | 1 to 8                                            |                                                       |                                                                                |
| Substance-specific<br>parameters for<br>limit contacters 1 und 2           | 5   | Selection of<br>substance number<br>for programming                 | Setpoint 1 (%)                                    | Hysteresis 1 (%)                                      | Setpoint 2 (%)                                                                 |
|                                                                            |     | 1 to 4: fix<br>5 to 8: freely selectable                            |                                                   | max. <sup>1</sup> / <sub>10</sub> of percentage range |                                                                                |
| Substance-specific<br>parameters<br>% and α tables                         | 6   | Selection<br>measuring range<br>conductivity                        | %-table:<br>number of<br>supporting values        | %-table: Selection<br>of supporting<br>value numbers  | %-table:<br>conductivity values                                                |
|                                                                            |     | MR 3 = 2000 µS / cm<br>MR 4 = 20.00 mS / cm<br>MR 6 = 200.0 mS / cm | 2 to 10                                           | 1 to 10                                               | 0 to max. conductivity                                                         |
| Alarm                                                                      | 7   |                                                                     | Alarm delay                                       | Switching<br>steady /<br>fleeting contact             | Alarm<br>allocation                                                            |
|                                                                            |     |                                                                     | 0 to 6000 s                                       | 0 = steady contact<br>1 = fleeting contact            | 0 = both limit contacts<br>1 = contact 1 2 = contact 2<br>3 = no limit contact |
| Configuration 8                                                            |     | Parity                                                              | Switching baud rate                               |                                                       |                                                                                |
|                                                                            |     | 0 = none<br>1 = odd<br>2 = even                                     | 0 = 4800 Bd<br>1 = 9600 Bd<br>2 = 19200 Bd        |                                                       |                                                                                |
| Service and simulation                                                     | 9   | Diagnostic code                                                     | Number of auto resets                             | Order code                                            | Software version                                                               |
|                                                                            |     | E to E255                                                           | 0 to 255                                          | 0000 to 9999                                          | 0.00 to 99.99                                                                  |

BE3LM151.CHP

|                                                   | I                                              | 1                                                        | 1                                                       | I                                            | [                                                   |
|---------------------------------------------------|------------------------------------------------|----------------------------------------------------------|---------------------------------------------------------|----------------------------------------------|-----------------------------------------------------|
| 4                                                 | 5                                              | 6                                                        | 7                                                       | 8                                            | 9                                                   |
| Rate of rise<br>mA / s                            |                                                |                                                          | Temperature at<br>0 / 4 mA                              | Temperature at 20 mA                         |                                                     |
| 0.2 to 20.0 mA / s                                |                                                |                                                          | −15 to +150 °C                                          | +35 to +200 °C                               |                                                     |
| Reference<br>temperature                          | Switching<br>measuring range                   | Absolute display<br>of meas. range<br>selected           | Display of cell constant                                | Line resistance<br>adjustment                | Display / entry of<br>cell constant<br>(percentual) |
| 25 °C                                             | 0 to 15                                        | 2.0 $\mu S$ / cm to 1000 mS / cm                         | 0,01 to 50                                              | 0 to 100 $\Omega$ (dependent on meas. range) | 80 to 120 %                                         |
| Dropout delay                                     | Switching<br>MIN / MAX                         | Switching<br>normally closed/<br>norm. open contact      |                                                         |                                              |                                                     |
| 0 to 6000 s                                       | 0 = MIN<br>1 = MAX                             | 0 = normally closed contact<br>1 = normally open contact |                                                         |                                              |                                                     |
| Dropout delay                                     | Switching<br>MIN / MAX                         | Switching<br>normally closed/<br>norm. open contact      |                                                         |                                              |                                                     |
| 0 to 6000 s                                       | 0 = MIN<br>1 = MAX                             | 0 = normally closed contact<br>1 = normally open contact |                                                         |                                              |                                                     |
|                                                   |                                                |                                                          |                                                         |                                              |                                                     |
|                                                   |                                                |                                                          |                                                         |                                              |                                                     |
| Hysteresis 2 (%)                                  | Alarm threshold<br>(%)                         | % at 0 / 4 mA                                            | % at 20 mA                                              |                                              |                                                     |
| max. <sup>1</sup> /10 of<br>percentage range      |                                                |                                                          |                                                         |                                              |                                                     |
| %-table:<br>concentration<br>value                | α-table: selection<br>of supporting<br>numbers | α-table:<br>temperature value                            | $\alpha$ -table:<br>temperature<br>coefficient $\alpha$ |                                              |                                                     |
| 0 to 99.99 %                                      | 1 to 3                                         | −15 to +200.0 °C                                         | 0 to 10 % / °C                                          |                                              |                                                     |
|                                                   |                                                |                                                          |                                                         |                                              |                                                     |
|                                                   |                                                |                                                          |                                                         |                                              |                                                     |
|                                                   |                                                |                                                          |                                                         |                                              | Unlock / lock                                       |
|                                                   |                                                |                                                          |                                                         |                                              | 0000 to 9999                                        |
| Unit address                                      | Preset values<br>(Default)                     |                                                          |                                                         | Simulation<br>ON / OFF                       | Output current simulation                           |
| 1 to 32 (RS 232 / 485)<br>0 to 63 (RS485 Rackbus) |                                                |                                                          |                                                         | 0 = simulation OFF<br>1 = simulation ON      | 0.00 to 20.00 mA                                    |

Level 2

**Operating matrix** (Description of operating functions see chapter 6.6.)

# 6.3.3 Measuring range version MM (High purity water measurement, no Rackbus)

Level 0

1111 Level 1 2222

|                                                                            | <u> </u> | <del> </del>                                              | <del> </del>                           | <del>1</del>                                                                             | r                                                                              |
|----------------------------------------------------------------------------|----------|-----------------------------------------------------------|----------------------------------------|------------------------------------------------------------------------------------------|--------------------------------------------------------------------------------|
|                                                                            | VH       | 0                                                         | 1                                      | 2                                                                                        | 3                                                                              |
| Basic functions I                                                          | 0        | Measuring                                                 | Temperature<br>display                 | HOLD<br>OFF / ON                                                                         | Switching<br>0 20 mA /<br>4 20 mA                                              |
|                                                                            |          | 0 to 20.0 MΩcm<br>0 to 1.000 μS / cm                      | -15 to +200 °C                         | 0 = OFF<br>1 = ON                                                                        | 0 = 0 to 20 mA<br>1 = 4 to 20 mA                                               |
| Basic functions II                                                         | 1        | Calibration<br>at 25 °C<br>(cell constant)                | Entry of<br>temperature<br>coefficient | Switching<br>temperature<br>compensation type                                            |                                                                                |
|                                                                            |          | ≥ 0.4 x measuring range<br>> 0.5 at MM<br>0.10.5 at cond. | 0 to 10.0 % / °K                       | 0 = without temp. comp.<br>1 = linear $\alpha$ (V1/H4 °C)<br>2 = high purity water comp. |                                                                                |
| Limit value /<br>contact configuration<br>for limit contacter 1            | 2        | Setpoint entry                                            | Switching<br>Auto / Manual             | Manual<br>OFF / ON                                                                       | Pickup delay                                                                   |
|                                                                            |          | 0 to 20.0 MΩcm<br>0 to 1,000 μS/cm                        | 0 = Manual<br>1 = Automatic            | Measured value                                                                           | 0 to 6000 s                                                                    |
| Limit value /<br>contact configuration <b>3</b><br>for limit contacter 2   |          | Setpoint entry                                            | Switching<br>Auto / Manual             | Manual<br>OFF / ON                                                                       | Pickup delay                                                                   |
|                                                                            |          | 0 to 20.0 MΩcm<br>0 to 1,000 μS/cm                        | 0 = Manual<br>1 = Automatic            | Measured value                                                                           | 0 to 6000 s                                                                    |
| Allocation of substance<br>to concentration ranges <b>4</b><br>15L and 15H |          |                                                           |                                        |                                                                                          |                                                                                |
|                                                                            |          |                                                           |                                        |                                                                                          |                                                                                |
| Substance-specific<br>parameters 5<br>for limit contacters 1 and 2         |          |                                                           |                                        |                                                                                          |                                                                                |
|                                                                            |          |                                                           |                                        |                                                                                          |                                                                                |
| Substance-specific<br>parameters<br>% and α tables                         | 6        |                                                           |                                        |                                                                                          |                                                                                |
|                                                                            |          |                                                           |                                        |                                                                                          |                                                                                |
| Alarm                                                                      | 7        | Alarm threshold                                           | Alarm delay                            | Switching<br>steady /<br>fleeting contact                                                | Alarm<br>allocation                                                            |
|                                                                            |          | 0 to 6 MΩcm<br>0 to 0.30 μS/cm                            | 0 to 6000 s                            | 0 = steady contact<br>1 = fleeting contact                                               | 0 = both limit contacts<br>1 = contact 1 2 = contact 2<br>3 = no limit contact |
| Configuration                                                              | 8        | Parity                                                    | Switching<br>baud rate                 |                                                                                          |                                                                                |
|                                                                            |          | 0 = none<br>1 = odd<br>2 = even                           | 0 = 4800 Bd<br>1 = 9600 Bd             |                                                                                          |                                                                                |
| Service and simulation                                                     | 9        | Diagnostic code                                           | Number of auto resets                  | Order code                                                                               | Software version                                                               |
|                                                                            |          | E to E255                                                 | 0 to 255                               | 0000 to 9999                                                                             | 0.00 to 99.99                                                                  |

BE3LM151.CHP

| 4                                    | 5                                    | 6                                                        | 7                                                   | 8                                       | 9                         |
|--------------------------------------|--------------------------------------|----------------------------------------------------------|-----------------------------------------------------|-----------------------------------------|---------------------------|
| Rate of rise<br>mA / s               | Conductivity at<br>0 / 4 mA          | Conductivity at 20 mA                                    | Temperature at<br>0 / 4 mA                          | Temperature at<br>20 mA                 |                           |
| 0.2 to 20.0 mA / s                   | 0 to 0.8 μS / cm<br>0 to 16 MΩcm     | 0.2 to 1.0 μS/cm<br>4 to 20 MΩcm                         | –15 to +150 °C                                      | +35 to +200 °C                          |                           |
| Reference<br>temperature             | Switching<br>measuring range         | Absolute display<br>of meas. range<br>selected           | Display / entry of<br>cell constant<br>(percentual) |                                         |                           |
| –15 to +200 °C                       | 0 = 0 to 20 MΩcm<br>1 = 0 to 1 μS/cm | 20 MΩcm<br>1.0 μS/cm                                     | 90 to 110 %<br>(0.01 corresponds to 100 %)          |                                         |                           |
| Dropout delay                        | Switching<br>MIN / MAX               | Switching<br>normally closed/<br>norm. open contact      | Hysteresis                                          |                                         |                           |
| 0 to 6000 s                          | 0 = MIN<br>1 = MAX                   | 0 = normally closed contact<br>1 = normally open contact | max. 10%<br>of measuring range                      |                                         |                           |
| Dropout delay Switching<br>MIN / MAX |                                      | Switching<br>normally closed/<br>norm. open contact      | Hysteresis                                          |                                         |                           |
| 0 to 6000 s                          | 0 = MIN<br>1 = MAX                   | 0 = normally closed contact<br>1 = normally open contact | max. 10%<br>of measuring range                      |                                         |                           |
|                                      |                                      |                                                          |                                                     |                                         |                           |
|                                      |                                      |                                                          |                                                     |                                         |                           |
|                                      |                                      |                                                          |                                                     |                                         |                           |
|                                      |                                      |                                                          |                                                     |                                         |                           |
|                                      |                                      |                                                          |                                                     |                                         |                           |
|                                      |                                      |                                                          |                                                     |                                         |                           |
|                                      |                                      |                                                          |                                                     |                                         |                           |
|                                      |                                      |                                                          |                                                     |                                         |                           |
|                                      |                                      |                                                          |                                                     |                                         | Unlock / lock             |
|                                      |                                      |                                                          |                                                     |                                         | 0000 to 9999              |
| Unit address                         | Preset values<br>(Default)           |                                                          |                                                     | Simulation<br>ON / OFF                  | Output current simulation |
| 1 to 32                              |                                      |                                                          |                                                     | 0 = simulation OFF<br>1 = simulation ON | 0.00 to 20.00 mA          |

### 6.4 Calibration

Matrix field V1 / H0 ; level 1 (operation)

### General

A fixed cell constant is allocated to each conductivity measuring range. (see table in chapter 5.4).

For absolute value measurement, the measuring range must be calibrated, i.e. adjusted to the actual cell constant value of the conductivity measuring cell.

This requires using a measuring solution with a known conductivity value. See chapter 9.2 for a table of KCI calibration solutions. The conductivity of the calibration solution must be at least 40 % of the upper measuring range limit and must not exceed three times the upper measuring range limit, e.g.

| Measuring range:      | 2000 µS / cm           |
|-----------------------|------------------------|
| KCI-calibr. solution: | CLY 11-C               |
| Conductivity:         | 1,406 mS / cm at 25 °C |

### Procedure

- Temper calibration solution to 25 °C or measure the temperature and use the temperature table
- Immerse measuring cell in calibration solution
- Proceed according to the following table

| Function                                                                 | Matrix<br>field<br>command                   | Display value                                                                   | Instrument<br>display | Note                                                                                   |
|--------------------------------------------------------------------------|----------------------------------------------|---------------------------------------------------------------------------------|-----------------------|----------------------------------------------------------------------------------------|
| Activate calibration function                                            | V1 / H0<br>→                                 | Conductivity<br>value <b>(not</b><br><b>temperature-</b><br><b>compensated)</b> |                       | Hold function is activated                                                             |
| Imn                                                                      | nerse measu                                  | ring cell in calibra                                                            | tion solution!        | •                                                                                      |
| Start calibration function                                               | $\rightarrow$                                | Conductivity of<br>calibration<br>solution<br><b>uncalibrated</b>               |                       | Observe temp.<br>of calibration<br>solution; wait<br>until measured<br>value is stable |
| Enter calibration value<br>on the display<br>via the keyboard            | $ ightarrow$ , $\uparrow_+$ , $\downarrow^-$ | Conductivity of<br>calibration<br>solution<br><b>calibrated</b>                 |                       | Enter correct<br>conductivity of<br>calibration<br>solution                            |
| Store<br>calibration value<br><b>or</b><br>abort<br>calibration function | E<br>V/H                                     |                                                                                 |                       | Calibation is<br>stored,<br>possible error<br>message <sup>1)</sup>                    |

#### Note:

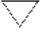

Status arrow visible

Status arrow invisible

### **Calibration error**

- 1)- The permissible tolerance range with regard to factory calibration is ± 20 % for conductivity measurement
  - $\pm$  10 % for resistance measurement.
  - Values above or below this tolerance range results in error message 80 to 82 (see chapter 7.3: error list).
  - Entries 80 to 82 in the error list are retained even after a power failure.
- A calibration error will set the cell constant value to the minimum or maximum value, depending on the deviation.
- The values are retained until a successful calibration is performed.
- When the calibration function is aborted with the V / H key without pressing the E key, then the original values are retained.

## 6.4.1 Line adjustment

Matrix field V1 / H8, Level 2 (start-up)

The line resistance is displayed in resistance values. The measuring and display range is –3.3 to +999.9  $\Omega$ . A negative display value means that the simulating resistance is incorrect (resistance value <3.3  $\Omega$ ).

Instead of the measuring cell a resistor (value 3.3  $\Omega \leq$  1%) is connected. This value is automatically used by the instrument in determining the line resistance.

The permissible line resistance values are depending on the measuring range selected, see table.

| Measuring range                | max. line resistance |
|--------------------------------|----------------------|
| 200  mS/cm , k = 1             | 30                   |
| 20  mS/cm, $k = 0.1$           | $2 \Omega$           |
| 20  mS/cm, k = 1               |                      |
| 200  mS/cm , $k = 10$          |                      |
| 500  mS/cm , $k = 25$          | 10 <b>Ω</b>          |
| 1000  mS/cm , $k = 50$         |                      |
| $2000 \ \mu S/cm$ , k = 0.1    |                      |
| $20 \ \mu S/cm$ , k = 0.01     |                      |
| $200 \ \mu S / cm$ , $k = 0.1$ | 100 Ω                |
| $2000 \ \mu S / cm$ , k = 1    |                      |

If value is exceeded or if there is no simulating resistor, error number 89, 90 or 91 is issued.

| Function                                 | Matrix<br>field<br>command | Display<br>value                           | Instrument<br>display | Note                                                                             |
|------------------------------------------|----------------------------|--------------------------------------------|-----------------------|----------------------------------------------------------------------------------|
| Select line resistance adjustment        | V1 / H8                    | Old<br>line resistance<br>or default value |                       | Display range<br>-3.3 999.9 Ω                                                    |
| Determination of<br>line resistance      | $\rightarrow$              | Actual<br>line resistance                  |                       | Meas. values<br>< 0 $\Omega$ or<br>> 100 $\Omega$<br>results in<br>error message |
| Acknowledge<br>line resistance           | E                          |                                            |                       | Line<br>adjustment<br>is complete                                                |
| <b>or</b><br>Return to<br>measuring mode | V + H                      |                                            |                       | (see chapter<br>6.6, V1 / H8).                                                   |

### Legend:

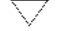

Status arrow invisible

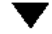

Status arrow visible

# 6.5 ATC adjustment

The temperature coefficient indicates the change in conductivity per degree of temperature change. It depends on the chemical composition of the solution as well as on its concentration (see fig. 6.2).

Saline solutions have a non-linear temperature coefficient. The NaCl curve is stored in the Mycom instrument. The NaCl characteristic curve corresponds to DIN IEC 746 for low concentrations.

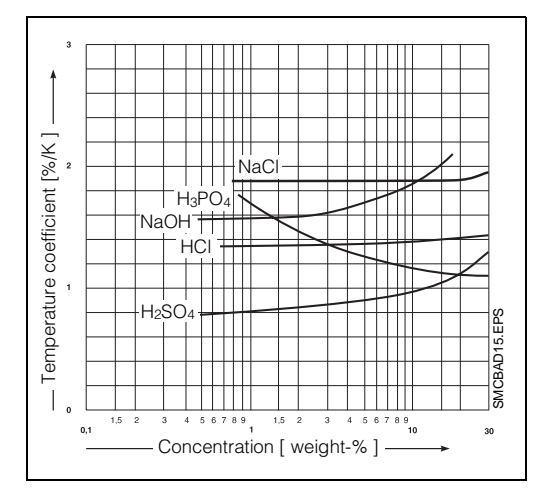

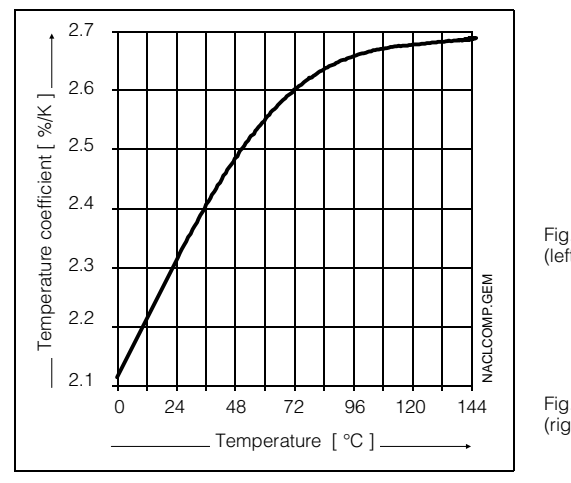

| . 6.2:<br>t)  | Dependence of the<br>temperature coefficient<br>over the concentration of<br>different electrolyte<br>solutions; reference<br>temperature 25 °C |
|---------------|----------------------------------------------------------------------------------------------------|
| . 6.3:<br>ht) | Dependence of<br>temperature coefficient<br>with NaCL solutions over                                                                            |

the temperature

The possible working range of the instrument within which a temperature compensation can be performed over the instrument's entire measuring range is described in the following.

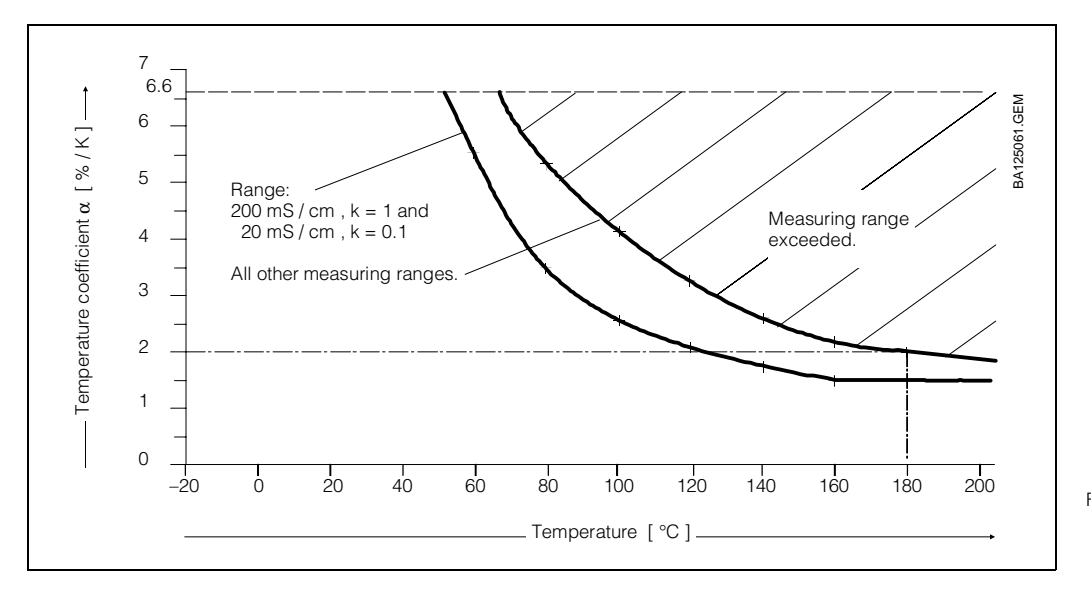

Fig. 6.4: Limit curves for temperature coefficient values; reference temp. 25 °C

### Example:

A temperature coefficient of 2 % / K has been selected.

The automatic temperature compensation is effective at temperatures of up to +180  $^\circ \text{C}.$ 

### Exception:

In the 200 mS / cm, k = 1 measuring range, the automatic temperature compensation is effective at temperatures of up to 120 °C only.

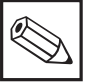

## | Note:

When the compensation range is exceeded, the display continues to show the maximum value. Error message 27 is issued, i.e. "measuring range exceeded".

### 6.5.1 Input and determination of temperature coefficient

Matrix fields V1 / H1 and V1 / H2, level 1 (operation)

| Function                                                            | Matrix field | Note                                       |
|---------------------------------------------------------------------|--------------|--------------------------------------------|
| Temperature compensation type                                       | V1 / H3      | Explanation see chapter 6.6                |
| Reference temperature V1 / H4 With NaCl compensation fixed to 25 °C |              | With NaCl compensation fixed to 25 °C      |
| Temperature coefficient:                                            |              |                                            |
| - Input                                                             | V1 / H1      | With NaCl compensation fixed               |
| - Determination                                                     | V1 / H2      | Only if temperature coefficient is unknown |

### Note:

For concentration measurement see chapter 6.5.2 .

### Input of temperature coefficient

(matrix field V1 / H1)

• No temperature compensation has to be entered for NaCl compensation.

The compensation is non-linear according to the temperature curve of the conductivity values of NaCl solutions (value according to DIN IEC 746, part 3). The reference temperature is 25 °C.

- For linear temperature compensation referred to 25 °C or for freely selectable reference temperature value, the value of the temperature coefficient is entered in matrix field V1 / H1.
- If the temperature coefficient is unknown, it can be determined by measurements. Select matrixfeld V1 / H2. Then the unit automatically calculates the temperature coefficient.

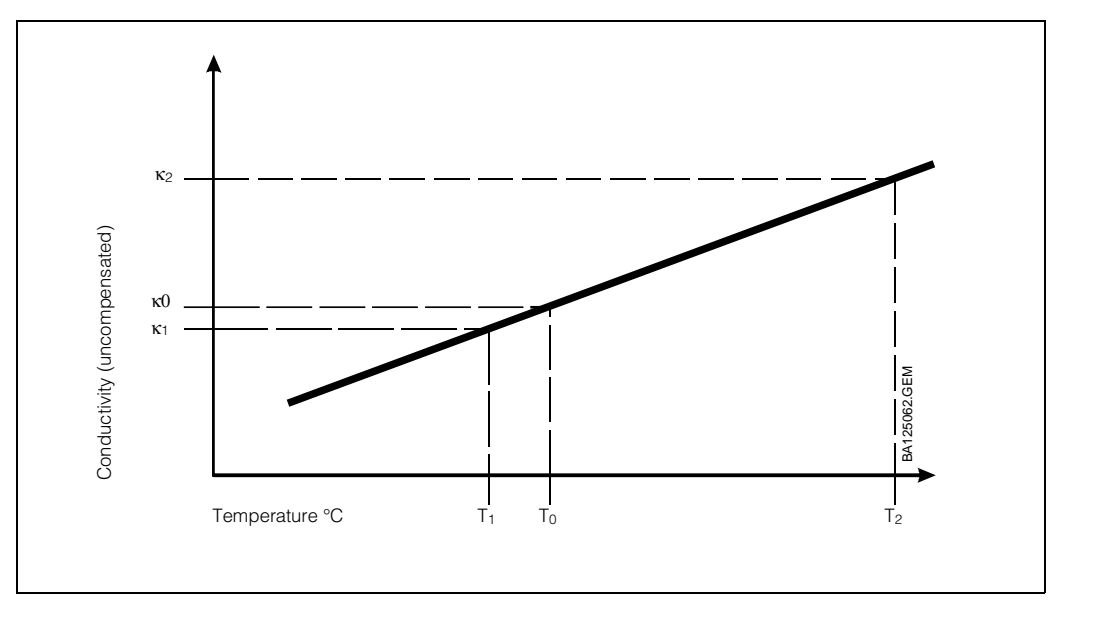

- Fig. 6.5: Determination of temperature coefficient α
- T<sub>0</sub>: Reference temperature
- (Standard = 25 °C)
- $\chi_0$ : Conductivity value at T<sub>0</sub>
- $\chi_{1,2}$ : uncompensated conductivity value at T<sub>1</sub>, T<sub>2</sub>

$$\alpha = \frac{\frac{(\kappa_2}{\kappa_1} - 1) \cdot 100}{(T_2 - T_1)}$$

# Determination of temperature coefficient $\alpha$ by measuring method (see fig. 6.5)

- $\bullet$  The measuring solution is measured at two temperatures  $T_1$  and  $T_2$  .
- Temperature T<sub>1</sub> should be as close as possible to the reference temperature.
- For obvious reasons, temperature T<sub>2</sub> should lie within the maximum operating temperature range for the measuring solution. (The difference between T<sub>2</sub> and T<sub>1</sub> must be at least 30 K). The sequence required to determine the temperature coefficient is shown in the following table.

| Function                                                        | Matrix-<br>field /<br>command | Display<br>value                                                                      | Instrument<br>display              | Note                                                                                                    |
|-----------------------------------------------------------------|-------------------------------|---------------------------------------------------------------------------------------|------------------------------------|----------------------------------------------------------------------------------------------------|
| Matrix field selection                                          | V1 / H2                       | Conductivity at temperature T <sub>1</sub>                                            | <b>88.6</b>                        |                                                                                                    |
| Temperature display                                             | $\rightarrow$ $\rightarrow$   | Temperature T <sub>1</sub>                                                            |                                    | → key<br>functions as a<br>shift key<br>between<br>conductivity and<br>temperature<br>display                       |
| Store conductivity $\chi_1$ and temperature $T_1$ value pair    | E                             | Conductivity<br>value at<br>temperature T <sub>1</sub>                                | <b>888.8</b><br><b>888.8</b><br>H2 | Stores values<br>only if<br>conductivity and<br>temperature<br>values are<br>stable                                 |
| Heat measuring solution                                         | $\rightarrow$ $\rightarrow$   | Temperature T <sub>2</sub><br>(T <sub>2</sub> at least<br>30 K above T <sub>1</sub> ) |                                    | → key<br>functions as a<br>shift key<br>between<br>conductivity and<br>temperature<br>display                       |
| Store conductivity $\chi_2$ and temperature $T_2$ value pair    | E                             |                                                                                       |                                    | Stores values<br>only if<br>conductivity and<br>temperature<br>values are<br>stable.<br>Repeat in case<br>of error* |
| Display of temperature coefficient calculated by the instrument |                               |                                                                                       |                                    |                                                                                                    |

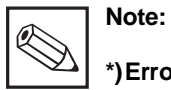

### \*)Error messages are issued if:

- temperature difference  $T_2 - T_1 \le 30 \text{ K}$ (error 85, see error list in chapter 7.3) - Conductivity value  $\kappa_1 = 0$  (Error 86)

 the temperature coefficient determined is too small or too large (errors 87, 88)

### 6.5.2 Temperature compensation at concentration measurement

For concentration measurement the ATC values for the chemical substances NaOH,  $HNO_3$ ,  $H_2SO_4$  and  $H_3PO_4$  have been preset in the instrument.

The following table shows up to which measuring limits the different substances can be measured depending on the medium temperature. The individual assignment of concentration values to conductivity values also requires the temperature coefficient to be entered or determined as described in chapter 6.5.1.

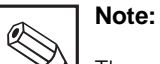

# The reference temperature at concentration measurement is always 25 °C.

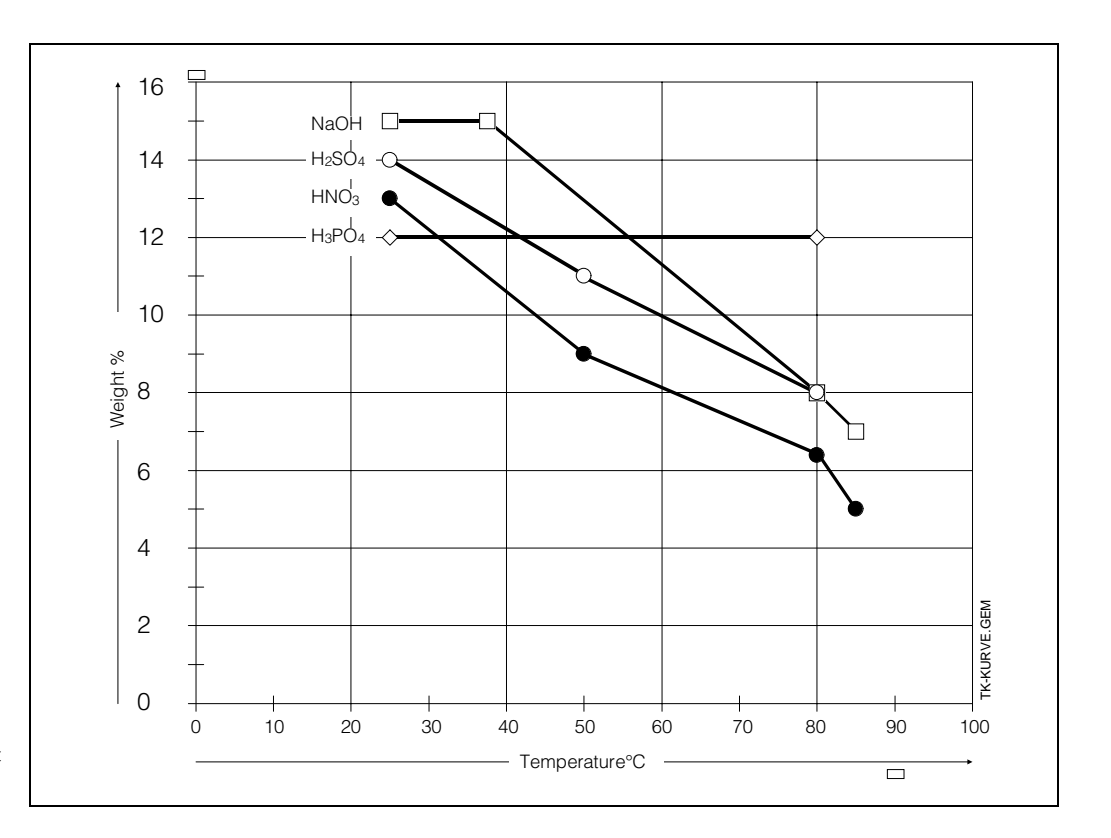

Fig. 6.6: Limit curves for concentation measurement within working temperature range

# 6.5.3 Input of concentration values

In the concentration measuring mode, the instrument can permanently store the following data of 8 different substances:

- Conductivity range
  - MR 3: 0 ... 2000 µS / cm, or
  - MR 4: 0 ... 20.00 mS / cm, or
- MR 6: 0 ... 200.0 mS / cm
- Table of concentration as a function of conductivity
- $\bullet$  Table of  $\alpha$  value as function of temperature
- Independent setpoints and hysteresis values for both limit contacts
- Alarm threshold
- Concentration values for lower and upper output current limits

The concentration and  $\alpha$  tables for substances 1 to 4 are fixed. They can neither be read nor written via the operating matrix or the RS interface. The concentration and  $\alpha$  tables for substances 5 and 6 are available only via the RS interface.

The concentration and  $\alpha$  tables for substances 7 and 8 are available via the operating matrix and the RS interface.

Matrix field V5 / H0 (substance number selection) is used to set the substance number to which matrix fields V5 / H1 to V5 / H7 and V6 / H0 to V6 / H7 are referred. When substance parameters are entered via the RS interface, matrix field V5 / H0 must always be written first to permit the subsequent data to be assigned to the correct substance.

Data entered via the RS interface will become visible in the operating matrix only after a successful consistency check.

| Sequen. | Function                                                                                                    | Matrix<br>field               | Note                                                                                                    |
|---------|----------------------------------------------------------------------------------------------------|-------------------------------|----------------------------------------------------------------------------------------------------|
| 1       | Selection of substance<br>number to be programmed                                                                      | V5 / H0                       | Selection ranges:<br>1 4: fixed substances<br>5 8: freely selectable substance<br>parameters<br>(5 and 6 via RS interface only)                                                                                                    |
| 2       | Selection of conductivity<br>measuring range                                                                           | V6 / H0                       | Selection ranges:<br>0 2000 μS / cm<br>0 20 mS / cm<br>0 200 mS / cm                                                                                                    |
| 3       | Input of value pair number<br>(support values) for<br>concentration                                                    | V6 / H1                       | A minimum of 2 value pairs is required.<br>The maximum is 10 value pairs.                                                                                                    |
| 4       | Selection of value pair<br>number (support value<br>number) and input of value<br>pair<br>concentration / conductivity | V6 / H2<br>V6 / H3<br>V6 / H4 | % table: support value number<br>% table: conductivity<br>% table: concentration value                                                                                                    |
| 5       | Input of corresponding temperature coefficient $\alpha$                                                                | V6 / H5<br>V6 / H6<br>V6 / H7 | 3 temperature / $\alpha$ value pairs must be<br>entered. For linear function the same<br>value pair must be entered three times.<br>$\alpha$ table: number of value pair<br>$\alpha$ table: temperature value<br>$\alpha$ table: temperature coefficient $\alpha$ |

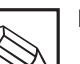

### Note:

See pages 43 to 45 for a detailed description of the individual functions.

# Operation

6.

### 6.5.4 Consistency check of concentration value

The instrument automatically performs a consistency check as the value pairs for concentration and conductivity and the corresponding temperature coefficients are entered.

This consistency check is performed following each input or change of a value and is triggered by pressing either the V key or the V and H keys together.

During the consistency check, the instrument checks the following:

- are the conductivity values arranged in an ascending or descending order,
- is the difference between conductivity values min. <sup>1</sup>/<sub>200</sub> of the measuring range, • is the span min. <sup>1</sup>/<sub>5</sub> of the measuring range,
- are the temperature values entered in
- ascending order, and is their minimum difference 10 K.

If an error is detected, the corresponding alarm messages 93 to 96 are issued (see error list in chapter 7.3), and the display changes in matrix field V6 / H0.

If all values entered are valid, the instrument checks the values stored in matrix fields V5 / H1 to V5 / H7 for correct assignment to the substance concentrations.

If the values stored in matrix fields V5 / H1 to V5 / H7 are outside the range limits, the values are automatically adapted to the range limits and overwritten.

### Note:

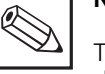

There is no measured value display during this check and adaptation.

| Matrix<br>pos. | Description of functions                                                                                                    | Parameter<br>setting     |       |
|----------------|----------------------------------------------------------------------------------------------------|--------------------------|-------|
| V/H            |                                                                                                    | Fact.                    | User  |
| 0/0            | <b>Measuring</b><br>Display of temperature-compensated conductivity or<br>concentration value.                                                                                                    |                          |       |
|                | Press the E key to jump directly to field V8 / H9 (Unlock / Lock).<br>When measuring range no. 15 (concentration measurement) is<br>active, the instrument switches to conductivity display for<br>approx. 4 seconds when the " $\rightarrow$ " key is pressed.                                                                                                    |                          |       |
| 0 / 1          | <b>Temperature display</b><br>Display of temperature in °C<br>-15 +200 °C                                                                                                    |                          |       |
| 0/2            | HOLD OFF / ON<br>Activation of HOLD function.<br>0 = OFF<br>1 = ON                                                                                                    | 0                        |       |
|                | If value 1 is entered, both current outputs are frozen to their<br>current value.<br>With automatic operation, all contacts are set to the normal<br>condition. Any alarm period accumulated is reset to 0.                                                                                                    |                          |       |
| 0/3            | Switching between 0 20 mA / 4 20 mA<br>Switching the lower current output limit to 0 or 4 mA.<br>$0 = 0 \dots 20$ mA<br>$1 = 4 \dots 20$ mA                                                                                                    | 1                        |       |
| 0 / 4          | Rate of rise mA / s (damping)<br>Setting the current rate of rise of the current ouput for<br>measured value.<br>This setting does not affect the temperature output.                                                                                                    | 20.0                     |       |
| For            | the measuring ranges 10 to 15 (remote switching or concentration<br>the matrix fields V0 / H5 and V0 / H6 are not adjustable (see ch                                                                                                    | n measure<br>apter 5.4). | ment) |
| 0/5            | $\begin{array}{l} \textbf{Conductivity at 0 / 4 mA} \\ \text{Input of the conductivity value for 0 or 4 mA} \\ \text{between 0 and 80 \% of the measuring range selected in} \\ \text{absolute values, i.e.} \\ \text{min. 0 to 1.6 } \mu\text{S} / \text{cm} \\ \text{max. 0 to 800 mS} / \text{cm} \end{array} (\text{measuring range 0}) \\ \text{max. 0 to 800 mS} / \text{cm} \end{array}$ | 0                        |       |
|                | If below a minimum difference of 20 % of measuring range<br>between the upper and lower current values, error message 31<br>is issued.<br>At the measuring ranges 10 to 14, the current value 0 or 4 mA<br>is assigned to the beginning of the measuring range.<br>At measuring range 15 (concentration measurement),<br>this field is not adjustable (see V5 / H6).                            |                          |       |

### Measuring range version CD (conductivity and concentration measurement )

| Matrix<br>pos. | Description of functions                                                                                                    | Para<br>set | meter<br>tting |
|----------------|----------------------------------------------------------------------------------------------------|-------------|----------------|
| V/H            |                                                                                                    | Fact.       | User           |
| 0/6            | Conductivity at 20 mAInput of conductivity value for 20mA current between 20 and100 % of the measuring range selected in absolute values, i.e.min. 0.4 to 2.0 μS / cmmax. 200 to 1000 mS / cm(measuring range 9)                                                                                                    | FS          |                |
|                | If below a minimum difference of 20 % of measuring range<br>between the upper and lower current values, error message 31<br>is issued.<br>For the measuring ranges 10 to 14, the current value 20 mA is<br>assigned to the end of the measuring range of the HIGH range.<br>For measuring range 15 (concentration measurement) this field<br>is not adjustable (see V5 / H7). |             |                |
|                | Temperature output entries are only possible for instruments fi<br>a temperature output (see chapter 1.3, order code)!                                                                                                    | tted with   |                |
| 0/7            | <b>Temperature at 0 / 4 mA</b><br>Input of temperature value for 0 or 4 mA of 2nd current output.<br>The minimum difference to the value at 20 mA is 50 K;<br>if below, error message 34 is issued.                                                                                                    | 0           |                |
| 0/8            | Temperature at 20 mA<br>Input of temperature value for 20 mA of 2nd current output.<br>The minimum difference to the value at 0 / 4 mA is 50 K;<br>If below, error message 34 is issued.                                                                                                    | 100         |                |
| 0/9            | Switching of linear / bilinear characteristic curve<br>Switches the characteristic curve for the 1st current output<br>0 = linear<br>1 = bilinear                                                                                                    | 0           |                |
|                | At an input of 0, a linear characteristic curve is assigned to the<br>1st current output.<br>At an input of 1, a bilinear characteristic curve is assigned to<br>the 1st current output:                                                                                                    |             |                |
|                | Meas. range Current output e.g.                                                                                                    |             |                |
|                | 0 10 % 0 50 % 0 10 mA<br>10 110 % 50 100 % 10 20 mA                                                                                                    |             |                |
|                | At the measuring ranges 10 to 15, a linear characteristic is assigned and not adjustable.                                                                                                    |             |                |

Note:

FS = Full Scale of measuring range

| Matrix<br>pos. | Description of functions                                                                                                    | Parameter settings |      |
|----------------|----------------------------------------------------------------------------------------------------|--------------------|------|
| V/H            |                                                                                                    | Fact.              | User |
| 1/0            | Calibration at 25 °C<br>See separate description:<br>Calibration (chapter 6.4)                                                                                                    |                    |      |
|                | The matrix fields V1 / H1 to V1 / H3 can not be set for measuring range no. 15.                                                                                                    |                    |      |
| 1/1            | Entry or display of temperature coefficient<br>(see chapter 6.5.1)<br>Entry of temperature coefficient for temperature compensation<br>in steps of 0.1 or display of temperature coefficient determined<br>with V1 / H2.<br>The display shows "", if field V1 / H3 has been switched<br>to NaCl compensation.                                                                                                    | 2.1                |      |
|                | <b>Caution:</b><br>The temperature coefficient does not change with changes in<br>the measuring range or remote switching!                                                                                                    |                    |      |
| 1/2            | <b>Determination of temperature coefficient</b> (see chapter 6.5.1)<br>The value determined for the temperature coefficient is<br>displayed in field V1 / H1 (entry of temperature coefficient).<br>It depends on the type of temperature compensation selected:                                                                                                    | 100                |      |
|                | linear at 25 °C:Reference temperature $T_0$ is always<br>25 °C, independent of measured $T_0$ .linear at $T_0$ :The measured reference temperature<br>$T_0$ becomes the new reference<br>temperature.NaCl compensation:display shows "".                                                                                                    |                    |      |
| 1/3            | Switching the temperature compensation type         Value range: 0 to 2         0 = Linear temperature compensation         Reference temperature = 25 °C         1 = Linear temperature compensation         Any reference temperature         (temperature entered in field V1 / H4)         2 = Non-linear temperature compensation, NaCl curve         A value of 25 °C is displayed in field V1/ H4 for         NaCl compensation. | 2                  |      |
| 1/4            | Reference temperature<br>Entry of reference temperature to determine electrical<br>conductivity in steps of 0.1 °C<br>-15 bis +200 °C (25 °C for concentration measurement)<br>Field V1 / H3 must contain a value of 1.                                                                                                    | 25                 |      |

| Matrix pos. | Description of functions                                                                                                    | Para<br>set           | imeter<br>tings |
|-------------|----------------------------------------------------------------------------------------------------|-----------------------|-----------------|
| V/H         |                                                                                                    | Fact.                 | User            |
| 1/5         | Switching measuring ranges 0 to 15 (see chapter 5.4)<br>Determines the measuring range and assigns a measuring<br>range number to the corresponding measuring range<br>If you switch to a measuring range (10 to 15) with remote<br>switching, the LOW / HIGH range is adjusted according to<br>the HOLD input setting. | see<br>name-<br>plate |                 |
|             | If you switch to a measuring range (0 to 9) <b>without</b> remote switching, the signal at the HOLD input works as hold function.                                                                                                    |                       |                 |
|             | <ul> <li>Caution:</li> <li>1. The time needed for successful execution of a measuring range switching or remote switching command can be between 2 and 3 seconds!</li> <li>2. At measuring range 15 (concentration measurement),</li> </ul>                                                                             |                       |                 |
|             | the following matrix fields are <b>not accessible</b> :<br>V0 / H5, V0 / H6, V0 / H9 ; V1 / H1 bis V1 / H3 ;<br>V2 / H0, V2 / H7 ; V3 / H0, V3 / H7 ; V7 / H0.<br>The following matrix fields, however, are <b>accessible</b> :<br>V4 / H0, V4 / H1 ; V5 / H0 to V5 / H7 ; V6 / H0 to V6 / H7                           |                       |                 |
| 1/6         | Absolute measuring range display                                                                                                    |                       |                 |
|             | range selected.<br>2,0 $\mu$ S / cm to 1000 mS / cm                                                                                                    |                       |                 |
|             | For the measuring ranges <b>0 to 9</b> the maximum value is displayed along with the corresponding unit indicator arrow. For the measuring ranges <b>10 to 15</b> , the maximum values for the LOW or HIGH range are alternately displayed every 2 seconds, with the unit indicator arrow being alternated.             |                       |                 |
| 1/7         | <b>Cell constant display</b><br>Displays the uncalibrated cell constant assigned to the<br>measuring range currently selected.<br>0,01 to 50                                                                                                    |                       |                 |
|             | The display format depends on the measuring range selected.                                                                                                    |                       |                 |
| 1/8         | Line resistance adjustment (see chapter 5.5 and 6.4.1)<br>Determines the line resistance by connecting a simulating<br>resistor of $3.3 \Omega \le 1\%$ in place of the sensor.<br>Permitted value ranges are:<br>permitted line resistances see chapter 6.4.1                                                          | 0                     |                 |
|             | <ul> <li>Monitoring of measured total resistance:</li> <li>If &lt; 3.3 Ω (= line resistance display &lt; 0 Ω )<br/>(cable short-circuited, incorrect connection)<br/>error message 90 is issued.</li> <li>If &gt; 100 Ω, absolute maximum resistance value.</li> </ul>                                                  |                       |                 |
|             | error message 91 is issued (see chapter 6.4.1).                                                                                                    |                       |                 |
| 1/9         | Entry of cell constant (percentual)<br>Cell constant is displayed percentual as<br>(calibration value / nominal value) · 100%,<br>i.e. the entry 100% sets the cell constant to the nominal value<br>which corresponds to the choosen measuring range.<br>Range 80 to 120%                                              |                       |                 |
|             | <b>Note:</b><br>This value is not reset to factory settings in field (V9/H5).                                                                                                    |                       |                 |

| Matrix<br>Pos.   | Description of functions                                                                                                    | Parameter settings                                      |      |                                             |
|------------------|----------------------------------------------------------------------------------------------------|---------------------------------------------------------|------|---------------------------------------------|
| V/H              |                                                                                                    | Fact.                                                   | User |                                             |
|                  | Specifications in brackets are valid for setpoint 2.                                                                                                    |                                                         |      |                                             |
| 2/0<br>(3/0)     | <ul> <li>Setpoint entry controller 1 (controller 2)</li> <li>Entry of setpoint for limit contacter 1 (2) in absolute values</li> <li>For measuring ranges without remote switching (0 to 9):<br/>The value ranges of setpoint, display format and arrow<br/>setting match those of the measuring range<br/>currently selected.</li> <li>For measuring ranges with remote switching (10 to 14):<br/>Only one setpoint can be entered for the LOW and HIGH<br/>values of the measuring range. The value ranges of the<br/>setpoint, display format, arrow setting and step size match<br/>those of the HIGH range of the measuring range currently<br/>selected.</li> </ul> | 5 %<br>of FS<br>contr. 1<br>95 %<br>of FS<br>(contr. 2) |      |                                             |
|                  | <b>Note:</b><br>At measuring range no. 15 (concentration measurement)<br>this field is not adjustable (see V5 / H1 and V5 / H3).                                                                                                    |                                                         |      | Note:<br>FS = Full scale of measuring range |
| 2 / 1<br>(3 / 1) | Switching AUTO / MANUAL controller 1 (controller 2)<br>0 = MANUAL<br>1 = AUTO                                                                                                    | 1                                                       |      |                                             |
|                  | In the MANUAL mode of operation limit contacter 1 (2) is<br>switched to MANUAL or AUTO), the LED for MANUAL mode<br>is red (see chapter 6.7).<br>The contacts can then be actuated manually using field V2 / H2<br>(V3 / H2).<br>The contacts drop out when returning from MANUAL to AUTO                                                                                                    |                                                         |      |                                             |
| 2 / 2<br>(3 / 2) | <b>Manual OFF / ON</b> controller 1 (controller 2)<br>If Manual has been selected in field V2 / H1, this field may<br>be used<br>- to enable contact 1 (2) via the $\uparrow_+$ key or<br>- to disable contact 1 (2) via the $\downarrow^-$ key.                                                                                                    | <u> </u>                                                |      |                                             |
|                  | The current measured value is displayed.                                                                                                    |                                                         |      |                                             |
| 2 / 3<br>(3 / 3) | <b>Pickup delay</b> controller 1 (controller 2)<br>Input of pickup delay for contact 1 or contact 2 of limit<br>contacter in seconds.                                                                                                    | 0                                                       |      |                                             |
| 2 / 4<br>(3 / 4) | <b>Dropout delay</b> controller 1 (controller 2)<br>Input of dropout delay for contact 1 (contact 2) of limit<br>contacter in seconds.                                                                                                    | 0                                                       |      |                                             |

# Measuring range version CD (conductivity and concentration measurement )

| Matrix<br>Pos.   | Description of functions                                                                                                    | Para<br>set       | meter<br>tings |
|------------------|----------------------------------------------------------------------------------------------------|-------------------|----------------|
| V/H              |                                                                                                    | Fact.             | User           |
| 2 / 5<br>(3 / 5) | Switching MIN / MAX controller 1 (controller 2)<br>Determines the function of contact 1 (contact 2):<br>0 = MIN<br>1 = MAX                                                                                                    |                   |                |
|                  | Setting MIN means:<br>Contact is enabled when the value drops below the setpoint.                                                                                                    | Contr. 1<br>0=MIN |                |
|                  | Setting MAX means:<br>Contact is enabled when the value exceeds the setpoint.                                                                                                    | Contr. 2<br>1=MAX |                |
| 2 / 6<br>(3 / 6) | Switching normally closed / normally open contact<br>Controller 1 (controller 2)<br>Determines whether contact 1 (contact 2) is to be used as a<br>normally closed contact or as a normally open contact.<br>0 = normally closed contact<br>1 = normally open contact                                                                                                    | 1                 |                |
| 2 / 7<br>(3 / 7) | <ul> <li>Hysteresis Controller 1 (controller 2)</li> <li>Determines the hysteresis for limit contacter 1 (2) in absolute values.</li> <li>The max. hysteresis is 10 % of the measuring range setting, conductivity values are displayed (mS / cm or μS / cm).</li> <li>For measuring ranges without remote switching (0 to 9):</li> <li>Display format, arrow setting and step size match those</li> </ul> | 1 %<br>of FS      |                |
|                  | of the measuring range currently selected.<br>For measuring ranges <b>with</b> remote switching (10 to 14):<br>Display format, arrow setting and step size match those of<br>the HIGH range of the measuring range currently selected.                                                                                                    |                   |                |
|                  | <ol> <li>Caution:</li> <li>Measuring range switching sets the hysteresis to the default value while remote switching leaves it unchanged!</li> <li>At measuring range no. 15 (concentration measurement), this field is not adjustable (see V5 / H2 and V5 / H4).</li> </ol>                                                                                                    |                   |                |

Note:

FS = Full Scale of measuring range

BE5LM151.CHP

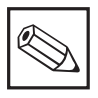

# Note:

The matrix fields of this page can only be accessed, if measuring range no. 15 (concentration measurement) has been selected.

| Matrix<br>pos. | Description of functions                                                                                                    |       | imeter<br>tings |
|----------------|----------------------------------------------------------------------------------------------------|-------|-----------------|
| V/H            |                                                                                                    | Fact. | User            |
| 4/0            | Substance allocation 15L (active substance)Allocation of a concentration range to measuring range no. 15and remote switching range LValue ranges 1 to 8:1.NaOH concentration:2.HNO3 concentration:3.H2SO4 concentration:4.H3PO4 concentration:5 to 8:are user defineable |       |                 |
| 4 / 1          | Substance allocation 15H (active substance)<br>Allocation of a concentration range to measuring range no. 15<br>and remote switching range H<br>Value ranges 1 to 8:<br>see above, V4 / H0                                                                               |       |                 |
| 5/0            | Substance number selection for programmingSubstance number selection for parametration of matrix field $V5 / H1$ to $V5 / H7$ and $V6 / H0$ to $V6 / H7$ Substance numbers: $1 =$ $1 =$ NaOH $2 =$ $4 =$ $H_2SO_4$ $4 =$ $H_3PO_4$ $5$ to $8$ are user defineable        |       |                 |
| Note:          | In the matrix fields V5 / H1 to V5 / H7 a separate value for each substance can be entered.                                                                                                    | e     |                 |
| 5/1            | Setpoint 1 (%)<br>Entry of a setpoint for limit contacter 1<br>in % of concentration                                                                                                    |       |                 |
| 5/2            | <b>Hysteresis 1 (%)</b><br>Entry of a hysteresis value for limit contacter 1<br>in % of concentration                                                                                                    |       |                 |
| 5/3            | Setpoint 2 (%)<br>Entry of setpoint for limit contacter 2<br>in % of concentration                                                                                                    |       |                 |
| 5/4            | <b>Hysteresis 2 (%)</b><br>Entry of a hysteresis value for limit contacter 2<br>in % of concentration                                                                                                    |       |                 |
| 5/5            | <b>Alarm threshold (%)</b><br>This field determines the threshold in % of concentration<br>where an alarm condition starts if a limit is exceeded.                                                                                                    |       |                 |
| 5/6            | % at 0 / 4 mA<br>Entry of a % of concentration value for 0 / 4 mA current<br>If below a minimum difference of 20 % of the conductivity<br>measuring range between the upper and lower current<br>values, error message 98 is issued.                                     |       |                 |
| 5/7            | % at 20 mA<br>Entry of a % of concentration value for 20 mA current<br>If below a minimum difference of 20 % of the conductivity<br>measuring range between the upper and lower current<br>values, error message 98 is issued.                                           |       |                 |

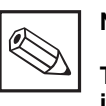

### Note:

The matrix fields of this page can only be accessed, if measuring range no. 15 (concentration measurement) has been selected.

| Matrix<br>Pos.<br>V / H | Description of functions                                                                                                    | Para<br>set | meter<br>tings |
|-------------------------|----------------------------------------------------------------------------------------------------|-------------|----------------|
|                         |                                                                                                    | Fact.       | User           |
|                         | Note: For each substance an own value can be entered in matrix fields V6 / H0 to V6 / H4                                                                                                    |             |                |
| 6/0                     |                                                                                                    |             |                |
|                         | The measuring ranges can be selected with the " $\uparrow_+$ " and " $\downarrow^-$ " keys and acknowledged with the "E" key.<br>The format of subsequent conductivity value pair entries and the editing limits for field V6 / H3 depend on this range selection.                                               |             |                |
|                         | <ul> <li>Caution:</li> <li>For substance numbers 1 to 6, the display shows "".</li> <li>For substance numbers 5 and 6, this field can only be accessed via interface.</li> <li>When using the interface, the allocated measuring range numbers 3, 4 and 6 are used instead of plain text entries.</li> </ul>     |             |                |
| 6 / 1                   | % table: Number of value pairs<br>Determines the number of conductivity / % concentration pairs<br>used for calculating the percentage.<br>Range of value pairs:<br>2 to 10                                                                                                    |             |                |
|                         | A linear interpolation between adjacent value pairs is<br>performed for measured value processing.<br>The entered number defines the upper limit for value pair<br>number selection in matrix field V6 / H2.                                                                                                    |             |                |
|                         | <ul> <li>Caution:</li> <li>For substance numbers 1 to 6, the display shows "".</li> <li>For substance numbers 5 and 6, this field can only be accessed via interface.</li> </ul>                                                                                                    |             |                |
| 6/2                     | % table: Selection of value pair number<br>This parameter selects the conductivity / % value pair number<br>to be read or edited.                                                                                                    |             |                |
|                         | This number is selectable between 1 and the maximum number of value pairs defined in field V6 / H1.                                                                                                    |             |                |
|                         | When entering this field from V5 / H2 or V6 / H1, the value pair<br>number 1 is flashing. Another value, however, may be selected.<br>Press the E key to acknowledge the value pair number.<br>The instrument automatically advances to field V6 / H3 to read<br>or enter the corresponding concentration value. |             |                |
|                         | <ul> <li>Caution:</li> <li>For substance numbers 1 to 6, the display shows "".</li> <li>For substance numbers 5 and 6, this field can only be accessed via the interface.</li> </ul>                                                                                                    |             |                |

# Note:

The matrix fields of this page can only be accessed, if measuring range no. 15 (concentration measurement) has been selected.

| Matrix<br>Pos. | Description of functions                                                                                                    |                                                            |                                              | Para<br>set          | meter<br>tings |       |      |
|----------------|----------------------------------------------------------------------------------------------------|------------------------------------------------------------|----------------------------------------------|----------------------|----------------|-------|------|
| V/H            |                                                                                                    |                                                            |                                              |                      |                | Fact. | User |
| 6/3            | % table: Conductivity value<br>Used to read or enter the conductivity value assigned to<br>the value pair in matrix field V6 / H2.<br>The conductivity value has format and conductivity range<br>specified in matrix field V6 / H0.<br>The corresponding unit arrow is activated.                                                                                                    |                                                            |                                              |                      |                |       |      |
|                | Press the É key to acknowledge the conductivity value and automatically advance to matrix field V6 / H4. Subsequential conductivity values must continuously increase or decrease and must have a minimum difference of $1/_{200}$ of the conductivity measuring range selected. The conductivity range must be at least $1/_5$ of the complete measuring range which is selected in V6/H0. |                                                            |                                              |                      |                |       |      |
|                | No.                                                                                                    | No. Editing range Min. difference                          |                                              |                      |                |       |      |
|                | MR 3                                                                                                    | 400 µS/cm                                                  | 2000 µS/cm                                   | 10                   | μS/cm          |       |      |
|                | MR 4                                                                                                    | 4.00 mS/cm                                                 | 20.00 mS/cm                                  | 0.10                 | mS/cm          |       |      |
|                | MR 6                                                                                                    | 40.00 mS/cm                                                | 200.0 mS/cm                                  | 1.0                  | mS/cm          |       |      |
|                | <ul> <li>Caution:</li> <li>For substance numbers 1 to 6 the display shows ""</li> <li>For substance numbers 5 and 6, this field can only be accessed via the interface</li> </ul>                                                                                                    |                                                            |                                              |                      |                |       |      |
| 6 / 4          | % table: Concentration value<br>Used to read or enter the concentration value assigned<br>to the value pair in matrix field V6 / H2.<br>0 to 99.99 %                                                                                                    |                                                            |                                              |                      |                |       |      |
|                | Press the "E" key to acknowledge the % value and the instrument automatically advances to field V6 / H2. When the maximum value pair number has been reached the instrument will remain on the last % value displayed. Press the "H" key to change to matrix field V6 / H5 for entering the temperature or to the $\alpha$ table.                                                           |                                                            |                                              |                      |                |       |      |
|                | Caution:<br>– For sub<br>– For sub<br>access                                                                                                    | ostance numbers<br>ostance numbers {<br>sed via interface. | 1 to 6, the display<br>5 and 6, this field ( | shows "–<br>can only | ".<br>be       |       |      |

| Matrix<br>Pos. | Description of functions                                                                                                    | Parameter<br>settings |      |
|----------------|----------------------------------------------------------------------------------------------------|-----------------------|------|
| V/H            |                                                                                                    | Fact.                 | User |
| 6/5            | <ul> <li>α table: Selection of value pair number</li> <li>Entering this field selects a number of the value pair table for the temperature / α pair to be read or edited.</li> <li>Value pairs: <ul> <li>1 to 3</li> </ul> </li> </ul>                                                                                                    |                       |      |
|                | number 1 is flashing. Another value, however, may be selected.                                                                                                    |                       |      |
|                | <ul> <li>Caution:</li> <li>For substance numbers 1 to 6, the display shows "".</li> <li>For substance numbers 5 and 6, this field can only be accessed via interface.</li> </ul>                                                                                                    |                       |      |
| 6/6            | α table: Temperature valueUsed to read or to enter the temperature value assignedto the value pair in matrix field V6 / H5.Value range:-15.0 to +200.0 °C                                                                                                    |                       |      |
|                | Press the "E" key to acknowledge the temperature value and to automatically jump to matrix field V6 / H7.<br>Subsequential temperature values must continously increase and must differ by at least 10 K.<br>The three pairs (temperature and $\alpha$ ) define two straight line sections used to interpolate a or temperature between $-15$ °C und $+200$ °C.<br>If the current temperature, however, is below the lowerst temperature value or above the highest temperature value in the table, warning 97, "Temperature outside $\alpha$ difinition range", is issued.<br>All 3 value pairs have to be entered. |                       |      |
|                | <ul> <li>Caution:</li> <li>For substance numbers 1 to 6, the display shows "".</li> <li>For substance numbers 5 and 6, this field can only be accessed via interface.</li> </ul>                                                                                                    |                       |      |
| 6/7            | $\begin{array}{l} \alpha \text{ table: Temperature coefficient } \alpha \\ \text{Used to read or to enter the } \alpha \text{ temperature coefficient assigned} \\ \text{to the current value pair in matrix field V6 / H5.} \\ \text{Value range:} \\ 0 \text{ to } 10.0 \ \% \ / \ ^{\circ}\text{C} \end{array}$                                                                                                    |                       |      |
|                | <ul> <li>Press the "E" key to acknowledge the temperature coefficient value.</li> <li>If the value pair number is &lt; 3, the instrument automatically returns to matrix field V6 / H5 and raises the value pair by 1.</li> <li>If the value pair number is = 3, the display remains on the α value displayed last.</li> </ul>                                                                                                    |                       |      |
|                | <ul> <li>Caution:</li> <li>For substance numbers 1 to 6, the display shows "".</li> <li>For substance numbers 5 and 6, this field can only be accessed via the interface.</li> </ul>                                                                                                    |                       |      |

BE5LM151.CHP

| Matrix<br>Pos. | Description of functions                                                                                                    | Parameter<br>settings |      |                                             |
|----------------|----------------------------------------------------------------------------------------------------|-----------------------|------|---------------------------------------------|
| V/H            |                                                                                                    | Fact.                 | user |                                             |
| 7/0            | Alarm threshold<br>Determines the threshold in mS / cm or $\mu$ S / cm where an alarm condition starts if a limit is exceeded.<br>0.01 to 0.6 $\mu$ S / cm<br>0.01 to 300 mS / cm                                | 5 %<br>of FS          |      |                                             |
|                | Caution: <ul> <li>Measuring range switching sets the alarm threshold to the default value while remote switching leaves it unchanged!</li> </ul>                                                                 |                       |      |                                             |
|                | <ul> <li>For measuring range no. 15 (concentration measurement)<br/>this field is not adjustable (see V5 / H5).</li> </ul>                                                                                       |                       |      | Note:<br>FS = Full Scale of measuring range |
| 7 / 1          | Alarm delay<br>Determines the delay period in seconds after which, following<br>an alarm condition (see V7 / H0) an alarm message is issued<br>(via alarm LED and contact).<br>0 to 6000 s                       | 0                     |      |                                             |
|                | <ul> <li>If the alarm situation ceases before expiration of the delay period, the timer is reset to 0.</li> <li>When the HOLD function is activated, the timer is also reset to 0.</li> </ul>                    |                       |      |                                             |
| 7/2            | Switching steady / fleeting contact<br>Defines the alarm relay as a steady or fleeting contact.<br>0 = steady contact<br>1 = fleeting contact                                                                    | 0                     |      |                                             |
|                | If defined as fleeting contact, the closing time is 1 s.                                                                                                    |                       |      |                                             |
| 7/3            | Alarm assignment<br>Assigns alarm functions to limit values 1 and 2.<br>0 = both limit contacts issue an alarm<br>1 = limit value 1 issues an alarm<br>2 = limit value 2 issues an alarm<br>3 = no limit contact | 0                     |      |                                             |
|                | <b>Note:</b><br>Editing facilities only for instruments with two limit contacts.                                                                                                    |                       |      |                                             |

| neter<br>ings |
|---------------|
| user          |
|               |
|               |
|               |
|               |

BE5LM151.CHP

| Matrix<br>Pos. | Description of functions                                                                                                    | Para<br>set | imeter<br>tings |
|----------------|----------------------------------------------------------------------------------------------------|-------------|-----------------|
| V/H            |                                                                                                    | Fact.       | User            |
| 9/0            | <b>Diagnostic code</b><br>Displays the current diagnostic code according to chapter 7.<br>E to E255                                                                                                    |             |                 |
|                | <ul> <li>The error with the highest priority (see chapter 7.1), i.e. the error with the lowest number, is displayed.</li> <li>Other errors (chapter 7.3) can be displayed "↑+" / "↓<sup>-</sup>" key.</li> <li>Errors are automatically cancelled when the corresponding error condition ceases to exist.</li> </ul> |             |                 |
| 9/1            | Number of auto resets<br>This function counts the number of automatic resets.<br>0 to 255                                                                                                    |             |                 |
|                | The counter can be put back to zero by the keys "↑+", "↓""<br>and "E".<br>Setting the default values in V9 / H5 has no influence on<br>the counter                                                                                                    |             |                 |
| 9/2            | <b>Display of instrument configuration</b><br>The actual configuration of the instrument is displayed with<br>four digits according to the following code:                                                                                                    |             |                 |
|                | 0 not used                                                                                                    |             |                 |
|                | 0 not used                                                                                                    |             |                 |
|                | <ul> <li>without contacts</li> <li>with alarm contact</li> <li>with alarm contact and one limit contact</li> <li>with alarm contact and two limit contacts</li> <li>with alarm contact and 3-point-step controller</li> </ul>                                                                                        |             |                 |
|                | <ul> <li>0 no additional outputs</li> <li>1 additional second current output</li> <li>3 additional RS 232-C interface</li> <li>4 additional RS 485 interface</li> <li>6 additional RS 485 interface (RACKBUS)</li> <li>9 special version</li> </ul>                                                                  |             |                 |
| 9/3            | Software version<br>Display of the software version of the instrument according to<br>Endress+Hauser Conducta standards.<br>0.00 to 99.99                                                                                                    |             |                 |
| 9/4            | Unit address<br>Determination of the unit address when operated via<br>an RS interface.<br>1 to 32: RS 232-C / RS 485<br>0 to 63: RS 485 Rackbus                                                                                                    | 1           |                 |

| Matrix<br>Pos. | Description of functions                                                                                                    |       | meter<br>tings |
|----------------|----------------------------------------------------------------------------------------------------|-------|----------------|
| V/H            |                                                                                                    | Fact. | User           |
| 9/5            | <b>Preset values (default)</b><br>Press the "E" key to recall the factory settings for the<br>parameters as indicated for each field.                                                                                                    |       |                |
|                | <ul> <li>When you select this field, the text "SET DEFAULT" appears.</li> <li>After pressing the "E" key, the display flashes.</li> <li>"End" is displayed once the defaults have been transferred.</li> </ul>                                                                                         |       |                |
|                | <ul> <li>Caution:</li> <li>All parameter changes made by the user are overwritten.<br/>The matrix fields V4 / H0 and V4 / H1 ; V5 / H0 to V5 / H7 ;<br/>V6 / H0 to V6 / H7 as well as V8 / H9 (Unlock / lock) are<br/>not affected.</li> <li>This function is not accessible via interface.</li> </ul> |       |                |
| 9/8            | Simulation ON / OFF<br>By entering this field, the simulation of the output current can<br>be switched on or switched off.<br>Entry:<br>0 = Simulation OFF<br>1 = Simulation ON<br>If you enter 1 (simulation ON) the current value set in matrix                                                      | 0     |                |
|                | field V9 / H9 is applied to both current outputs.                                                                                                    |       |                |
| 9/9            | Output current simulation<br>Entry of a current value independent of the measurement.<br>This current affects both outputs if "Simulation ON" has been<br>selected in matrix field V9 / H8.<br>The new value is active after pressing the "E" key.                                                     | 10.00 |                |
|                | <b>Caution:</b><br>If simulation is set to "1" in matrix field V9 / H8 the mA value<br>set in field V9 / H9 is active continously.<br>The signal output no longer responds to changes in<br>conductivity. No error message is issued to alert this condition.                                          |       |                |

Measuring range version MM (High purity water measurement)

# Note:

The operating functions for all matrix positions not mentioned in the following table are identical with the operating functions of measuring range version CD.

| Matrix<br>Pos. | Description of functions                                                                                                    | Parameter<br>settings |      |                        |
|----------------|----------------------------------------------------------------------------------------------------|-----------------------|------|------------------------|
| V/H            | ·                                                                                                    | Fact.                 | User |                        |
| 0/0            | $\begin{array}{c} \textbf{Measuring} \\ \text{Display of temperature-compensated conductivity or} \\ \text{specific resistance value.} \\ 0 \text{ to } 30.0 \text{ M}\Omega \text{ cm} \\ 0 \text{ to } 1.000 \text{ mS / cm} \end{array}$                                                                                                    |                       |      |                        |
|                | <ul> <li>Press the "E" key to jump directly to matrix field V8 / H9 (Unlock / Lock).</li> <li>Pressing the SHIFT key switches the display for approx. 3 seconds in an alternative measuring range. Only the display switches, the instrument still works in the set measuring range. At the same time the status arrow (MΩ · cm, μS / cm) switches, too.</li> </ul>                                                                                                    |                       |      |                        |
| 0/5            | <ul> <li>Conductivity at 0 / 4 mA</li> <li>Entry of the conductivity value for 0 or 4 mA current from 0 to 0.8 μS / cm</li> <li>0 to 16 MΩ · cm.</li> <li>If below a minimum difference of 20 % of measuring range between the upper and lower current values, error message 31 is issued.</li> </ul>                                                                                                    | 0                     |      |                        |
| 0/6            | <ul> <li>Conductivity at 20 mA</li> <li>Entry of the conductivity value for 20 mA current from 0.2 to 1.0 μS / cm</li> <li>4 to 20 MΩ · cm.</li> <li>If below a minimum difference of 20 % of measuring range between the upper and lower current values, error message 31 is issued.</li> </ul>                                                                                                    | FS                    |      | Note:                  |
| 1/0            | <ul> <li>Calibration at 25 °C (cell constant)</li> <li>The deviation of the cell constant from the standard value 0.01 / cm in the range of 90.0 % to 11.0 % is calibrated.</li> <li>The measued value displayed during calibration and the desired value to be set correspond to the values with disabled temperature compensation, i.e. the calibration must be performed with a calibration solution temperature of exactly 25 °C, or the specific conductivity or specific resistance of the calibration solution at the calibration temperature must be known.</li> <li>In measuring range 0, the calibration solution must have a specific resistance greater than 10.00 MΩ· cm. Smaller values will not change the cell constant and cause error message E 082 to be issued.</li> <li>In measuring range 1, the calibration solution must have a specific conductivity above 0.100 µS / cm and below 0.500 µS / cm. Other values will not change the cell constant and cause error message E 081 to be issued.</li> <li>if a correction value below 90.0 % is determined during calibration, it is set to 90.0 %, and error message E 081 is issued.</li> <li>If a correction value above 110.0 % is determined during calibration, it is set to 910.0 % and error message E080 is issued.</li> <li>Error messages E 080 and E 081 are reset if you calibrate with valid values or if a new value is entered</li> </ul> |                       |      | FS = Full Scale of mea |

BE5LM151.CHP

# Measuring range version MM (High purity water measurement)

| Matrix<br>Pos. | Description of functions                                                                                                    | Para<br>set | imeter<br>tings |
|----------------|----------------------------------------------------------------------------------------------------|-------------|-----------------|
| V/H            |                                                                                                    | Fact.       | User            |
| 1/1            | Entry or display of temperature coefficient<br>Entry of temperature coefficient for temperature<br>compensation in steps of 0.1 or display of temperature<br>coefficient determined with V1 / H 2.<br>Display is "", if field V1 / H2 has been switched to<br>high purity water compensation.                                                                                                    | 3.0         |                 |
| 1/2            | <ul> <li>Switching of temperature compensation type</li> <li>Value range: 0 to 2</li> <li>0: Without temperature compensation</li> <li>1: Linear temperature compensation <ul> <li>any reference temperature (temperature</li> <li>entered in field V1 / H4)</li> </ul> </li> <li>2: Non-linear temperature compensation or high purity <ul> <li>water temperature compensation with NaCl portion</li> </ul> </li> <li>For high purity water compensation enter the value 25 <ul> <li>in field V1 / H4: this value cannot be altered.</li> </ul> </li> </ul> | 2           |                 |
| 1/5            | Switching of measuring range<br>Determines the measuring range and assigns a measuring<br>range number to the corresponding measuring range<br>$0 = 0$ to 20.0 M $\Omega$ cm<br>$1 = 0$ to 1.000 $\mu$ S /cm<br>Note:<br>The time needed for successful execution of a measuring<br>range switching or remote switching command can be<br>between 2 and 3 seconds.                                                                                                    |             |                 |
| 1/6            | Absolute measuring range display<br>Displays the maximum conductivity value for the measuring<br>range selected<br>$1.0 \mu\text{S}$ / cm<br>$10 M\Omega$ cm                                                                                                    |             |                 |

# Measuring range version MM (High purity water measurement)

| Matrix<br>Pos. | Description of functions                                                                                                    |       | meter<br>tings |
|----------------|----------------------------------------------------------------------------------------------------|-------|----------------|
| V/H            |                                                                                                    | Fact. | User           |
| 1/7            | Entry of cell constant<br>Cell constant is displayed percentual as<br>(calibration value / 0.01) · 100%,<br>i.e. k = 0.01 corresponds to 100%.<br>Range: 90 to 110 %                                                                                                    | 100.0 |                |
|                | as the new cell constant value. The cell constant ist not<br>affected by any other user operation, exiting the field<br>included.                                                                                                    |       |                |
|                | <b>Note:</b><br>If the marginal physical conditions applicable to pure or high-<br>purity water with conductive electrolyte feeding are exceeded<br>(e.g. excessive input resistances, too low conductivity values<br>caused by foaming medium, introduction of air bubbles,<br>organic solvents or other media with a conductivity below<br>high-purity water at measuring temperature), which would<br>cause negative conductivity values. The overcompensation to<br>values smaller than 0 $\mu$ S resulting in these cases is signalled<br>as follows:<br>– $\mu$ S indication: the value 0.00 $\mu$ S is displayed,<br>– $M\Omega$ indication: 99.9 $M\Omega$ is displayed,<br><b>Error 83</b> is issued in both cases:<br>"Outside compensation range for high-purity water<br>conductivity". |       |                |

#### 6.7 Limit contacter

## 6.7.1 Function

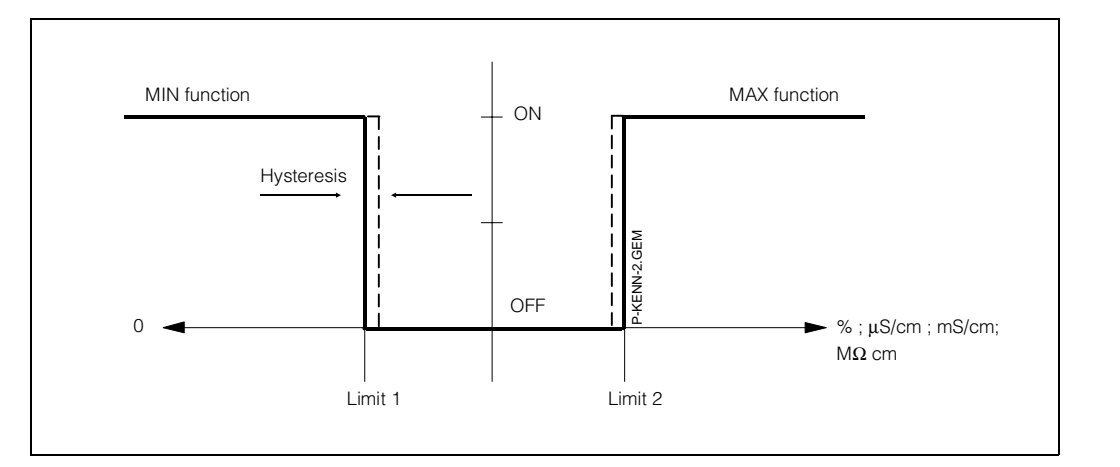

Fig. 6.7: Characteristic curve of limit contacter

|    | Sequence of                                                 | Matrix position            |                            |  |  |
|----|-------------------------------------------------------------|----------------------------|----------------------------|--|--|
|    | paramter settings                                           | <b>V / H</b><br>(Contr. 1) | <b>V / H</b><br>(Contr. 2) |  |  |
|    | Set limit contac                                            | oter                       |                            |  |  |
| 1. | Setpoint entry                                              | 2/0                        | 3/0                        |  |  |
|    | Setpoint 1 / 2 (%)                                          | 5/1                        | 5/3                        |  |  |
| 2. | Pickup delay                                                | 2/3                        | 3/3                        |  |  |
|    | <b>or</b><br>dropout delay                                  | 2/4                        | 3/4                        |  |  |
| 3. | Switching function<br>MIN / MAX                             | 2/5                        | 3/5                        |  |  |
| 4. | Relay contact<br>closed circuit or<br>open circuit function | 2/6                        | 3/6                        |  |  |
| 5. | Hysteresis                                                  | 2/7                        | 3/7                        |  |  |
|    | Hysteresis (%)                                              | 5/2                        | 5/4                        |  |  |

# 6.7.2 LED function

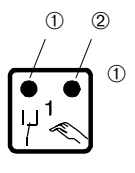

LED red / green for switching status

- Set limit contacter: green = normal position = OFF
   red = working position = ON
- ② LED red for manual operation Automatic operation: LED OFF
   Manual operation: LED ON

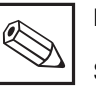

# Note:

Setpoint (%) and hysteresis (%) refer to concentration measurement.

55

# 6.7.3 Operating conditions

All operating conditions of the limit contacter function are shown.

The measured or displayed value (actual value) is between approx. 0 % (< setpoint MIN) and approx. 100 % (> setpoint MAX).

100 %

Setpoint MAX

Setpoint

MIN

Measured display value 

Depending on the switching function (MIN / MAX) and the mode of operation of the output contact (closed / open connection) results in different contact positions of the switching contacts.

Actual value

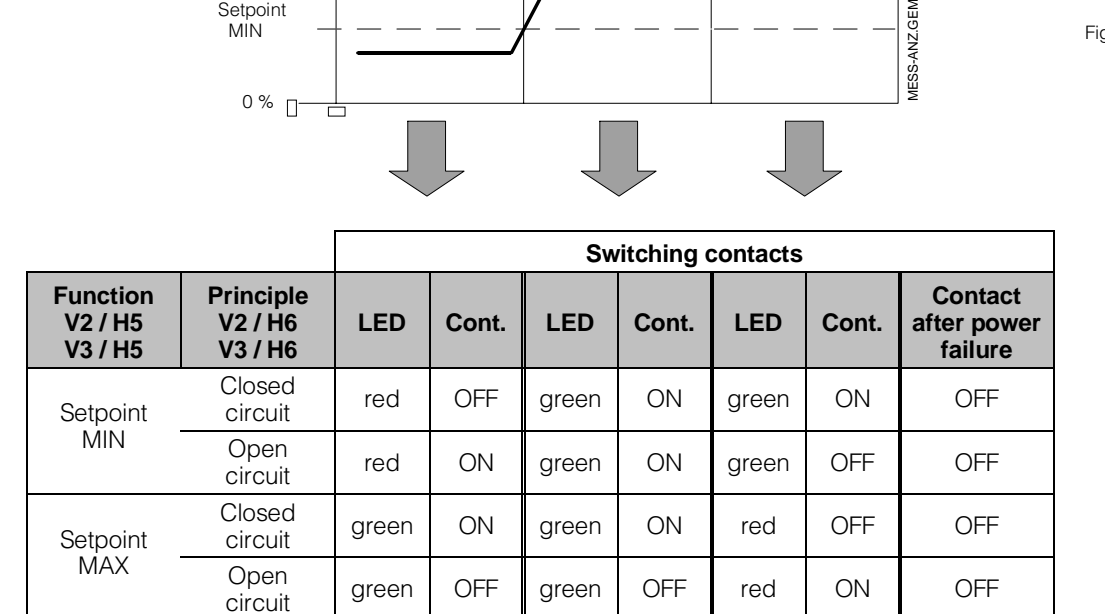

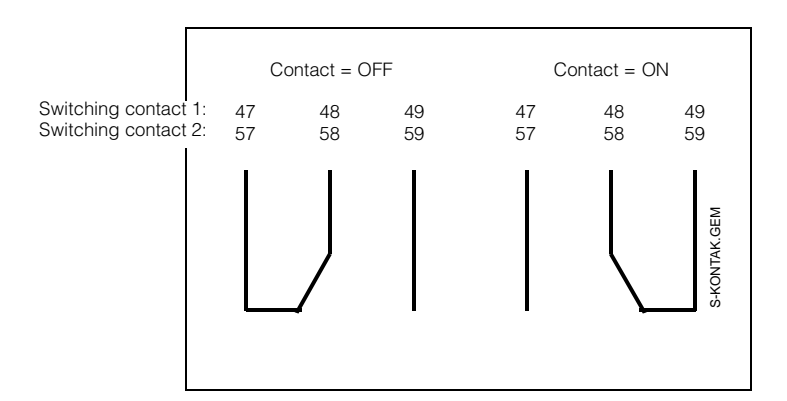

Fig. 6.9:

Contact positions for switching contacts with terminal assignments (acc. to fig. 4.2, chapter 4.4)

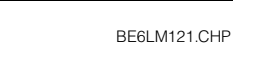

Operation

6.

Fig. 6.8:

# 6.7.4 Alarm function / alarm contact

| Se | quence of parameter settings          | Matrix position<br>V / H |
|----|---------------------------------------|--------------------------|
| 1. | Setpoint controller 1<br>controller 2 | 2/0<br>3/0               |
|    | Setpoint 1 (%)<br>Setpoint 2 (%)      | 5 / 1<br>5 / 3           |
| 2. | Alarm threshold                       | 7/0                      |
|    | Alarm threshold (%)                   | 5/5                      |
| З. | Alarm delay                           | 7 / 1                    |
| 4. | Steady or fleeting contact            | 7/2                      |
| 5. | Alarm assignment                      | 7/3                      |

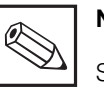

# Note:

Setpoint (%) / alarm threshold (%) refer to concentration measurement.

### Alarm situation:

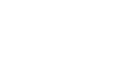

- Alarm LED is flashing redAlarm contact active
- Error number is displayed in matrix field V9 / H0 (see error list in chapter 7.3)

### Alarm contact:

| Operating conditions | LED | Contact<br>41/42 | Contact 41/42<br>while power<br>failure |
|----------------------|-----|------------------|-----------------------------------------|
| Normal               | -   | OFF              | ON                                      |
| Error                | red | ON               | ON                                      |

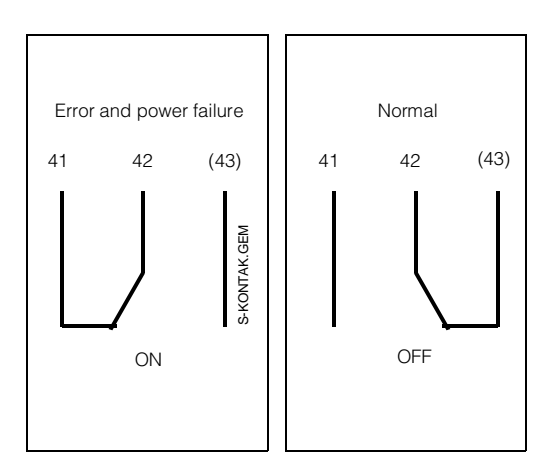

Fig. 6.10: Contact positions of alarm contact with terminal assignments (acc. to fig. 4.2, chapter 4.4)

(Contact 43 only for CLM 151)

#### 7. Error handling and maintenance

BE7LM151.CHP

#### 7. Error handling and maintenance

#### 7.1 Error classes and error numbers

There are three error classes:

| Error classes | Priority   | Error no. |
|---------------|------------|-----------|
| No error      |            |           |
| System error  | 1 = high   | 1 9       |
| Disturbances  | 2 = medium | 10 29     |
| Warnings      | 3 = low    | 30 255    |

### System errors

are error conditions where proper operation of the entire measuring system is no longer guaranteed (e.g. parameter storage EEPROM cannot be read correctly).

These errors require servicing or exchange of the instrument in the factory since they can not be cleared.

### Disturbances

are error conditions where

- a) the process parameter to be measured and possibly to be controlled exceeds the limit conditions (process error),
- or
- b) display and / or current output are outside the specified accuracy range (unit error),
- or
- c) the measuring transmitter connections receive incorrect signals (connection error).

These errors are cancelled as soon as the error condition ceases to exist.

### Warnings

are error conditions where

a) an operator error must be corrected,

- or
- b) maintenance will be required shortly.

These errors are cancelled as soon as the error condition ceases to exist.

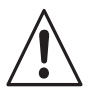

### Warning:

If a warning is ignored, a disturbance may result.

#### 7.2 Error display and handling

Errors that occur are entered in an error list which is sorted by error numbers (ascending). The error list (see chapter 7.3) has exactly one space for each error number. Multiple occurrences of an error are therefore not recognized.

Any occurrence of an error activates the alarm LED (flashes at intervals of one second). System errors and disturbances also activate the alarm contact (which may be selected to be a steady or a fleeting contact).

When field V9 / H0 is selected, the display shows the number of the error with the lowest number which has occurred in the format "E001" up to "E255". The error list can be searched for other errors which have occurred using these keys:

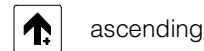

and

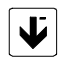

descending

Disturbances and warnings are deleted from the error list as soon as the error condition ceases to exist. If the error list is empty, "E---" is displayed.

# 7.3 Error list

| No. | Meaning                                                                   | Field<br>V / H | Measures for<br>maintenance / troubleshooting                                                                                                    |
|-----|---------------------------------------------------------------------------|----------------|----------------------------------------------------------------------------------------------------|
|     | System                                                                    | n error        |                                                                                                    |
| 1   | Data exchange error in processor                                          |                | Return instrument to your<br>Endress+Hauser sales office for<br>repair or request service.                                                         |
| 2   | Internal configuration error                                              |                | Return instrument to your<br>Endress+Hauser sales office for<br>repair or request service.                                                         |
|     | Disturb                                                                   | oances         |                                                                                                    |
| 10  | Limit or setpoint is not reached in preset delay period                   | 7 / 1          | Alarm delay timeout. Check actuator, controller function and control parameters.                                                                   |
| 12  | Conductivity measuring range below concentration table                    | 0/0            | Check absolute conductivity value by using the $\rightarrow$ key.                                                                                  |
| 13  | Conductivity measuring range exceeded                                     | 0/0            | Check conductivity measurement,<br>control and connections;<br>check instrument and measuring<br>cable with conductiity simulator<br>if necessary. |
| 19  | Temperature measuring range below limit                                   | 0 / 1          | Check temperature measurement<br>and connections;<br>check instrument and measuring<br>cable with temperature simulator<br>if necessary.           |
| 20  | Temperature measuring range<br>exceeded                                   | 0/1            | Check temperature measurement<br>and connections;<br>check instrument and measuring<br>cable with temperature simulator<br>if necessary.           |
| 22  | Below permitted minimum value<br>of 0 / 4 mA current range<br>(output 1)  | 0/5            | Check 0 / 4 mA measuring range<br>assignment and change if necessary.<br>Check measurement and control.                                            |
| 23  | Exceeding permitted maximum<br>value of 20 mA current range<br>(output 1) | 0/6            | Check 20 mA measuring range<br>assignment and change if necessary.<br>Check measurement and control.                                               |
| 25  | Below permitted minimum value<br>of 0 / 4 mA current range<br>(output 2)  | 0/7            | Check 0 / 4 mA measuring range<br>assignment and change if necessary.<br>Check measurement.                                                        |
| 26  | Exceeding permitted maximum value of 20 mA current range (output 2)       | 0/8            | Check 20 mA measuring range<br>assignment and change if necessary.<br>Check measurement and control.                                               |
| 27  | Input conductivity value too high                                         | 1/6<br>1/7     | Check measuring range selection<br>and cell constant value;<br>Check temperature and ATC value<br>(see figure 6.4, chapter 6.5).                   |

# mycom CLM 121 / 151 - CD/MM

# 7. Error handling and maintenance

BE7LM151.CHP

| No.      | Meaning                                                                                                    | Field<br>V / H | Measures for<br>maintenance / troubleshooting                                                                                                    |  |
|----------|----------------------------------------------------------------------------------------------------|----------------|----------------------------------------------------------------------------------------------------|--|
| Warnings |                                                                                                    |                |                                                                                                    |  |
| 30       | Current output simulation enabled                                                                                 | 9/8            | Set simulation OFF.                                                                                                    |  |
| 31       | Parameter range for<br>current output 1 too small                                                                 | 0/5<br>0/6     | Increase difference<br>(min. 20 % of of measuring range).                                                                                                    |  |
| 32       | Parameter limits for current output 1 interchanged (falling assignment)                                           | 0/5<br>0/6     | Interchange values, i.e. value of<br>V0 / H5 must be smaller than value of<br>V0 / H6, e.g. 4.00 to 20.00 mS/cm.                                             |  |
| 34       | Temperature range for<br>current output 2 too small                                                               | 0/7<br>0/8     | Increase difference (min. 50 K)                                                                                                    |  |
| 80       | Calibration range exceeded                                                                                        | 1/0            | Repeat calibration; check calibration<br>solution; replace measuring cell or<br>check cell constant if necessary;<br>check measuring cell for short circuit. |  |
| 81       | Below calibration range                                                                                           | 1/0            | Repeat calibration; check instrument<br>with simulator; check measuring cell<br>or measuring cable for interruption.                                         |  |
| 82       | Conductivity measured during calibration too small                                                                | 1/0            | Check standard solution and cell<br>constant setting; measuring cell may<br>be soiled.                                                                       |  |
| 83       | Temperature compensation range exceeded                                                                           | 1/1            | Check temperature and type of temperature compensation                                                                                                    |  |
| 84       | Below ATC range                                                                                                   | 1/1            | Check entered values and measured temperature for plausibility.                                                                                              |  |
| 85       | Aborted: Determination of<br>temperature coefficient –<br>temperature difference too small                        | 1/2            | Minimum temperature difference must be greater than 30 K.                                                                                                    |  |
| 86       | Aborted: Determination of<br>temperature coefficient –<br>conductivity measured is zero                           | 1/2            | Initial conductivity for temeprature<br>coefficient determination must be<br>greater than 0                                                                  |  |
| 87       | Aborted: Determination of<br>temperature coefficient – below<br>permitted range for temperature<br>coefficient    | 1/2            | Repeat temperature coefficient determination; $\alpha$ range may be too small.                                                                               |  |
| 88       | Aborted: Determination of<br>temperature coefficient – permitted<br>range for temperature coefficient<br>exceeded | 1/2            | Repeat with other temperature values; observe limit curve for ATC range.                                                                                     |  |
| 89       | Line resistance of measuring cable too big for selected measuring range                                           | 1/8            | Switch measuring range to smaller<br>upper limit or use measuring cable<br>with larger line cross section.                                                   |  |
| 90       | Aborted: Line resistance adjustment<br>– total resistance too small                                               | 1/8            | Check measuring cable for short circuit or incorrect connection.                                                                                             |  |

| No. | Meaning                                                                       | Field<br>V / H | Measures for<br>maintenance / troubleshooting                                                       |  |  |  |
|-----|-------------------------------------------------------------------------------|----------------|----------------------------------------------------------------------------------------------------|--|--|--|
|     | Warnings (continuation)                                                       |                |                                                                                                    |  |  |  |
| 91  | Aborted: Line resistance adjustment<br>– total resistance too big             | 1/8            | Check measuring cable for<br>interruption or use measuring cable<br>with larger line cross section. |  |  |  |
| 92  | No valid concentration table defined                                          | 4 / 0<br>4 / 1 | Enter new concentration table                                                                       |  |  |  |
| 93  | Conductivity values not steady ascending or descending                        | 6/2            | Check conductivity values                                                                           |  |  |  |
| 94  | Difference between conductivity values too small                              | 6/2            | Difference of conductivity values must be min. <sup>1</sup> / <sub>200</sub> of the measuring range |  |  |  |
| 95  | Span of conductivity table too small                                          | 6/2            | Measuring span must be min. <sup>1</sup> / <sub>5</sub> of measuring range                          |  |  |  |
| 96  | Difference between temperature<br>values too small or not steady<br>ascending | 6/6            | Difference of temperature values<br>must be min. 10 K                                               |  |  |  |
| 97  | Temperature outside of $\alpha$ definition range                              | 6/6            | Check temperature range<br>–15 to +200 °C                                                           |  |  |  |
| 98  | Parameter range for current output 1 of selected substance too small          | 5/6<br>5/7     | Check current output assignment                                                                     |  |  |  |

BE7LM151.CHP

## 7.4 Maintenance

## 7.4.1 Cleaning

Use commercial cleansers to clean the instrument front panel.

The front panel is resistant (test method DIN 42 115) to:

- Alcohol
- Diluted acids
- Diluted bases
- Ester
- Hydrocarbons
- Ketones
- Household cleansers

### Note:

We do not guarantee resistance to concentrated mineral acids or concentrated lyes, benzyl alcohol, methylene chloride and high pressure steam.

### 7.4.2 Notes for maintenance of conductivity measuring cells

Depending on the composition of the measuring solution, the suspended solids in it and the flow rate of the medium, continuous measurement is affected by electrode soiling in the measuring cells and the resulting smaller or greater measuring errors.

Accurate measurement therefore requires the measuring cell to be checked at regular intervals.

• Thus, for example, the carbonate deposits or other non-conductive coatings will result in considerably reduced measured values.

After some mechanical cleaning, such coatings can be well removed with hydrochloric acid (and a brush).

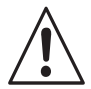

### Warning:

Observe regulations for handling acids!

• Organic soiling should be removed by cleaning with strong oxidising agents and / or grease solvents as required.  If the measuring cells are used in CIP system for media separation, the risk of electrode soiling is very low since the continuous changes between base and acid prevent formation of coatings.

# 7.4.3 Notes regarding instrument test

 In an alarm situation, an ohmic resistor can be connected directly to the measuring cell input of the instrument to determine whether the error is caused by the measuring cell, measuring cable or the measuring instrument.

It is, however, very important to observe the cell constant (see nameplate of the instrument, fig. 1.1, chapter 1)!

- Connect a simulating resistor to terminals 84 and 83 instead of the 2-electrode conductivity measuring cell (see fig. 4.2, chapter 4.4).
- If in addition a calibration is performed with a conductivity simulator or simulating resistor, the appropriate value given in the table below has to be used.
- When a measuring cell with a Pt 100 temperature sensor is disconnected, a 107  $\Omega$  simulating resistor must also be connected to the temperature sensor input (terminals 11 and 12 to 13).
- The conductivity measuring range / cell constant / simulating resistor assignments are listed in the table below.

| Display /<br>meas. range | at cell constant | Simulating resistor |
|--------------------------|------------------|---------------------|
| 10 µS                    | 0.01             | 1 kΩ                |
|                          | 0.1              | 10 k $\Omega$       |
|                          | 1                | 100 kΩ              |
| 100 µS                   | 0,1              | 1 kΩ                |
|                          | 1                | 10 kΩ               |
| 1000 µS                  | 1                | 1 kΩ                |
| 10 mS                    | 1                | 100 Ω               |
|                          | 10               | 1 kΩ                |
| 100 mS                   | 10               | 100 Ω               |
| 15 MΩ                    | 0.01             | 159 kΩ              |

# 8. Technical data

# 8.1 Electrical data

| Conductivity measurementConductivity meas. ranges of version CD $0 \dots 2.0 \ \mu\text{S} / \text{cm}$ ; $0 \dots 1000 \ \text{mS} / \text{cm}$ Concentration ranges (fixed) $0 \dots \text{max}. 15 \ \% \text{ NaOH}$ $\dots \dots \dots \dots \dots \dots \dots \dots \dots \dots \dots \dots \dots \dots \dots \dots \dots \dots \dots $                                                                                                    |
|----------------------------------------------------------------------------------------------------|
| – linear                                                                                                    |
| Temperature measurement         Temperature measuring range         Temperature signal output (option)         Load         Temperature output range         Adjustable from Δ 50         Temperature sensor         Pt 100 with 3-wire switching         Indication error of measurement (to DIN IEC 746)         max. 1.0 % of meas. range up to 200 °C                                                                                                    |
| Limit value, controller and alarm functions         Limit contacterr / 2-point controller         Controller function         Type of function         MIN or MAX (direct or inverted)         Setpoint adjustment         2 x 0         1         1         1         1         1         1         1         1         1         1         1         1         1         1         1         1         1         1         1         1         1         1         1         1         1         1         1         1         1         1         1         1         1         1         1         1         1         1         1         1         1         1         1         1         1 |

Г

# 8. Technical data

BE7LM151.CHP

# Electrical data ( continued )

| Electrical data and connections           Power supply AC         24, 48, 100, 110, 127, 200, 230, 240 V, -15 +10 %           Frequency         50 60 Hz, ± 6 %           Power supply DC         24 V, -20 +15 %           Power consumption         12 VA           Contact output         CLM 121: 2 change-over contacts, 1 potential-free normally open contact |
|----------------------------------------------------------------------------------------------------|
| Switching voltage                                                                                                    |
| Signal outputs                                                                                                    |
| Digital interface (option) optionally RS 232-C or RS 485<br>Terminals                                                                                                    |
| Fuse    medium, 1.0 A      Electromagnetic compatibility (EMC)                                                                                                    |
| Interference emission       acc. to EN 50081-1, 01.92         Interference immunity       acc. to EN 50082-1, 03.93                                                                                                    |
| Ambient temperature and relative humidity         0 50 °C           Nominal operating range CLM 121         -10 +55 °C           Limit operating range CLM 121 / 151         -20 +60 °C           Storage and transport CLM 121 / 151         -25 +85 °C           Relative humidity CLM 121 / 151         10 90 %                                                   |

# 8.2 Mechanical data

| Dimensions / weight / ingress protection<br>Dimensions CLM 121<br>Dimensions CLM 151<br>Weight CLM 121<br>Weight CLM 151<br>Ingress protection CLM 121 (front)<br>Ingress protection CLM 151 | 96 x 96 x 176.5 mm (HxWxD)<br>247 x 167 x 111 mm (HxWxD)<br>                         |
|----------------------------------------------------------------------------------------------------|--------------------------------------------------------------------------------------|
| MaterialsHousing CLM 121Housing CLM 151Coat of lacquer CLM 151Front CLM 121Front CLM 151                                                                                                    | GD-AlSi12 (Mg-part < 0.05 %)<br>2 constituents PU-lacquer<br>polyester, UV-resistant |

# 9. Appendix

### 9.1 Accessories

The following accessories for Mycom CLM 121/151 can be ordered separately:

- Weather protection cover CYY 101
   Weather protection cover for installation on
   Mycom CLM 121/151;
   Dimensions: 320 x 300 x 300 mm (L x W x D)
   Material: stainless steel
   (Order no. CYY 101)
- Post mounting kit Retrofit kit for mounting of Mycom CLM 151 to horizontal or vertical tubing (max. Ø 70 mm) Material: galvanized steel (Order no. 50062121)
- Upright post VM3 For post mounting of Mycom CLM 151 Material: hot-dip galvanized steel (Order no. 50003248)
- Junction box VS
   Junction box with plug-in socket and
   connector type SXP for pluggable connection
   between conductivity measuring cell and
   connecting line to the instrument.
   Suitable for all measuring cells and for
   connection of special measuring cables SMK,
   KMK (for cells with automatic temperature
   compensation) or DMK.
   Dimensions:
  - without SXP connector:
     82 x 80 x 55 mm (L x W x H)
  - with SXP connector: 160 x 80 x 55 mm (L x W x H) Material: plastic Ingress protection: IP 65 (Order no. 50001054)
- Flat packing To seal the panel cutout of Mycom CLM 151 for panel mounting (Order no. 50064975)

- Conductivity measuring cable KMK Combination measuring cable for 2-electrode conductivity measuring cells when instrument is equipped for temperature compensation or temperature measurement; Pt 100 3-wire connection is required.
   Low-noise coaxial cable with 6 auxiliary cores (0.5 mm<sup>2</sup> each) and outer screen in PVC sheath;
   Cable diameter: 10.5 mm Length: min. 5 m (Order no. 50001419)
- Conductivity measuring cable SMK Special measuring cable for connection of 2-electrode conductivity measuring cells to measuring instruments. Suitable for all measuring cells without temperature sensor; Length: min. 5 m (Order no. 50000598)
- Conductivity measuring cable CYK 7 Special measuring cable for connection of conductivity measuring cells with temperature sensor with the Mycom CLM 151 instrument; consisting of a coaxial line in low-noise quality and 3 auxiliary cores (0.75 mm<sup>2</sup> each) with common screen; Outer diameter: 7 mm Length: min. 5 m (Order no. 50041101)
- 2-electrode conductivity measuring cells CLS 10 to CLS 30 For detailed information please refer to the separate Technical Information:

| – CLS 12 | TI 082C/07/e |
|----------|--------------|
| – CLS 15 | TI 109C/07/e |
| – CLS 19 | TI 110C/07/e |
| – CLS 20 | TI 084C/07/e |
| – CLS 21 | TI 085C/07/e |
| – CLS 30 | TI 086C/07/e |

### Supplementary documentation

 Operating instructions Mycom instrument family serial interface BA 090C/07/en (order no. 50059856)

BE7LM151.CHP

# 9.2 KCl - calibration solutions

| Туре     | Conductivity<br>at 25 °C <sup>1)</sup> | Order no. |
|----------|----------------------------------------|-----------|
| CLY 11-A | 74.0 μS/cm                             | 50081902  |
| CLY 11-B | 149.6 µS/cm                            | 50081903  |
| CLY 11-C | 1.406 mS/cm                            | 50081904  |
| CLY 11-D | 12.64 mS/cm                            | 50081905  |
| CLY 11-E | 107.0 mS/cm                            | 50081906  |

Precision calibration solutions from Endress+Hauser for conductivity accuracy  $\pm$  0.5 % at 25 °C, traceable to SRM from NIST. Bottle with 500 ml.

<sup>1)</sup> Values may vary due to manufacturing tolerances. The accuracy is given for the value specified on the bottle.

#### Index 9.3

| !<br>Conductivity measuring cable                                                                                                    |  |
|----------------------------------------------------------------------------------------------------|--|
| SMIX       4         2-electrode conductivity meas. cell       13         CLS 10       13         CLS 11       13         CLS 12       13         CLS 13       13         CLS 15       13         CLS 19       13         CLS 20       13         CLS 21       13         CLS 21       13         CLS 21       13         CLS 20       13         CLS 21       13         CLS 30       13 |  |
| CLS 30       13         CLS 31       13         CLS 32       13         2-electrode conductivity measuring cell       4, 64         CLS 12       4, 8, 64         CLS 15       64         CLS 19       64         CLS 20       64         CLS 21       16, 64         CLS 30       16, 64         CLS 30       16, 64         Cls 30       13                                             |  |
| 2-electrode conductivity measuring cells         CLS 10       16         CLS 11       16         CLS 12       16         CLS 13       16         CLS 15       16         CLS 19       16         CLS 20       16         CLS 21       16         CLS 30       16                                                                                                    |  |

# Α

| Access code                                |
|--------------------------------------------|
| 1111 (operation) 20 - 21                   |
| 2222 (start-up) 20                         |
| Code 1111 (operation)                      |
| Code 2222 (start-up)                       |
| No Code (indication)                       |
| Accessories                                |
| Conductivity measuring cable CYK 7 64      |
| Conductivity measuring cable KMK 64        |
| Conductivity measuring cable SMK 64        |
| Flat packing for panel mounting 64         |
| Junction box VS                            |
| KCI calibration solutions                  |
| Post mounting kit                          |
| Supplementary documentation 64             |
| Upright post VM364                         |
| Weather protection cover CYY 101 64        |
| Accessories                                |
| 2-electrode conductivity measuring cell 64 |
| Appendix                                   |
| Accessories                                |
| KCI calibration solutions                  |
| Areas of application                       |
| AIC adjustment 31 - 36                     |
| Consistency check of concentration         |
| values                                     |
| Determination of temperature               |
| coefficient α                              |
| Input of concentration values              |
| remp. comp. at concentration               |
| measurement                                |

| Calibration                            |
|----------------------------------------|
| Calibration error 29                   |
| General 29                             |
| KCI calibration solutions              |
| Procedure                              |
| Concentration measurement 17           |
| Conductivity measuring cable 12        |
| Construction of CPK 1 - cable (SMK) 12 |
| Construction of KMK cable 12           |
| СҮК 7 4, 12, 16                        |
| КМК 4, 12, 16                          |
| Line adjustment                        |
| SMK 12, 16, 64                         |
| Conductivity measuring cable           |
| СҮК 7 64                               |
| КМК 64                                 |
| Conductivity measuring cells           |
| Areas of application 16                |
| Consistency check of concentration     |
| values                                 |
| Control keys                           |

### D

| Determination of temperature coefficient $\alpha$ . | 33  |
|-----------------------------------------------------|-----|
| Determination temperature coefficient               | 32  |
| Dimensions                                          | . 5 |
| DIN                                                 | 63  |

| E<br>Electrical connection<br>Connection diagram<br>Connection Mycom CLM 121<br>Connection Mycom CLM 151<br>Connection principles<br>Instrument connections<br>Measuring cable connection<br>Terminals | 9 -                  | 13<br>11<br>10<br>10<br>9<br>10<br>12<br>10 |
|----------------------------------------------------------------------------------------------------|----------------------|---------------------------------------------|
| Error classes<br>Disturbance<br>System error<br>Warning<br>Error handling<br>Disturbances                                                                                                    | <br><br>             | 57<br>57<br>57                              |
| Error classes                                                                                                    | <br><br><br>59 -     | 50<br>57<br>33<br>57<br>60                  |
| Error numbers                                                                                                    | <br>57 -<br><br>58 - | 57<br>61<br>57<br>60                        |
| System error                                                                                                    |                      | 58                                          |

# F

| Flat packing for panel mounting | 64 |
|---------------------------------|----|
| Fuse                            | 63 |

# 9. Appendix

BE8LM151.CHP

| G                 |   |
|-------------------|---|
| General           | 3 |
| Application       | 2 |
| Nameplate CLM 151 | 2 |
| Order code        | 3 |
| Unpacking         | 2 |
|                   |   |
|                   |   |

| н          |      |  |  |  |   |  |  |  |   |   |   |   |   |    |      |
|------------|------|--|--|--|---|--|--|--|---|---|---|---|---|----|------|
| Hysteresis |      |  |  |  |   |  |  |  |   |   |   |   |   | 42 | , 54 |
| Hysteresis | (%). |  |  |  | • |  |  |  | • | • | • | • | • |    | 54   |

## ļ

| Input of concentration values 35    |
|-------------------------------------|
| Installation 5-8                    |
| Accessories for installation        |
| Flat packing for panel mounting 6   |
| Installation on horizontal tubing 7 |
| Installation on vertical tubing     |
| Junction box VS 8                   |
| Mounting brackets 6                 |
| Panel mounting of Mycom CLM 121 6   |
| Panel mounting of Mycom CLM 151 6   |
| Post mounting                       |
| Types of mounting 6 - 7             |
| Unit dimensions 5                   |
| Wall mounting 6                     |
| Installation                        |
| Weather protection cover CYY 101 8  |
| Interruption in operation           |

| J               |          |
|-----------------|----------|
| Junction box VS | 4, 8, 64 |

| 48 |
|----|
| 48 |
| 48 |
|    |
| 56 |
| 56 |
| 56 |
| 56 |
| 54 |
| 55 |
| 54 |
| 54 |
| 55 |
| 54 |
| 56 |
| 55 |
| 55 |
| 54 |
| 30 |
| 17 |
|    |

#### **M** Mainte

| Maintenance                                                                                                    |
|----------------------------------------------------------------------------------------------------|
| Maintenance of conductivity measuring         cells       61         Notes regarding instrument test       61                                                                                                    |
| Matrix field 18                                                                                                    |
| Matrix fields                                                                                                    |
| Display for changeable matrix fields19Display for locked matrix fields19Level 0 (indication)18, 48Level 1 (operation)18, 20, 48Level 2 (start-up)18, 20, 48Levels18Value entry and function selection19Measured value display18Measures for maintenance / |
| troubleshooting                                                                                                    |
| Accessories                                                                                                    |

### Ν

| <br>2 |
|-------|
|       |
| <br>2 |
|       |

### **O** Operating function

| Hysteresis                                       | 42 |
|--------------------------------------------------|----|
| Operating functions                              | 53 |
| % at 0 / 4 mA                                    | 43 |
| % at 20 mA                                       | 43 |
| % table: Concentration value                     | 45 |
| % table: Conductivity value                      | 45 |
| % table: Number of value pairs                   | 44 |
| % table: Selection of value pair number .        | 44 |
| $\alpha$ table: Selection of value pair number.  | 46 |
| $\alpha$ table: Temperature coefficient $\alpha$ | 46 |
| $\alpha$ table: Temperature value                | 46 |
| Absolute measuring range display . 40,           | 52 |
| Alarm assignment.                                | 47 |
| Alarm delay                                      | 47 |
| Alarm threshold                                  | 47 |
| Alarm threshold (%)                              | 43 |
| Baud rate switching                              | 48 |
| Calibration at $25 \circ \overline{C}$ 39,       | 51 |
| Cell constant display                            | 40 |
| Cell constant entry 40,                          | 53 |
| Conductivity at 0 / 4 mA                         | 51 |
| Conductivity at 20 mA 38,                        | 51 |
| Determination of temperature coefficient.        | 39 |
| Diagnostic code                                  | 49 |
| Dropout delay                                    | 41 |
| Entry of temperature coefficient                 | 39 |
| Entry or display of temperature                  |    |
| coefficient.                                     | 52 |
| HOLD OFF / ON                                    | 37 |
| Hysteresis 1 (%)                                 | 43 |
| Hysteresis 2 (%)                                 | 43 |
| Indication of interface                          | 48 |

| Manual $OEE / ON$ 11                                                                                                    |  |
|----------------------------------------------------------------------------------------------------|--|
|                                                                                                    |  |
| Measuring                                                                                                    |  |
| Measuring range version UD 37 - 50<br>Measuring range version MM                                                                                                    |  |
| Output current simulation 50                                                                                                    |  |
| Parity                                                                                                    |  |
| Pickup delay 41                                                                                                    |  |
| Preset values (default)                                                                                                    |  |
| Rate of rise mA / s                                                                                                    |  |
| Selection of conductivity measuring                                                                                                    |  |
| range                                                                                                    |  |
| Setpoint 1 (%)                                                                                                    |  |
| Setpoint 2 (%) 43                                                                                                    |  |
| Setpoint entry                                                                                                    |  |
| Simulation ON / OFF                                                                                                    |  |
| Substance assignment 15H 43                                                                                                    |  |
| Substance assignment 15I 43                                                                                                    |  |
| Substance number selection                                                                                                    |  |
| Switches characteristic curve                                                                                                    |  |
| linear/bilinear                                                                                                    |  |
| Switching AUTO / MANUAL                                                                                                    |  |
| Switching between 0 20 mA / 4 20 mA3/                                                                                                    |  |
| Switching MIN / MAX 42                                                                                                    |  |
| Switching norm. closed/norm. open                                                                                                    |  |
| contact                                                                                                    |  |
| Switching of measuring range                                                                                                    |  |
| Switching of temperature compensation                                                                                                    |  |
| Switching steady / fleeting contact 47                                                                                                    |  |
| Switching the temperature compensation                                                                                                    |  |
| type                                                                                                    |  |
| Temperature at 0 / 4 mA 38                                                                                                    |  |
| I emperature at 20 mA                                                                                                    |  |
| I emperature display                                                                                                    |  |
| Unlock / lock 48                                                                                                    |  |
| Operating matrix 22 - 27                                                                                                    |  |
|                                                                                                    |  |
| Level 0 (indication)                                                                                                    |  |
| Level 0 (indication)                                                                                                    |  |
| Level 0 (indication)                                                                                                    |  |
| Level 0 (indication)                                                                                                    |  |
| Level 0 (indication)                                                                                                    |  |
| Level 0 (indication)       22, 24, 26         Level 1 (operation)       22, 24, 26         Level 2 (start-up)       22, 24, 26         Measuring range version CD       22 - 24         Measuring range version MM       25 - 27         Operation       18 - 27, 29 - 59         ATC adjustment       31                                                                                                    |  |
| Level 0 (indication)22, 24, 26Level 1 (operation)22, 24, 26Level 2 (start-up)22, 24, 26Measuring range version CD22, 24, 26Measuring range version MM25 - 27Operation18 - 27, 29 - 59ATC adjustment31Description of operating function49                                                                                                    |  |
| Level 0 (indication)                                                                                                    |  |
| Level 0 (indication)                                                                                                    |  |
| Level 0 (indication)                                                                                                    |  |
| Level 0 (indication)22, 24, 26Level 1 (operation)22, 24, 26Level 2 (start-up)22, 24, 26Measuring range version CD22, 24, 26Measuring range version MM25 - 27Operation18 - 27, 29 - 59ATC adjustment31Description of operating function49Description of operating37 - 53Display and operating elements18Example for unlocking the operating21                                                                                                    |  |
| Level 0 (indication)                                                                                                    |  |
| Level 0 (indication)                                                                                                    |  |
| Level 0 (indication)       22, 24, 26         Level 1 (operation)       22, 24, 26         Level 2 (start-up)       22, 24, 26         Measuring range version CD       22, 24, 26         Measuring range version MM       25 - 27         Operation       18 - 27, 29 - 59         ATC adjustment       31         Description of operating function       49         Description of operating function       37 - 53         Display and operating elements       18         Example for unlocking the operating       21         Example for unlocking the operation level 20       20         Function keys       18         General notes regarding operation       18                                                                                                    |  |
| Level 0 (indication)       22, 24, 26         Level 1 (operation)       22, 24, 26         Level 2 (start-up)       22, 24, 26         Measuring range version CD       22, 24, 26         Measuring range version MM       25, 27         Operation       18 - 27, 29 - 59         ATC adjustment       31         Description of operating function       49         Description of operating elements       18         Example for unlocking the operating       18         Example for unlocking the operation       21         Example for unlocking the operation       18         General notes regarding operation       18         Line adjustment       30         Locking of level 1 and 2.       21                                                                                                    |  |
| Level 0 (indication)       22, 24, 26         Level 1 (operation)       22, 24, 26         Level 2 (start-up)       22, 24, 26         Measuring range version CD       22, 24, 26         Measuring range version MM       25 - 27         Operation       18 - 27, 29 - 59         ATC adjustment       31         Description of operating function       49         Description of operating function       37 - 53         Display and operating elements       18         Example for unlocking the operating levels       21         Example for unlocking the operation level 20       20         Function keys       18         General notes regarding operation       18         Line adjustment       30         Locking of level 1 and 2       21                                                                                                    |  |
| Level 0 (indication)22, 24, 26Level 1 (operation)22, 24, 26Level 2 (start-up)22, 24, 26Measuring range version CD22, 24, 26Measuring range version MM25 - 27Operation18 - 27, 29 - 59ATC adjustment31Description of operating function49Description of operating function18Example for unlocking the operating18Example for unlocking the operation21Example for unlocking the operation level 2020Function keys18General notes regarding operation18Line adjustment30Locking of level 1 and 221Matrix field18Matrix user interface19                                                                                                    |  |
| Level 0 (indication)       22, 24, 26         Level 1 (operation)       22, 24, 26         Measuring range version CD       22, 24, 26         Measuring range version MM       25 - 27         Operation       18 - 27, 29 - 59         ATC adjustment       31         Description of operating function       49         Description of operating function       37 - 53         Display and operating elements       18         Example for unlocking the operating       21         Example for unlocking the operation level 20       18         General notes regarding operation       18         Line adjustment       30         Locking of level 1 and 2       21         Matrix field       18         Matrix user interface       19         Operating functions       18                                                                                                    |  |
| Level 0 (indication)       22, 24, 26         Level 1 (operation)       22, 24, 26         Level 2 (start-up)       22, 24, 26         Measuring range version CD       22, 24, 26         Measuring range version MM       25, 27         Operation       18 - 27, 29 - 59         ATC adjustment       31         Description of operating function       49         Description of operating function       37 - 53         Display and operating elements       18         Example for unlocking the operating       1         Ievels       21         Example for unlocking the operation level 20       20         Function keys       18         General notes regarding operation       18         Line adjustment       30         Locking of level 1 and 2       21         Matrix field       18         Matrix field       18         Operating functions       19         Operating functions       19         Operating matrix       22 - 27 |  |

| Selection of matrix field line     | 19  |
|------------------------------------|-----|
| Unlocking of start-up level        | 21  |
| Value entry and function selection | 18  |
| Order code                         | . 3 |
| Parity.                            | 48  |
| Post mounting kit                  | 64  |
| Power failure.                     | 14  |

### c

| 3                           |    |
|-----------------------------|----|
| Start-up                    | 17 |
| Concentration measurement.  | 17 |
| Line resistance adjustment  | 17 |
| Measuring range selection   | 15 |
| Minimum settings            | 14 |
| Power failure               | 14 |
| Power-up                    | 14 |
| Status arrow                | 30 |
| Supplementary documentation | 64 |
| Mycom interfaces            | 64 |

### Т

| Table of contents                     | 1       |
|---------------------------------------|---------|
| Technical data                        | 62 - 63 |
| Electrical data                       | 62 - 63 |
| Mechanical data                       | 63      |
| Temp. comp. at concentration measurer | nent34  |
| Temperature sensor Pt 100             | 11, 13  |

### U

| Unlock the levels | <br>20<br>64 |
|-------------------|--------------|
| <b>V</b><br>VDE   | <br>63       |

Weather protection cover CYY 101 . . . . 8, 64

#### Europe

Austria Endress+Hauser Ges.m.b.H. Tel. (02 22) 8 80 56-0, Fax (02 22) 8 80 56-35

Belarus Belorgsintez Minsk Tel. (01 72) 26 31 66, Fax (01 72) 26 31 11

Belgium / Luxembourg Endress+Hauser S.A./N.V. Brussels Tel. (02) 2480600, Fax (02) 2480553

Bulgaria INTERTECH-AUTOMATION Sofia Tel. (02) 652809, Fax (02) 652809

Croatia Endress+Hauser GmbH+Co. Zagreb Tel. (01) 660 14 18, Fax (01) 660 14 18

Cyprus I+G Electrical Services Co. Ltd. Nicosia Tel. (02) 484788, Fax (02) 484690

Czech Republic Endress+Hauser GmbH+Co.

Ostrava Tel. (069) 661 1948, Fax (069) 661 2869 Denmark Endress+Hauser A/S

Søborg Tel. (31) 673122, Fax (31) 673045 Estonia

Elvi-Aqua-Teh Tartu Tel. (07) 422726, Fax (07) 422727

Finland Endress+Hauser Ov Espoc Tel. (90) 8596155, Fax (90) 8596055

France Endress+Hauser Huningue Tel. (03) 89696768. Fax (03) 89694802

Germany ☐ Endress+Hauser Meßtechnik GmbH+Co. Weil am Rhein Tel. (07621) 975-01, Fax (07621) 975-555

Great Britain Endress+Hauser Ltd. Manchester Tel. (01 61) 286 50 00, Fax (01 61) 9 98 18 41

Greece I & G Building Services Automation S.A. Athens Tel. (01) 9241500, Fax (01) 9221714

Hungary Mile Ipari-Elektro Budapest Tel. (01) 261 55 35, Fax (01) 261 55 35

Iceland Vatnshreinsun HF Reykjavik Tel. (00354) 88 96 16, Fax (00354) 88 96 13

Ireland Flomeaco Company Ltd. Kildare Tel. (045) 868615, Fax (045) 868182

Laly □ Endress+Hauser Italia S.p.A. Cernusco s/N Milano Tel. (02) 92106421, Fax (02) 92107153

Latvia Raita Ltd. Riga Tel. (02) 264023, Fax (02) 264193

Lithuania Agava Ltd Kaunas Tel. (07) 202410, Fax (07) 207414 Netherlands Endress+Hauser B.V.

N

Tel. (035) 6958611, Fax (035) 6958825

Norway Endress+Hauser A/S Tranby

Tel. (032) 85 10 85, Fax (032) 85 11 12 Poland Endress+Hauser Polska Sp. z o.o.

Warsaw Tel. (022) 6510174, Fax (022) 6510178

Portugal Tecnisis -- Tecnica de Sistemas Industriais

Linda-a-Velha Tel. (01) 4 17 26 37, Fax (01) 4 18 52 78 Romania Romconseng SRL

Bucharest Tel. (01) 4 10 16 34, Fax (01) 4 10 16 34 Russia Avtomatika-Sever Ltd.

St. Petersburg Tel. (0812) 5561321, Fax (0812) 5561321 Slovak Republic Transcom Technik s.r.o.

Bratislava Tel. (07) 5 21 31 61, Fax (07) 5 21 31 81 Slovenia

Endress+Hauser D.O.O. Ljubljana Tel. (061) 1592217, Fax (061) 1592298

Spain Endress+Hauser S.A.

Barcelona Tel. (93) 4 73 46 44, Fax (93) 4 73 38 39 Sweden

□ Endress+Hauser AB Sollentuna Tel. (08) 6 26 16 00, Fax (08) 6 26 94 77 Switzerland Endress+Hauser AG

Reinach/BL 1 Tel. (061) 7156222, Fax (061) 7111650

Turkey Intek Endüstriyel Ölcü ve Kontrol Sistemleri letanhu Tel. (0212) 275 1355, Fax (0212) 266 2775

Ukraine Industria Ukraïna Kiev Tel. (044) 2685213, Fax (044) 2685213

### Africa

Morocco Oussama S.A. Casablanc Tel. (02) 241338, Fax (02) 402657

South Africa Endress+Hauser Pty. Ltd. Sandton Tel. (11) 4 44 13 86, Fax (11) 4 44 1977

Tunisia Controle, Maintenance et Regulation

Tunis Tel. (01) 793077, Fax (01) 788595 America

Argentina Servotron SACIFI

Buenos Aires Tel. (01) 7 02 11 22, Fax (01) 3340104 Bolivia Tritec S.R.L. Cochabamba Tel. (042) 56993, Fax (042) 50981 Brazil Servotel

Tel. (011) 5363455, Fax (011) 5363067

Canada Endress+Hauser I td Burlington, Ontario Tel. (905) 681 92 92, Fax (905) 681 94 44

Chile DIN Instrumentos Ltda. Santiago Tel. (02) 2050100, Fax (02) 2258139

Colombia Colsein Ltd. Santafe de Bogota D.C. Tel. (01) 2367659, Fax (01) 6107868

Costa Rica EURO-TEC S.A. San Jose Tel. (0506) 2961542, Fax (0506) 2961542

Ecuador Insetec Cia. Ltda. Quito Tel. (02) 46 18 33, Fax (02) 46 18 33

Guatemala ACISA Automatiziacion Y Control Ciudad de Guatemala, C.A. Tel. (02) 3345985, Fax (02) 3327431

Mexico Mexico City Office, Mexico D.F. Tel. (05) 568 96 58, Fax (05) 568 41 83

Paraguay INCOEL S.R.L. Asuncion Tel. (021) 203465, Fax (021) 26583

Peru Esim S.A. Tel. (01) 471 4661, Fax (01) 471 0993

Uruguay Circular S.A. Montevideo Tel. (02) 92 57 85, Fax (02) 92 91 51 USA Endress+Hauser Inc.

Gre Greenwood, Indiana Tel. (0317) 5 35-71 38, Fax (0317) 5 35-14 89 Venezuela

H. Z. Instrumentos C.A. Tel. (02) 9798813, Fax (02) 9799608

### Asia

China Endress+Hauser Shanghai Shangha Tel. (021) 64646700, Fax (021) 64747860

Hong Kong Endress+Hauser (H.K.) Ltd. Hong Kong Tel.(0852) 25 28 31 20, Fax (0852) 28 65 41 71

India Endress+Hauser India Branch Office Mumh Tel. (022) 6 04 55 78, Fax (022) 6 04 02 11

Indonesia PT Grama Bazita Jakarta Tel. (021) 7 97 50 83, Fax (021) 7 97 50 89

Japan □ Sakura Endress Co., Ltd. Tokyo Tel. (422) 540611, Fax (422) 550275

Malaysia Endress+Hauser (M) Sdn. Bhd.

Petaling Jaya, Selangor Darul Ehsan Tel. (03) 7 33 48 48, Fax (03) 7 33 88 00 Pakistan

Speedv Automation Tel. (021) 772 2953, Fax (021) 773 6884 Philippines Brenton Industries Inc. Makati Metro Manila Tel. (2) 8430661, Fax (2) 8175739

Singapore Endress+Hauser (S.E.A.) Pte., Ltd. Singapore Tel. 4688222, Fax 4666848

South Korea Hitrol Co. Ltd Bucheon City Tel. (032) 6723131, Fax (032) 6720090 Taiwan

Taipei R.O.C. Tel. (02) 7183938, Fax (02) 7134190

Thailand Endress+Hauser Ltd. Bangkok Tel. (02) 9 96 78 11-20, Fax (02) 9 96 78 10

Vietnam Tan Viet Bao Co. Ltd. Ho Chi Minh City Tel. (08) 8335225, Fax (08) 8335227 Iran

Telephone Technical Services Co. Ltd. Tehran Tel. (021) 874675054, Fax(021) 8737295

Israel Instrumetrics Industrial Control Ltd. Tel-Aviv Tel. (03) 6480205, Fax (03) 647 1992

Jordan A.P. Parpas Engineering S.A.

Amman Tel. (06) 559283, Fax (06) 559205 Kingdom of Saudi Arabia

Anasia Jeddah Tel. (03) 6710014, Fax (03) 6725929 Kuwait

Kuwait Maritime & Mercantile Co. K.S.C. Safat Tel. (05) 2434752, Fax (05) 2441486

Lebanon Network Engineering Co. Ibeil

Tel. (01) 325 40 52, Fax (01) 994 40 80 Sultanate of Oman Mustafa & Jawad Sience & Industry Co. L.L.C.

Ruwi Tel. (08) 602009, Fax (08) 607066

United Arab Emirates Descon Trading EST. Dubai Tel. (04) 359522, Fax (04) 359617

Yemen Yemen Company for Ghee and Soap Industry Taiz Tel. (04) 230665, Fax (04) 212338

#### Australia + New Zealand

Australia GEC Alsthom LTD. Sydney Tel. (02) 6450777, Fax (02) 96450818

New Zealand EMC Industrial Instrumentation Auckland Tel. (09) 4449229, Fax (09) 4441145

#### All other countries

Endress+Hauser GmbH+Co. Instruments International Weil am Rhein, Germany Tel. (07621) 975-02, Fax (07621) 975345

□ Members of the Endress+Hauser group

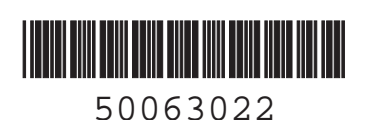

Endress+Hauser Nothing beats know-how

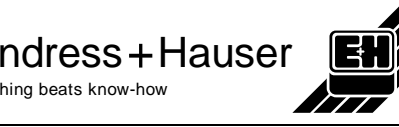